## motion@trade

# MANUAL BOOK

### STOCK EDITION

VERSI 1.4 DESEMBER 2024

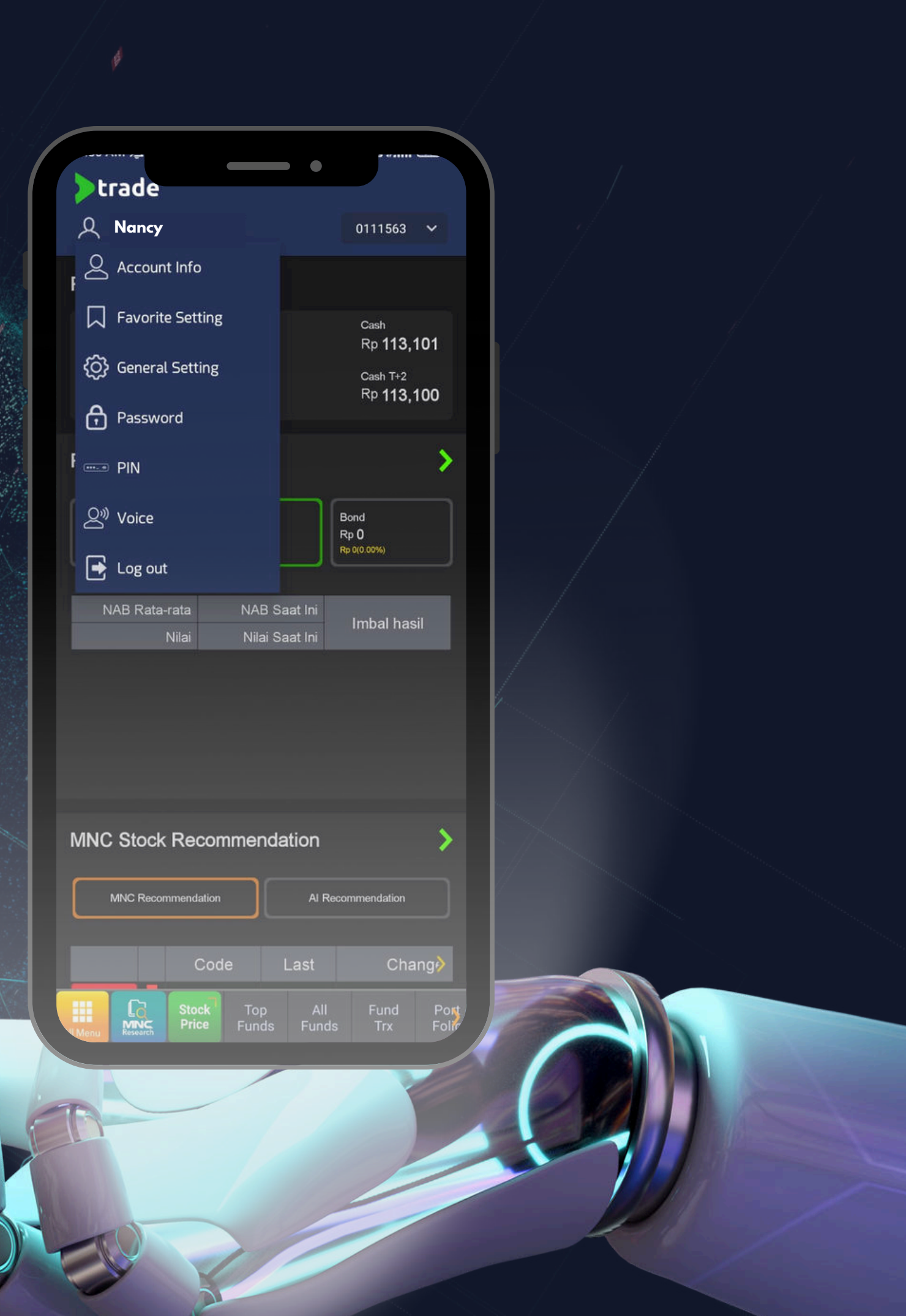

# motion@trade NEW FEATURES

# MARKET STATUS

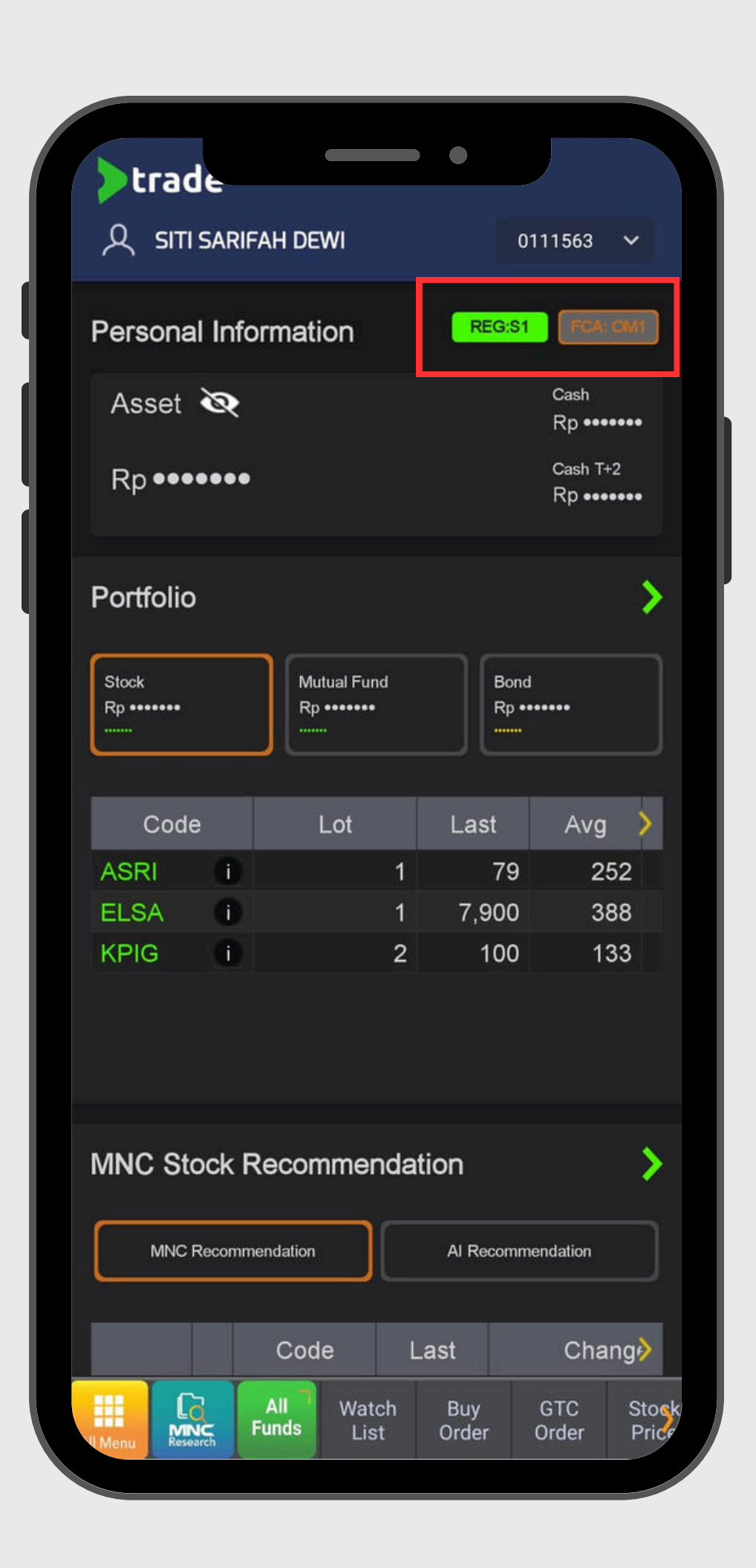

# MARKET STATUS

menu yang terdapat informasi jam market:

- **01** Dashboard
- **02** Running Trade
- **03** Trader View
- 04 Stock Price
- 05 Order

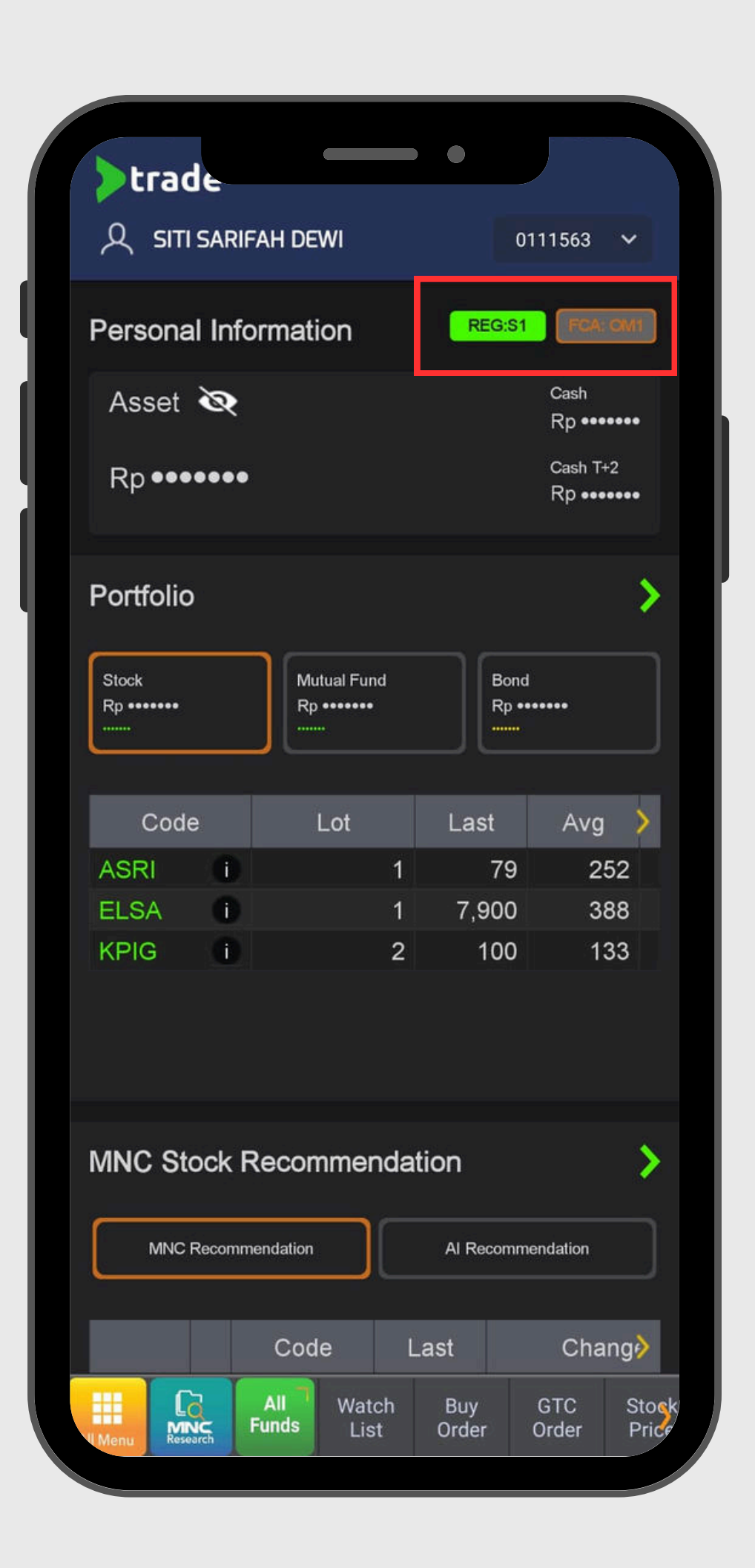

# **MARKET STATUS**

menu yang terdapat informasi jam market:

Mengapa Market Status penting?

- opening tidak dapat di lakukan
- Informasi jam saat order matching

• Meningkatkan awereness nasabah kapan dapat input order • Informasi type order, misalnya : Input FOK pada jam pre-

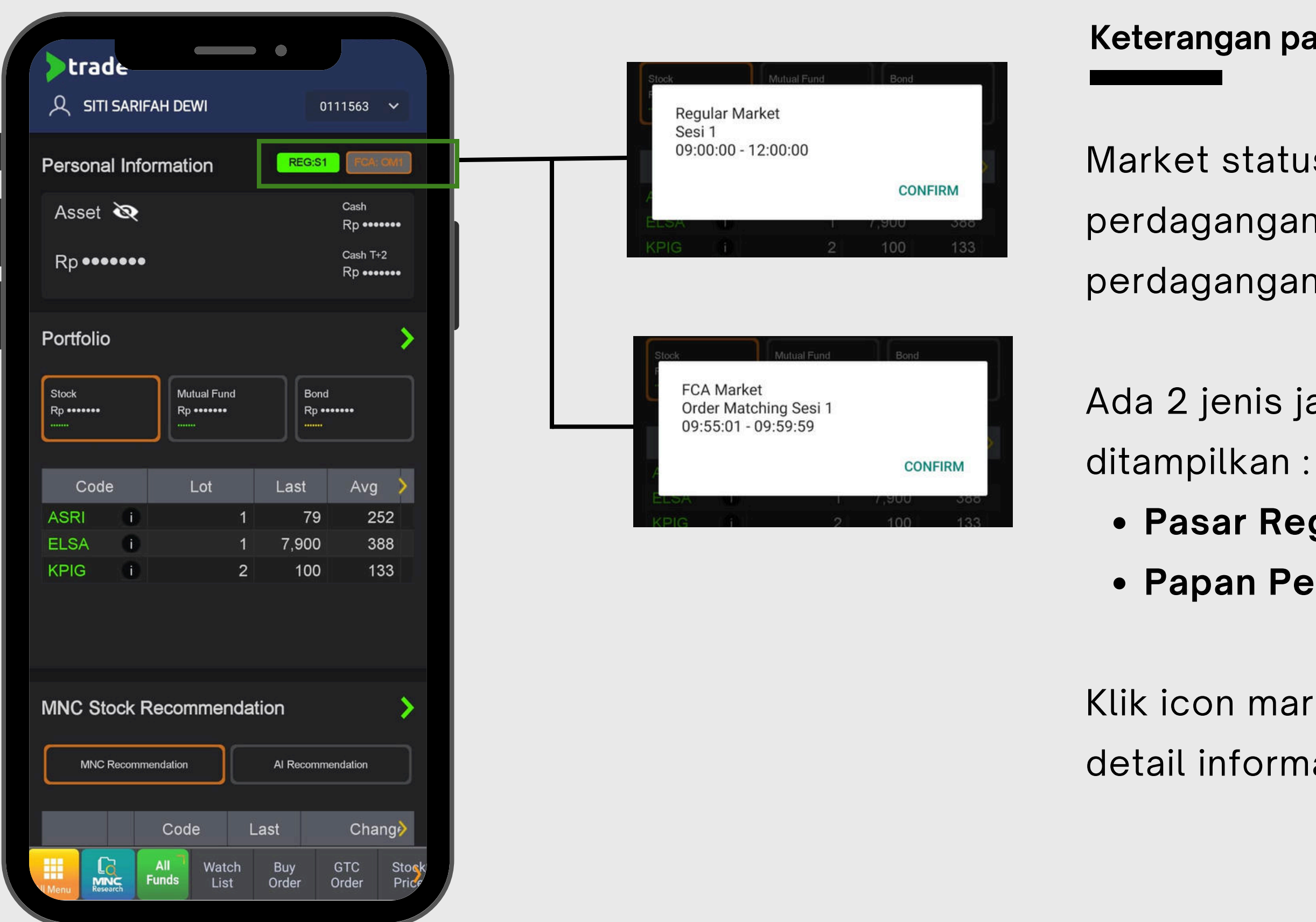

#### Keterangan pada icon

- Market status akan menampilkan jam
- perdagangan sesuai dengan jam
- perdagangan Bursa Efek Indonesia (BEI).
- Ada 2 jenis jam perdagangan yang
  - Pasar Reguler (REG)
  - Papan Pemantauan Khusus (FCA)
- Klik icon market status untuk mengetahui detail informasi jam perdagangan.

# Market Status on Mobile

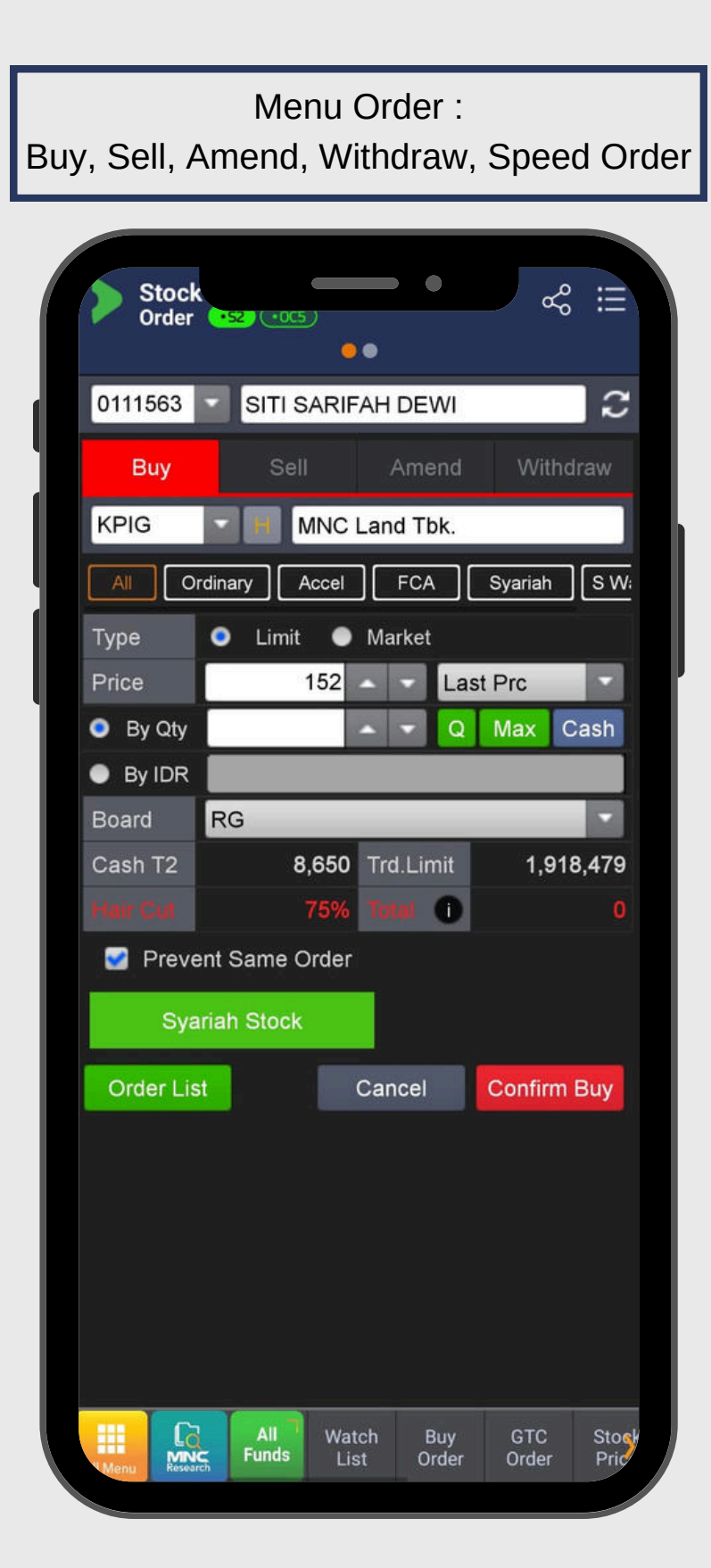

|       |                    |            | _               |                |           |
|-------|--------------------|------------|-----------------|----------------|-----------|
|       | tock<br>tock Price | •52 •00    | 5)<br>•         |                | &         |
| RG    | ▼ KPIG             | -          | MNC             | Land TI        | bk. 📿     |
| Last  | 152                | Open       | 153             | Freq           | 1,491     |
| Chg   | 0                  | High       | 156             | Vol            | 604,739   |
| Prev  | 152                | Low        | 152             | Val(M)         | 9,321     |
| Avg   | 154                | IEP        | 0               | IEV            | 0         |
|       | Ор                 | en Informa | ation Deta      | ail 🔻          |           |
| Order | Book Bro           | oker Sum   | Trade B         | iook T         | ick Chart |
| #     | Bid Vol            | Bid        | Offer           | Offer '        | Vol #     |
| 35    | 43,762             | 152        | 153             | 3 10,3         | 44 15     |
| 64    | 40,622             | 151        | 154             | 21,9           | 90 66     |
| 84    | 23,711             | 150        | 155             | 62,3           | 14 38     |
| 31    | 25,666             | 149        | 156             | 6 45,0         | 13 38     |
| 27    | 14,330             | 148        | 157             | 59,3           | 97 33     |
| 22    | 23,484             | 147        | 158             | 3 25,6         | 00 39     |
| 19    | 16,773             | 146        | 159             | 29,6           | 67 39     |
| 16    | 13,554             | 145        | 160             | 88,5           | 79 79     |
| 9     | 10,306             | 144        | 161             | 34,3           | 69 31     |
| 3     | 10,000             | 143        | 162             | 2 20,3         | 59 22     |
|       | 282,910            | Sum        | Sum             | 996,3          | 62        |
|       |                    |            |                 |                |           |
|       |                    | All Wat    | ch Bu<br>st Ord | y G1<br>er Oro | TC Stog   |

|          | F      | Runn        | ing          |
|----------|--------|-------------|--------------|
| Sto      | ock    | da <b>s</b> |              |
| Circ     | ular   | All S       | tock         |
| IHSG 7   | ,170.0 | 0 🔺 1       | 23.0         |
| Time     | Code   | Price       | С            |
| 15:15:40 | AMRT   | 2,870       |              |
| 15:15:40 | BINO   | 216         |              |
| 15:15:40 | AMRT   | 2,880       | <b>X</b>     |
| 15:15:40 | AMRT   | 2,880       |              |
| 15:15:40 | SMIL   | 197         | V            |
| 15:15:40 | BINO   | 216         |              |
| 15:15:40 | BINO   | 216         | <b>A</b>     |
| 15:15:39 | TRON   | 133         |              |
| 15:15:39 | TLKM   | 2,810       | <b>A</b>     |
| 15:15:39 | BRMS   | 398         |              |
| 15:15:39 | SMGR   | 3,300       | <b>v</b> -   |
| 15:15:39 | BBNI   | 4,780       |              |
| 15:15:39 | ECII   | 348         | <b>A</b>     |
| 15:15:39 | DOSS   | 286         | <b>A</b>     |
| 15:15:39 | NAIK   | 266         | •            |
| 15:15:39 | GOLF   | 210         |              |
| 15:15:39 | BMTR   | 192         | •            |
| 15:15:39 | DOSS   | 286         | <b>A</b>     |
| 15:15:39 | ASII   | 5,075       | X            |
| Menu R   | F      | All Tunds   | Watc<br>List |
|          |        |             |              |

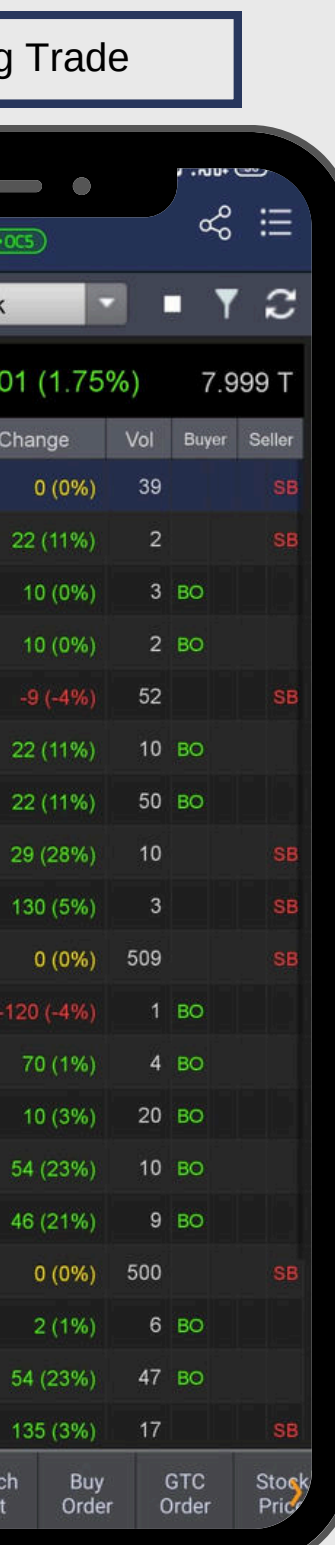

|                    | Dash                    | boa   | ard          |                     |     |
|--------------------|-------------------------|-------|--------------|---------------------|-----|
| hendo              |                         |       | •            |                     |     |
|                    | AH DEWI                 |       | Q            | 111563              | ~   |
| Personal Info      | rmation                 |       | REG:S2       | FCA: (              | 905 |
| Asset 🗞            |                         |       |              | Cash<br>Rp ●●●●     | ••• |
| Rp ••••••          |                         |       |              | Cash T+2<br>Rp •••• | 2   |
| Portfolio          |                         |       |              |                     | >   |
| Stock<br>Rp •••••• | Mutual Fur<br>Rp •••••• | nd    | Bond<br>Rp • | :<br>               |     |
| Code               | Lot                     |       | Last         | Avg                 | >   |
| ASRI i             |                         | 1     | 82           | 25                  | 2   |
| ELSA i             |                         | 1     | 7,900        | 38                  | 8   |
| KPIG D             |                         | Z     | 100          | 13                  | -3  |
| MNC Stock R        | lecommei                | ndati | ion          |                     | >   |
| MNC Recomme        | endation                |       | Al Recomn    | nendation           |     |
|                    | Code                    | Lá    | ast          | Char                | ıg∳ |
|                    |                         |       |              |                     |     |

## DAFTAR ISI 02 QUOTES

Berhubungan dengan informasi saham

### 05

### EOD BROKER & FOREIGN

Memberikan informasi transaksi broker domestik dan asing

**01** Home

Tampilan awal di MotionTrade

04 ORDER

Menu untuk melakukan transaksi saham

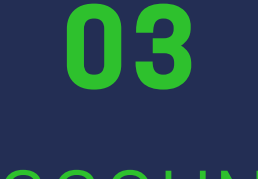

### ACCOUNT

#### Memberikan informasi pribadi terkait akun saham

### 06

### INDEX

Berisi data indeks di Indonesia dan dunia

### DAFFAR ISI 08 RUNNING TRADE

Data transaksi yang sedang berjalan

SETTING

Mengatur aplikasi MotionTrade

### 07

RANKING

Mengurutkan data saham dan broker

10

### CHART

Menampilkan chart saham dengan beberapa pilihan model

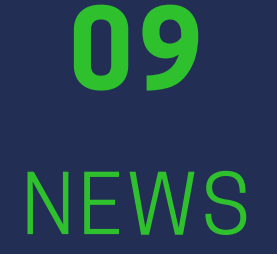

Berita terkait emiten dan market domestik serta global

### **12** FILANTROPI

Fitur penyaluran zakat/wakat/infak dalam bentuk saham maupun cash

## DAFTAR ISI

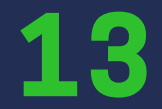

### AI ML STOCK RECOMMENDATION

Rekomendasi saham dengan memanfaatkan kecerdasan buatan

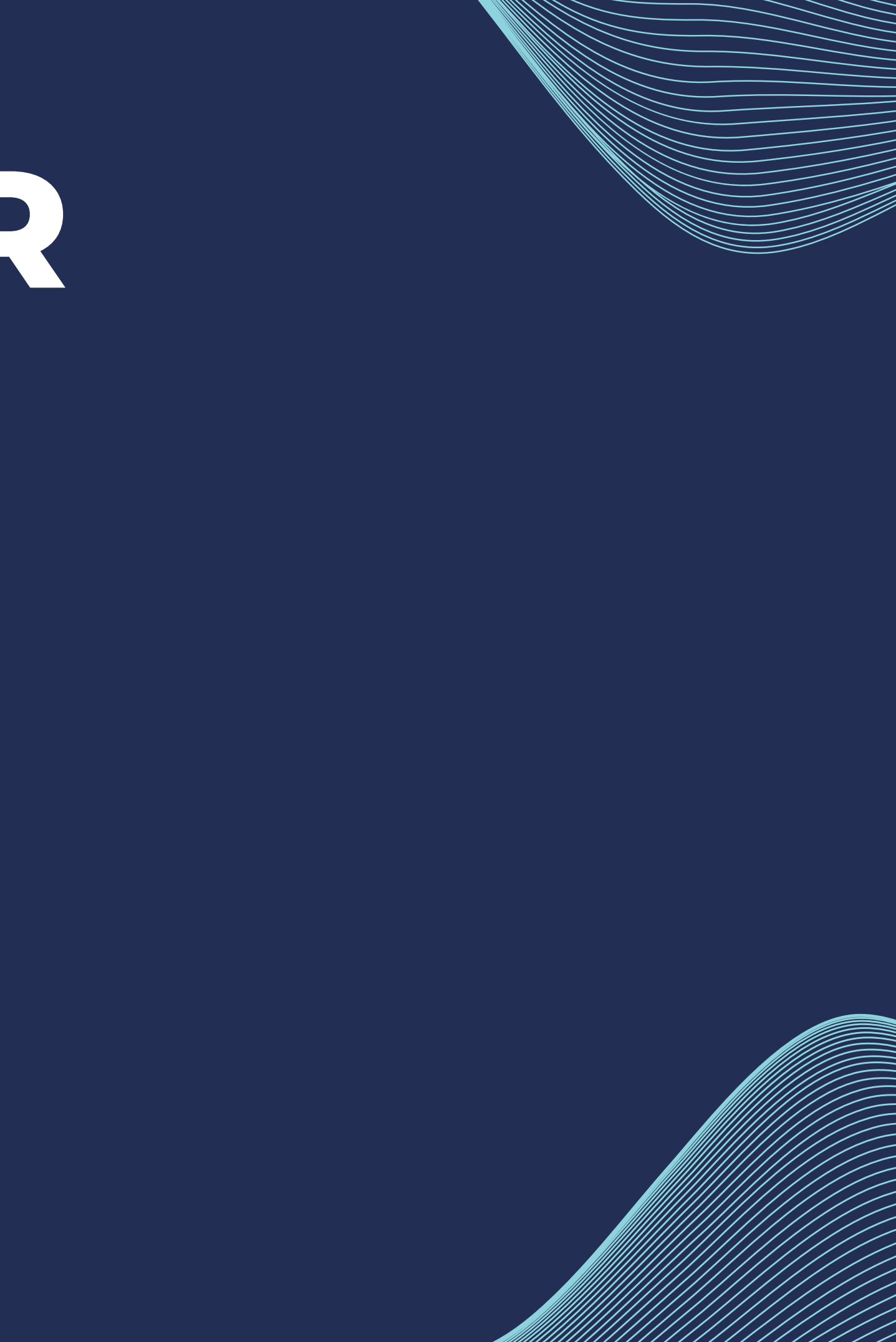

# **GLOSSARY ISTILAH SAHAM**

| ARA : Auto Reject Atas  | OA : Opening   |
|-------------------------|----------------|
| ARB : Auto Reject Bawah | OLT : Online T |
| HAKA : Hajar Kanan      | SOTS : Sharia  |
| HAKI : Hajar Kiri       | RDN : Rekenin  |
| BO : Buy at Offer Price | RD : Reksa Da  |
| SB : Sell at Bid Price  | GTC : Good Til |
| TF : Time Frame         | EOD : End of D |

- g Account
- Trading
- a Online Trading System
- ing Dana Nasabah
- ana
- Till Cancel
- <sup>=</sup> Day

# GLOSSARY STLAFSAFAM

- IEP : Indicative Equilibrium Price e-IPO : Electronic Indonesia Public Offering
- CA : Corporate Action IEV : Indicative Equilibrium Volume
- RG : Regular Market
- NG : Negotiation Market

- WD : Withdraw Dana
- RI : Rights Issue

- FRGN : Foreign
- **BROKSUM** : Broker Summary

# 01 HOME

### Tampilan Awal MotionTrade

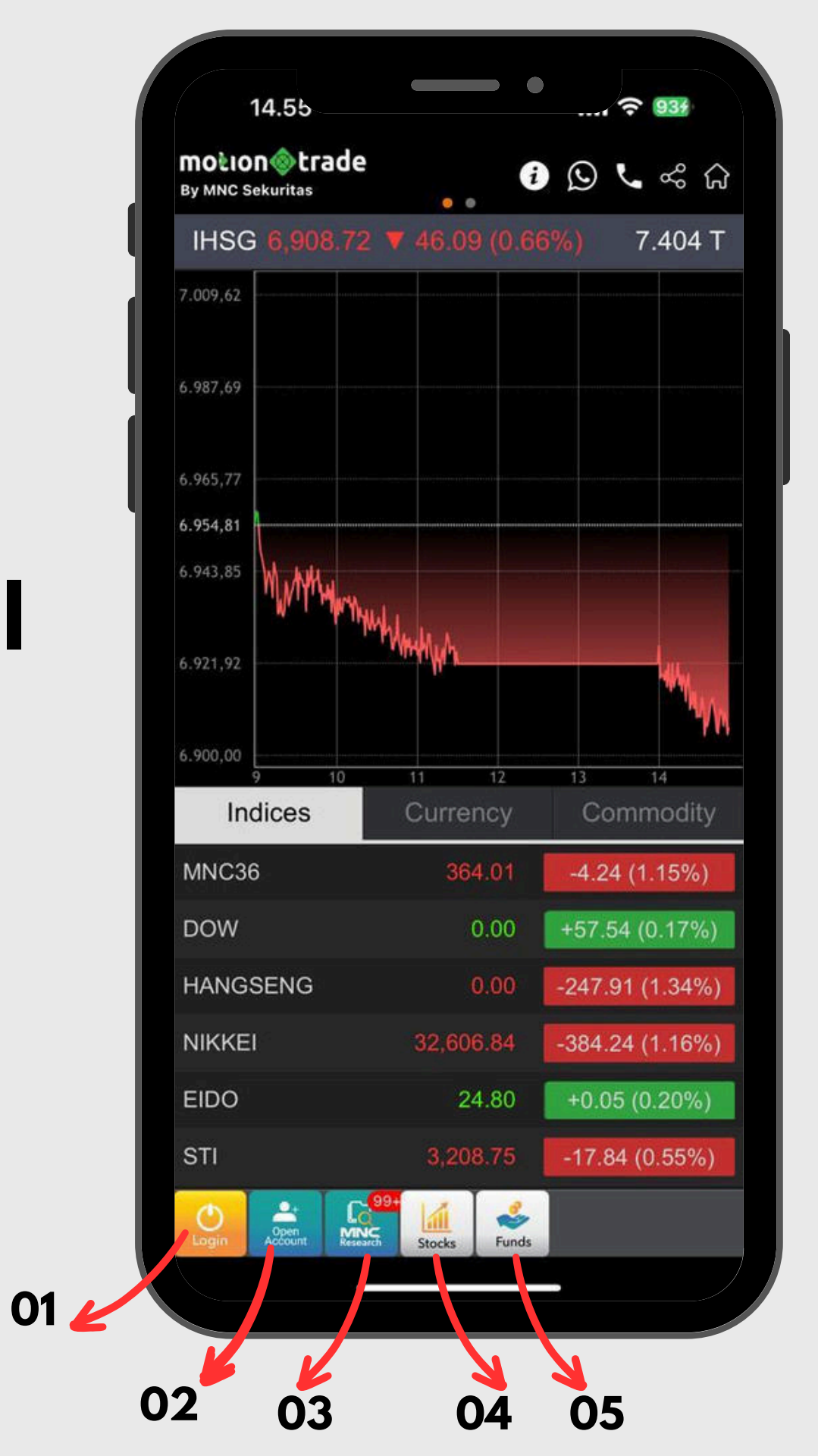

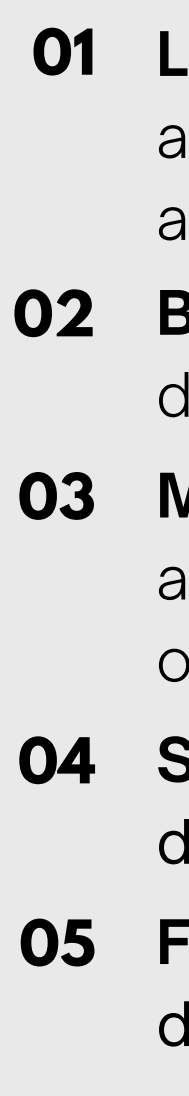

**Login.** Tombol ini untuk masuk ke dalam aplikasi MotionTrade apabila sudah memiliki akun

**Buka Akun.** Tombol ini untuk membuat akun di MotionTrade

**MNC Research.** Tombol ini berisi hasil analisa market baik domestik maupun global oleh analis

**Stock.** Tombol ini berisi semua informasi dan transaksi di saham

**Funds.** Tombol ini berisi semua informasi dan transaksi di reksa dana

### Tampilan Awal MotionTrade

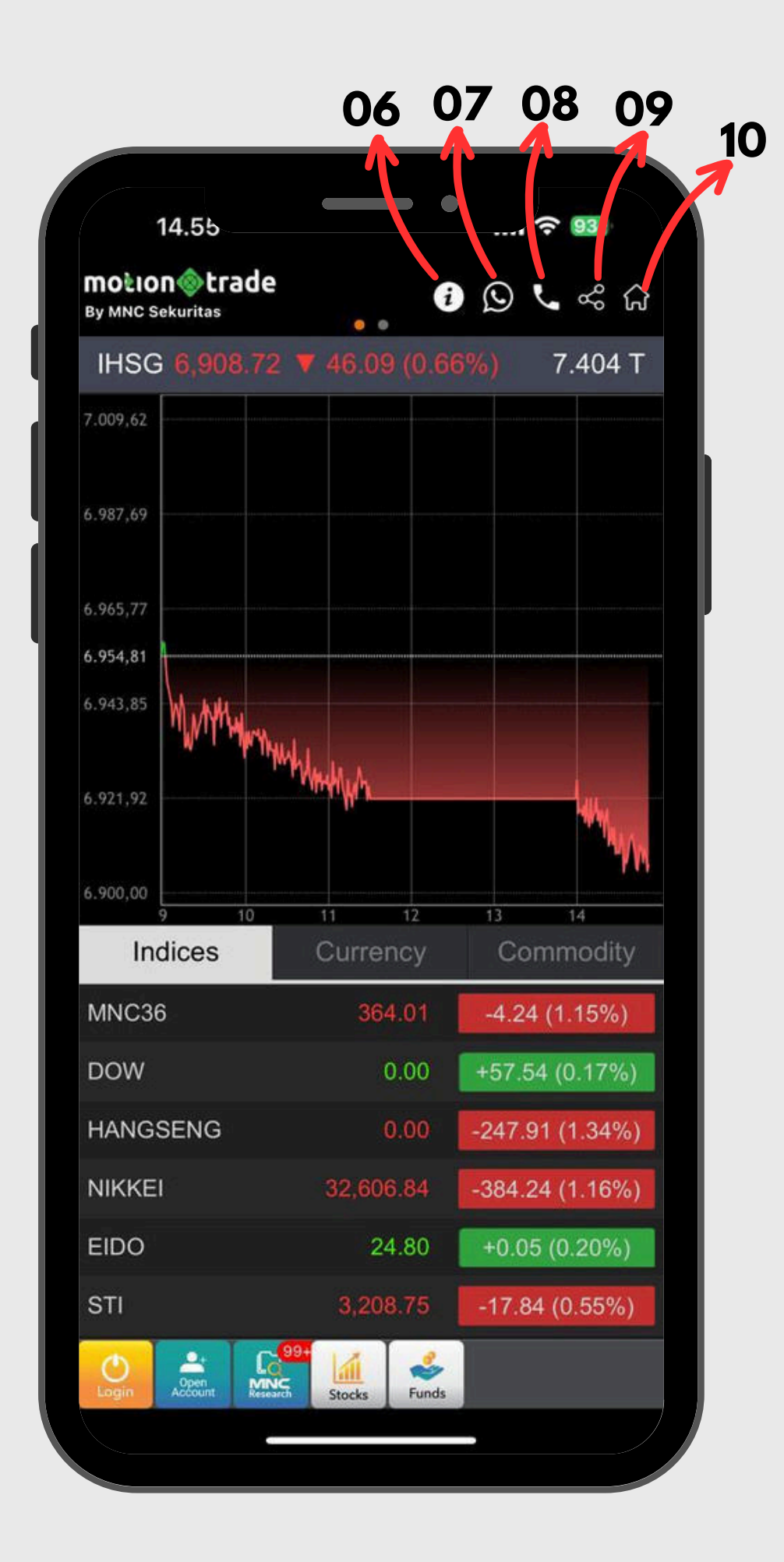

06

07

80

09

10

**Informasi.** Simbol ini berisi informasi tentang MNC Sekuritas, serta beberapa informasi *milestone* 

**Whatsapp.** Simbol ini untuk menghubungi call center kami via Whatsapp

**Telpon.** Simbol ini untuk menghubungi call center kami via telpon

**Share.** Simbol ini untuk membagikan halaman depan MotionTrade

**Home.** Simbol ini untuk masuk ke halaman website MNC Sekuritas

### Tampilan Awal MotionTrade

12 🖌

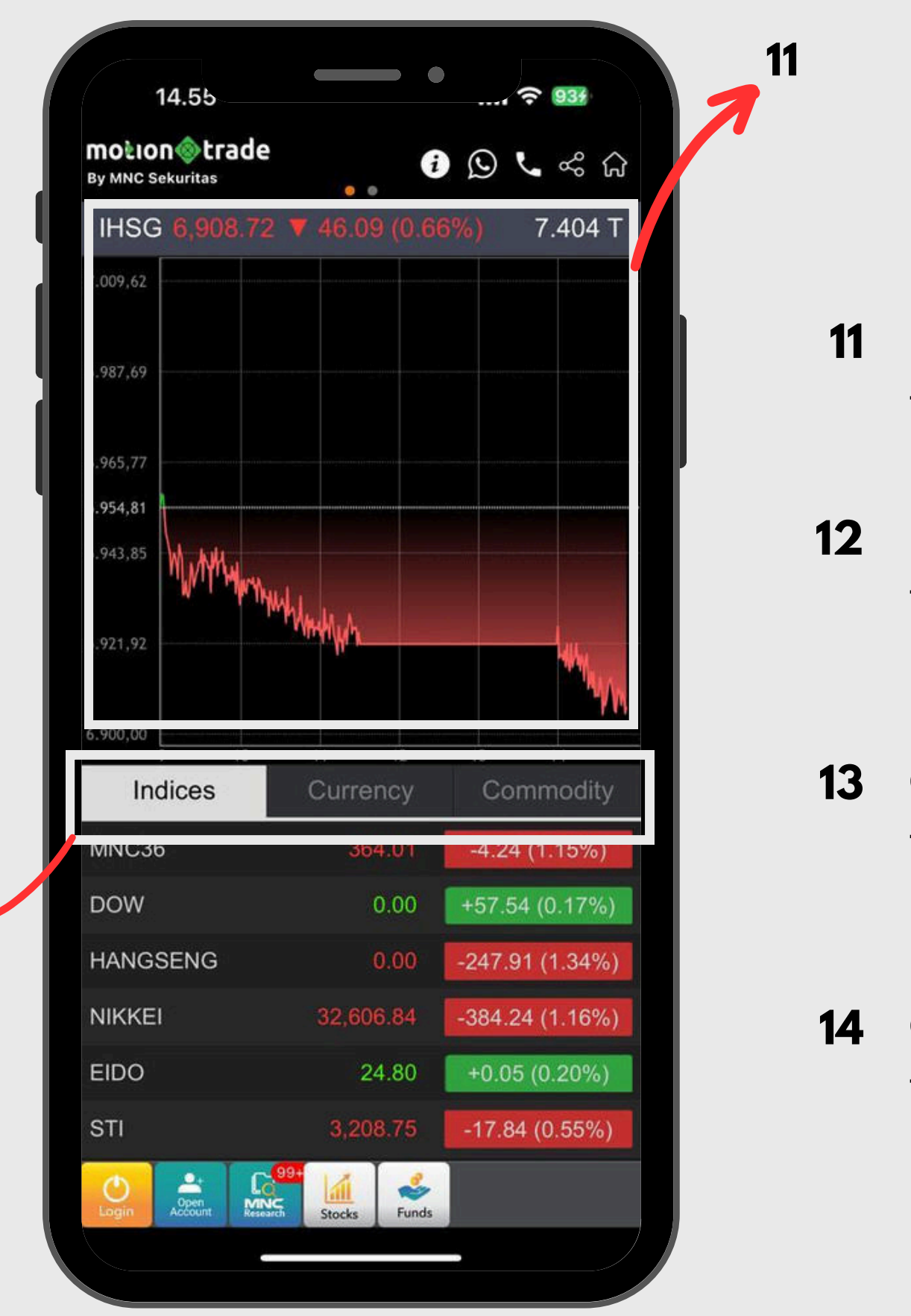

I**HSG.** Bagian ini menampilkan update terbaru mengenai pergerakan IHSG

**Indices.** Bagian ini menampilkan update terbaru indeks-indeks yang terdaftar di bursa efek

**Currency.** Bagian ini menampilkan update terbaru nilai valuta mata uang asing dan lokal

**Commodity.** Bagian ini menampilkan update terbaru harga komoditas dunia

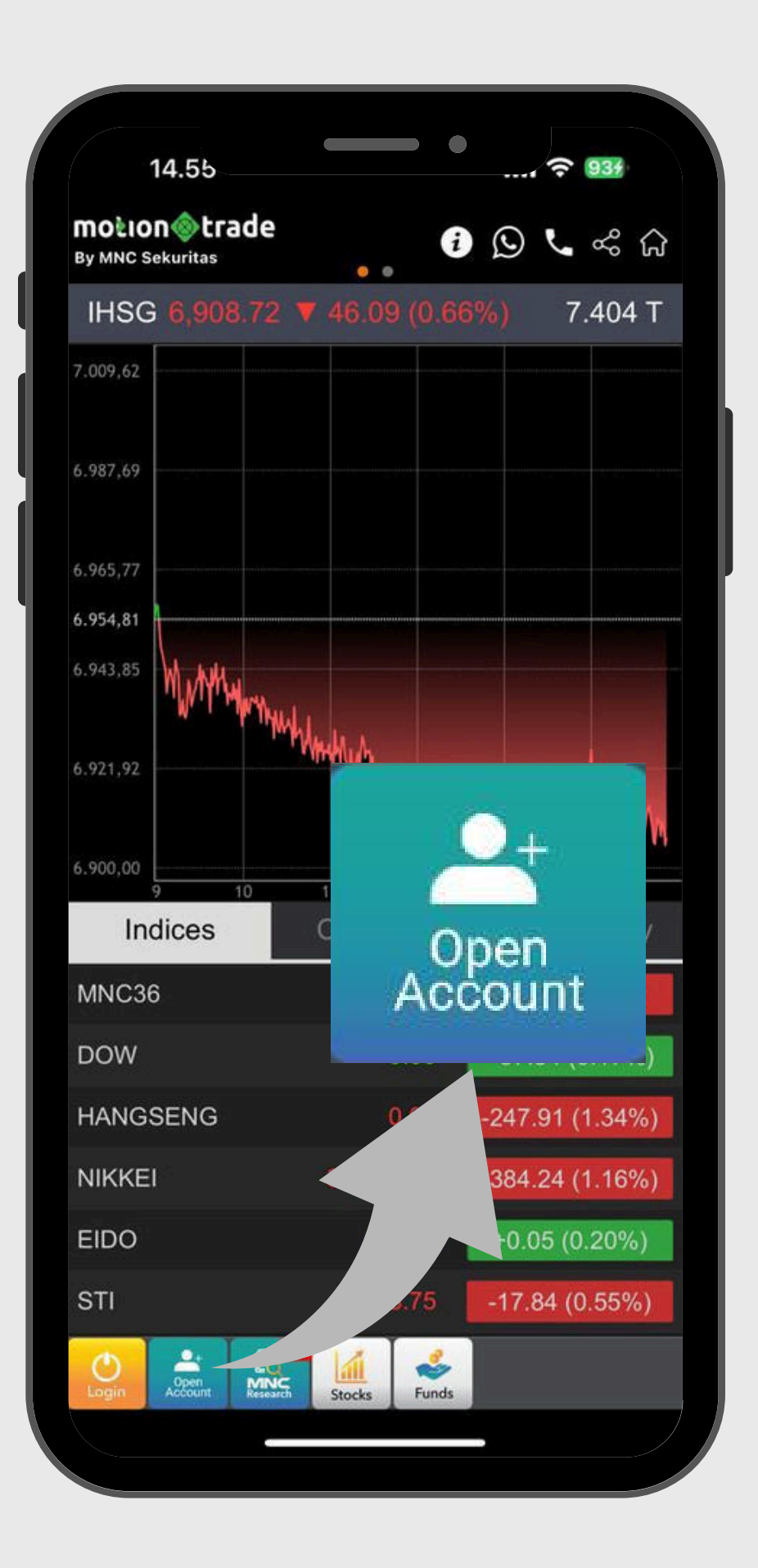

# **Buka Akun**

Pembukaan akun saham seamless / online

- 01 Pilih jenis rekening, **REGULER** atau **SHARIA**
- 02 Masukkan email dan nomor HP. KTP
- 03 akun di MNC Sekuritas
- 04 trading untuk login ke aplikasi MotionTrade

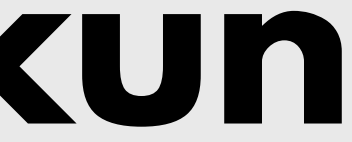

kemudian pilih verifikasi melalui email OTP atau miscall OTP kemudian masukkan 4 digit terakhir dari angka yang diberikan isi kode sales (jika ada), lanjutkan dengan mengisi data diri sesuai

Anda akan menerima email konfirmasi telah melakukan pembukaan

Bila dokumen dan seluruh persyaratan telah dipenuhi dengan baik dan benar, akun Anda akan selesai dalam waktu 1-2 hari kerja setelah itu anda akan mendapatkan username, password, dan PIN

# Pesan Pop-up

Notifikasi terkait kendala

#### 01 Login Failed

Password yang dimasukkan salah

#### 02 **ID Not Found**

User ID yang dimasukkan salah

#### 03 **ID** Suspended

Salah memasukan password/PIN sebanyak lebih dari 5 kali, silahkan forgot password/PIN

#### 04 **Account Suspended**

Ada outstanding yang belum di lunasi, silahkan cek email mengenai jumlah outstanding, lalu kirim bukti pembayaran melalui email

#### 05 **Network Unstable**

Jaringan bermasalah, silahkan cek provider

#### 06 **ID** Inactive

Ada interest yang belum dibayarkan atau dana di RDN kurang dari Rp100.000,-. Silahkan top up dana ke RDN

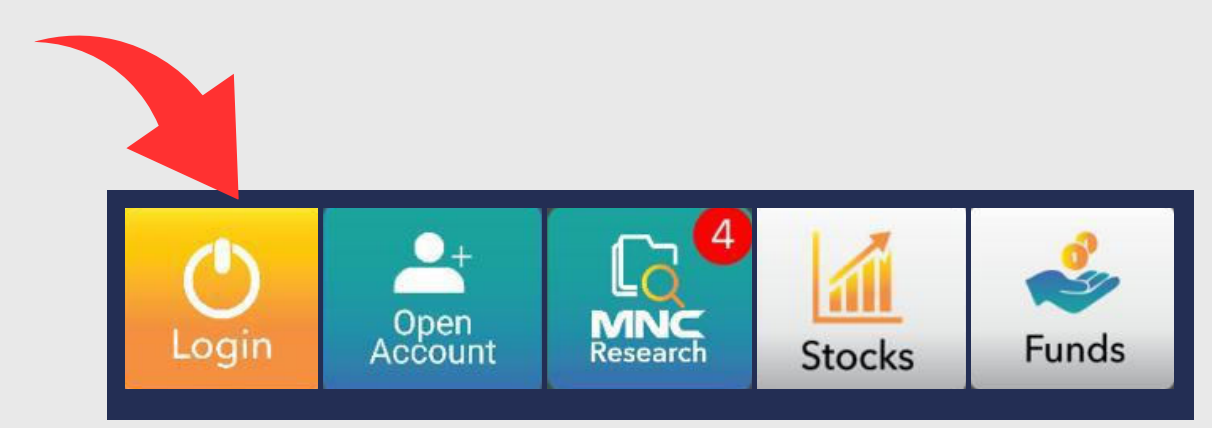

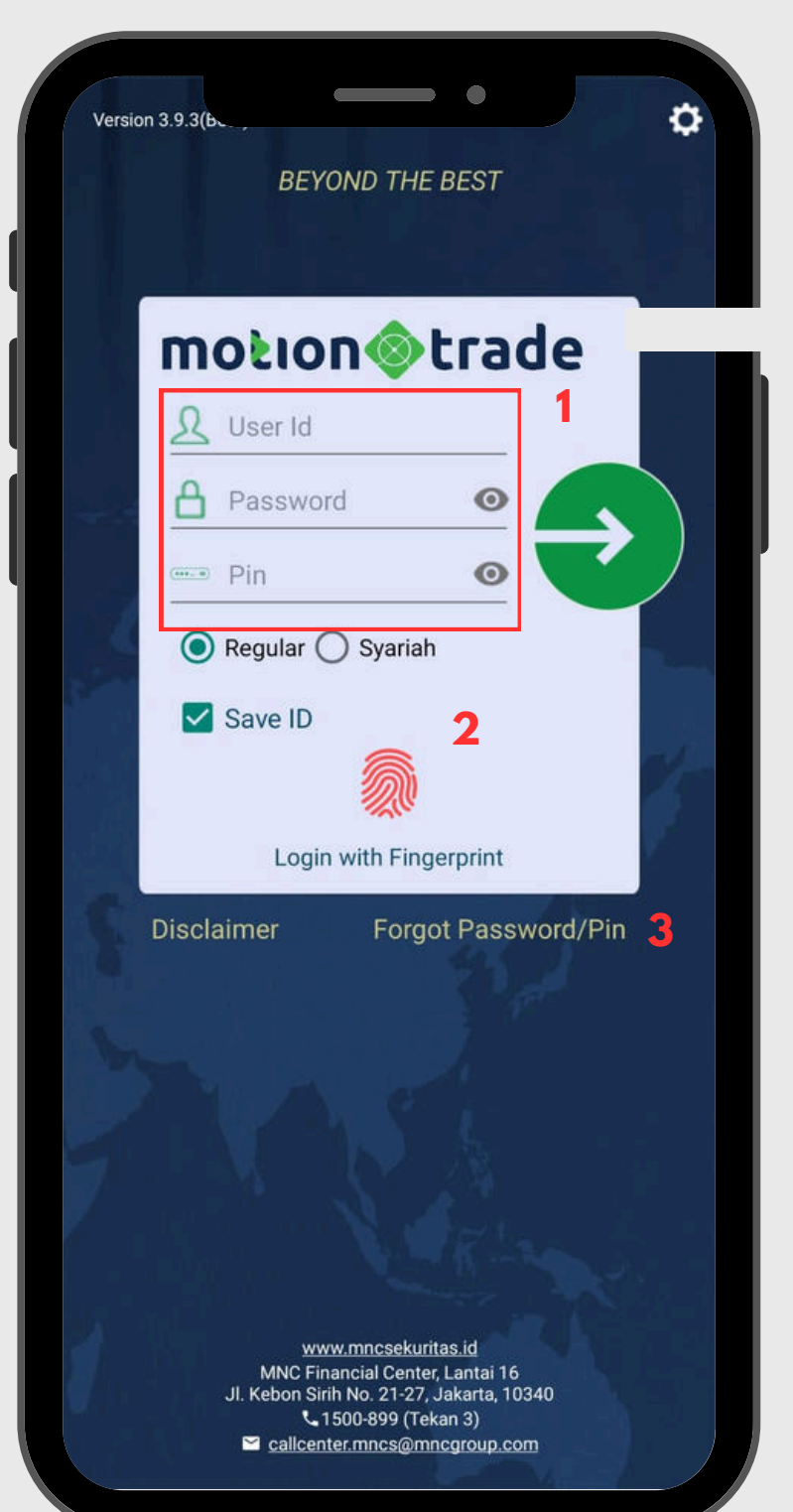

### **Biometric Login** Masuk ke akun trading MotionTrade

- 01 Masukkan User ID, Password dan PIN anda mengganti password
- 02 anda
- 03 email lalu masukan password/PIN baru anda

apabila anda pertama kali login, maka anda akan diminta untuk

Login ke MotionTrade bisa dilakukan juga dengan menggunakan finger print dan faceID. silahkan diaktifkan melalui pengaturan di HP

Lupa password/PIN. silahkan klik forgot password/PIN kemudian isi userid dan email yang terdaftar di MotionTrade, klik tautan pada

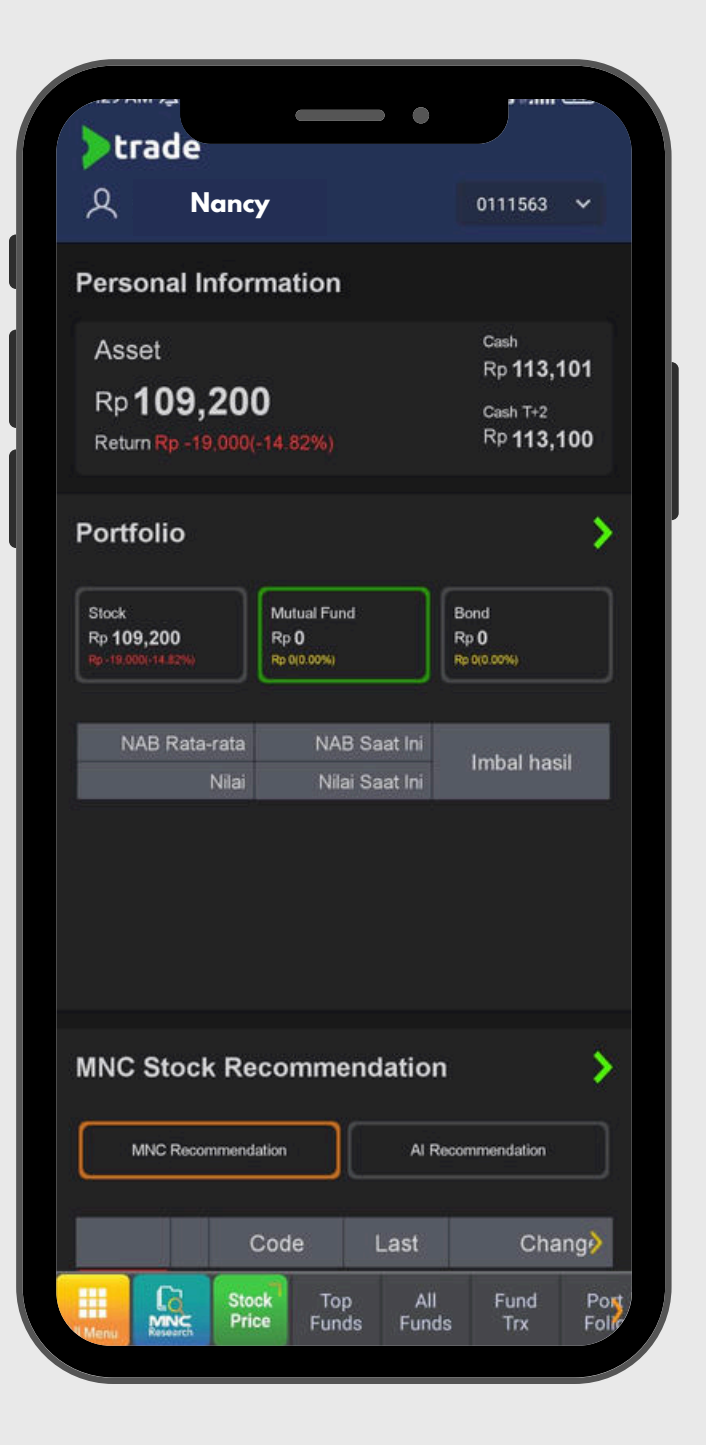

|                      |        | - •        | · • • • • • • • • • • • • • • • • • • • |          |
|----------------------|--------|------------|-----------------------------------------|----------|
| <b>&gt;</b> trade    |        |            |                                         |          |
| 오 Nanc               | y j    |            | 0111563 🗸                               |          |
|                      | o      |            |                                         |          |
| ☐ Favorite Set       | tting  |            | Cash                                    |          |
| {⑦ General Set       | ting   |            | Cash T+2                                |          |
| Password             |        |            | KP 113,100                              | <b>,</b> |
| F 🚥 PIN              |        |            |                                         | ۶        |
| 🖉 Voice              |        |            | Bond<br>Rp 0                            |          |
| 🕞 Log out            |        |            | Rp 0(0.00%)                             |          |
| NAB Rata-rata        | NAB    | Saat Ini   | Imbal basil                             |          |
| Nilai                | Nila   | i Saat Ini | THE GITTE                               |          |
| MNC Stock Re         | ecomme | ndatior    | 1                                       | >        |
| MNC Recommen         | dation | AI R       | ecommendation                           |          |
| WING NOUTHING        |        |            |                                         |          |
| WING PRODUITS IN THE |        |            |                                         | J        |
|                      | Code   | Last       | Chang                                   | >        |

# Dashboard

Tampilan Home pada Aplikasi

Pada halaman home terdapat beberapa fitur yang diperlukan untuk melihat aktifitas market dan informasi mengenai akun nasabah, beberapa fitur yang dapat langsung diakses diantaranya :

- Personal Information
- Portofolio
- MNC Stock Recommendation
- Stock Composite
- Stock Ranking
- Top Mutual Funds
- Research

| Personal Infor                                   | mation                             |                                                            |
|--------------------------------------------------|------------------------------------|------------------------------------------------------------|
| Asset<br>Rp <b>109,20</b><br>Return Rp -19,000   | <b>0</b><br>(-14.82%)              | Cash<br>Rp <b>113,101</b><br>Cash T+2<br>Rp <b>113,100</b> |
| Port.olio                                        |                                    | ;                                                          |
| Stock<br>Rp <b>109,200</b><br>Rp-19.000(+14.82%) | Mutual Fund<br>Rp 0<br>Rp 0(0.00%) | Bond<br>Rp <b>0</b><br>Rp 0(0.00%)                         |
| NAB Rata-rata<br>Nilai                           | NAB Saat Ini<br>Nilai Saat Ini     | Imbal hasil                                                |
|                                                  |                                    |                                                            |
| MNC Stock Re                                     | ecommendation                      | n )                                                        |
| MNC Stock Re                                     | ecommendation                      | n<br>Recommendation                                        |

| )tr       | ade           |        | •           |                               |
|-----------|---------------|--------|-------------|-------------------------------|
| ደ         | Nancy         | ,      |             | 0111563 🗸                     |
| 8         | Account Info  | þ      |             |                               |
|           | Favorite Set  | ting   |             | Cash                          |
| ŝ         | General Set   | ing    |             | Rp <b>113,101</b><br>Cash T+2 |
| ₿         | Password      |        |             | Rp 113,100                    |
|           | PIN           |        |             | >                             |
| <u>()</u> | Voice         |        |             | Bond                          |
|           | Log out       |        |             | Rp 0<br>Rp 0(0.00%)           |
| ٹ<br>N/   | AB Rata-rata  | NAE    | 3 Saat Ini  |                               |
|           | Nilai         | Nila   | ii Saat Ini | Imbal hasil                   |
| MNC       | Stock Re      | comme  | endatior    | 1 <b>&gt;</b>                 |
| N         | INC Recommend | lation | AIR         | ecommendation                 |
|           |               |        |             | 23                            |

# Dashboard

Tampilan Home pada Aplikasi

- 01 yang dimiliki nasabah
- - Account Info
  - Favorite Setting
  - General Setting
  - Password
  - PIN
  - Voice
  - Log Out

**Personal Information** : Menampilkan jumlah aset yang dimiliki dan dana

**02 Profile** : Menu ini dapat menampilkan pilihan menu lain seperti

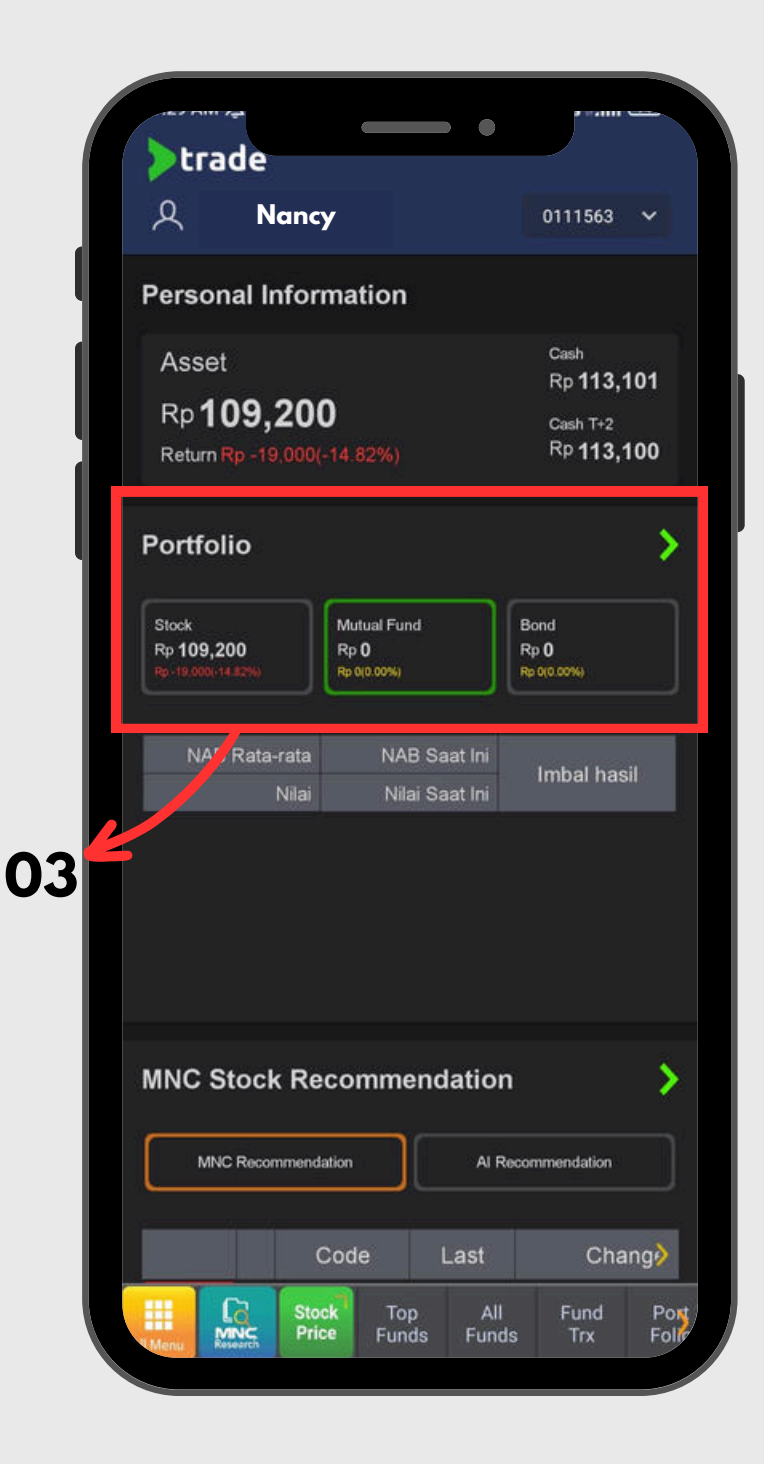

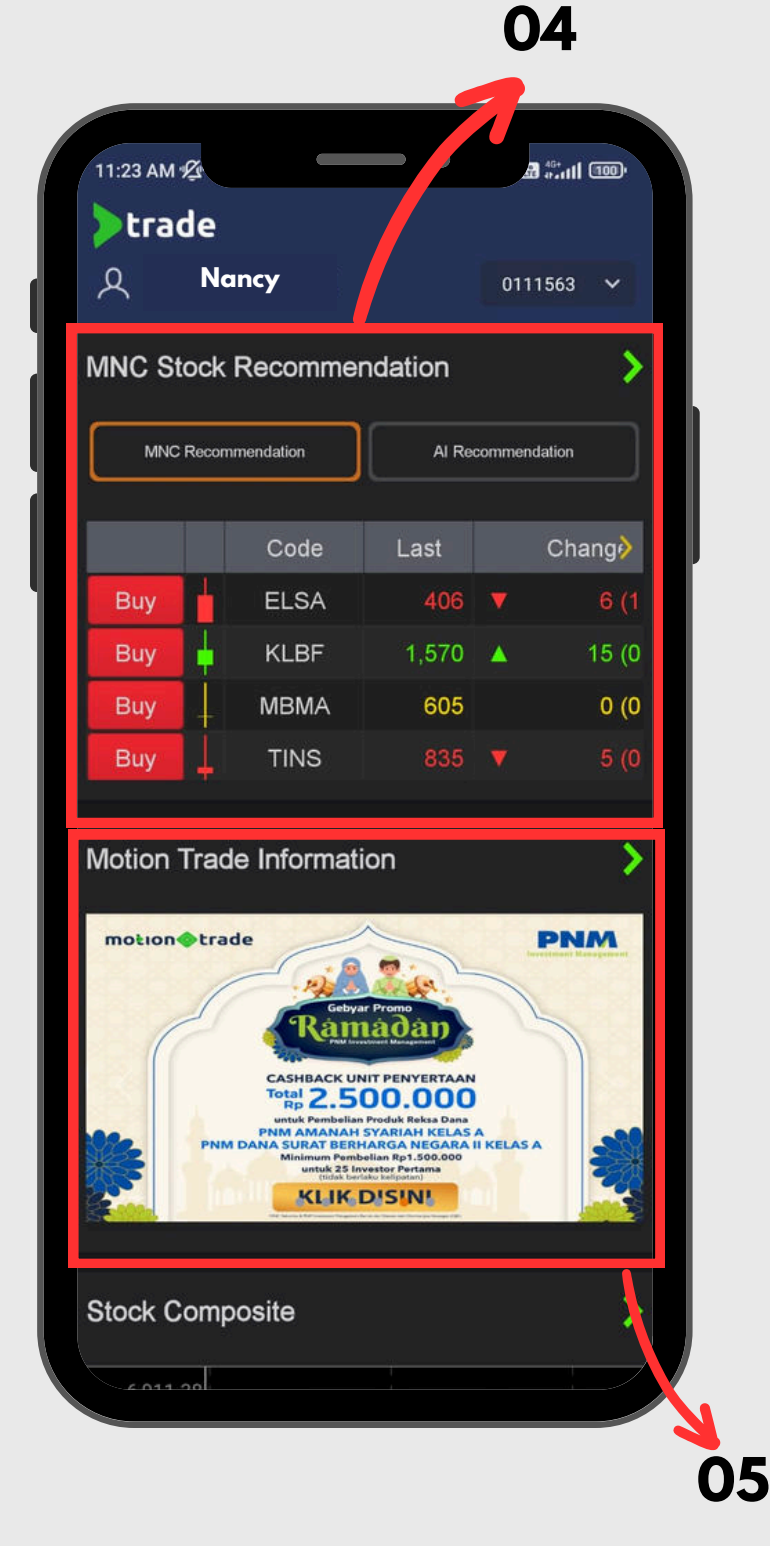

# Dashboard

Tampilan Home pada Aplikasi

- 03 dimiliki
- 04 diberikan oleh tim riset MNC Sekuritas maupun AI
- 05

**Portofolio** : Pada halaman dashboard terdapat menu portofolio yang menampilkan jumlah aset yang dimiliki pada setiap instrumen investasi yang

MNC Stock Recommendation : Menampilkan rekomendasi saham yang

**MotionTrade Information** : Menampilkan program-program promo penawaran menarik yang diberikan oleh MNC Sekuritas

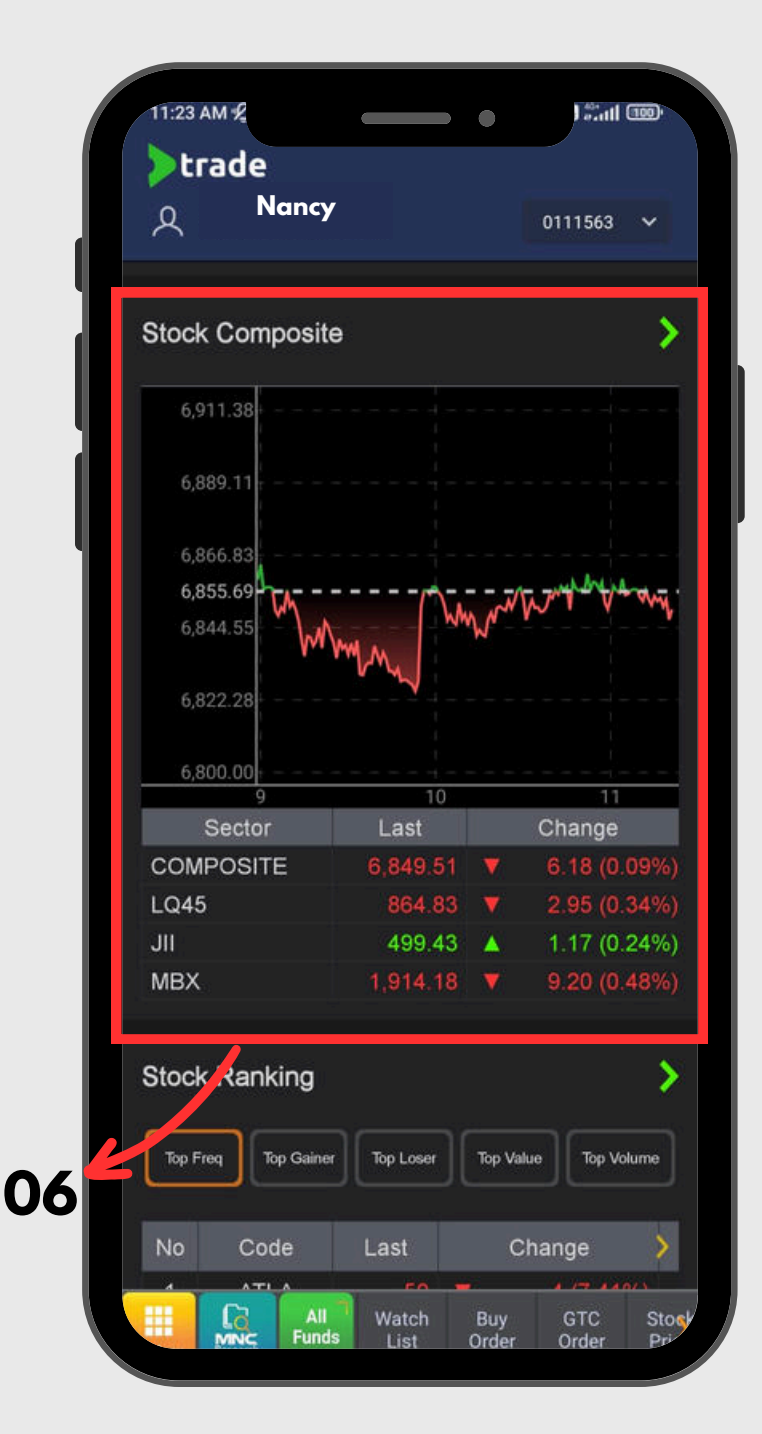

| tr                             | ade                                                                  |                                                                                     |                                                                                |                                                                                                    |
|--------------------------------|----------------------------------------------------------------------|-------------------------------------------------------------------------------------|--------------------------------------------------------------------------------|----------------------------------------------------------------------------------------------------|
| ደ                              | Nancy                                                                |                                                                                     | 0111                                                                           | 563 🗸                                                                                                   |
| tock                           | Ranking                                                              |                                                                                     |                                                                                | 2                                                                                                    |
| Top Fi                         | req Top Gaine                                                        | r Top Loser                                                                         | Top Value                                                                      | Top Volume                                                                                              |
| No                             | Code                                                                 | Last                                                                                | Chang                                                                          | e >                                                                                                    |
| 1                              | ATLA                                                                 | 50 🕇                                                                                | 4(                                                                             | 7.41%)                                                                                                  |
| 2                              | BBRI                                                                 | 4,340                                                                               | 0 (                                                                            | 0.00%)                                                                                                  |
| 3                              | GOTO                                                                 | 54                                                                                  | 1(                                                                             | 1.89%)                                                                                                  |
|                                | DATD                                                                 | 102                                                                                 |                                                                                | 0.40/3                                                                                                  |
| 4                              | DAIR                                                                 | 103 1                                                                               |                                                                                | 0.0470)                                                                                                 |
| 4<br>5<br>Op N                 | DOOH                                                                 | 53<br>53                                                                            | 0 (                                                                            | 0.00%)                                                                                                  |
| 4<br>5<br>op N                 | DOOH                                                                 | 53<br>53                                                                            | 0(                                                                             | 0.00%)                                                                                                  |
| 4<br>5<br>op N                 | DOOH<br>Autual Fund                                                  | ds<br>Reksadana                                                                     | Return 1M                                                                      | 0.00%)<br>0.00%)<br>NAB<br>AUM                                                                          |
| 4<br>5<br>op N<br>Beli         | DOOH<br>Autual Fund<br>Nama<br>HPAM E<br>Berkah                      | ds<br>Reksadana                                                                     | Return 1M<br>1Y<br>+3.66%<br>+46.31%                                           | 0.04%)<br>0.00%)<br>NAB<br>AUM<br>1,911.13<br>1,536.49 B                                                |
| 4<br>5<br>op N<br>Beli<br>Beli | DOOH<br>Autual Fund<br>Nama<br>HPAM E<br>Berkah                      | 103<br>53<br>ds<br>Reksadana<br>Ekuitas Syariah<br>JItima Ekuitas 1                 | Return 1M<br>1Y<br>+3.66%<br>+46.31%<br>+16.32%                                | 0.00%)<br>0.00%)<br>NAB<br>AUM<br>1,911.13<br>1,536.49 B<br>2,780.20<br>261.93 B                        |
| 4<br>5<br>Op N<br>Beli<br>Beli | DOOH<br>Autual Fund<br>Nama<br>HPAM E<br>Berkah<br>HPAM U<br>Shinhar | 103<br>53<br>ds<br>Reksadana<br>Ekuitas Syariah<br>JItima Ekuitas 1<br>Balance Fund | Return 1M<br>1Y<br>+3.66%<br>+46.31%<br>-2.18%<br>+16.32%<br>+0.41%<br>+12.79% | 0.00%)<br>0.00%)<br>NAB<br>AUM<br>1,911.13<br>1,536.49 B<br>2,780.20<br>261.93 B<br>2,203.91<br>37.61 B |

08

Dashboard

Tampilan Home pada Aplikasi

- 06 memudahkan nasabah dalam memonitor saham
- 07 Stock Ranking : Urutan saham berdasarkan
  - 1. Top Gainer/Loser
  - 2. Jumlah transaksi
  - 3. Top Vol/Val/Freq
  - 4. Market Cap

#### 08

**Stock Composite** : Tampilan yang disajikan dalam beberapa kategori untuk

**Top Mutual Funds** : Menampilkan produk-produk unggulan Reksa Dana

| All Menu | Research | Stock<br>Price |
|----------|----------|----------------|

|                             |                           | ×                                                             |
|-----------------------------|---------------------------|---------------------------------------------------------------|
| A Stock                     | Fund                      | Bonds 🗘                                                       |
| 2000 🕺 1000 🛳 mm.)          |                           |                                                               |
| Protect April - Juni 2024   | Section 2024              | rus(transaksi)andadi<br>Trade Syariah!<br>Puluhan Juta Rupiah |
|                             | Quote                     |                                                               |
| Stock Price                 | Stock Watch List          | Today Order                                                   |
| Today History               | Stock Historical<br>Price | Stock Info List                                               |
| Stock<br>Composite          | Time and Order            | Trader View                                                   |
| NegDeal<br>Transaction List |                           |                                                               |
|                             | Account                   |                                                               |
| Dashboard                   | Portfolio                 | Cash Withdraw                                                 |
| Statement of Account        | Account Info              | Trade<br>Confirmation                                         |
| Monthly Report              | Tax Report                | Realized Gain/<br>Loss                                        |
| Exercise Right/<br>Warrant  | Transaction<br>Report     | Statement of<br>Cash Ledger                                   |
| Activate Margin             | My Referral               |                                                               |

| <b>Fund</b><br>Auto                                                                                                    | d<br>Invest                                                                                                    | مر ا                                                                                                    | ₿ ⊞                                                                                                    |
|----------------------------------------------------------------------------------------------------|----------------------------------------------------------------------------------------------------|----------------------------------------------------------------------------------------------------|----------------------------------------------------------------------------------------------------|
|                                                                                                    | -                                                                                                    |                                                                                                    | $\mathcal{C}$                                                                                                    |
| HINC Close Specific Residence     WHC Daves Learned     WHC Daves Learned     WHC Daves Learned     WHC Daves Specific     WHC Daves SDM | Event     Event Reinhaust lan     Mint Stubs     Mint Stubs | Arrangene Bana Laner<br>Frequene Ordigat<br>Frequene Ordigat<br>Programe Database<br>Programe Database<br>Programe Da | A Dana<br>ETTABUDI<br>Transitioner<br>Min Subb<br>Min Subb<br>Min Subb<br>Min Subb<br>Subb<br>Min Subb<br>Subb<br>Min Subb<br>Subb<br>Min Subb<br>Subb<br>Min Subb<br>Subb<br>Min Subb<br>Subb<br>Min Subb<br>Subb<br>Subb<br>Subb<br>Subb<br>Subb<br>Subb<br>Subb |
| Current                                                                                                    | History                                                                                                    | <u>(</u> ) A                                                                                                    | uto Invest                                                                                                    |
| Date                                                                                                    | Produk Auto Invest<br>Terpilih                                                                                                    | Status A                                                                                                    | Auto Invest                                                                                                    |
| 30/11/23                                                                                                    | MNC Dana Lancar                                                                                                    | Subscrip                                                                                                    | otion Edit                                                                                                    |
|                                                                                                    |                                                                                                    | Tanggal NAB                                                                                                    | : 12 Jun 2024                                                                                                    |
|                                                                                                    | Nama Reksadana                                                                                                    | Return 1M<br>1Y                                                                                                    | NAB<br>AUM                                                                                                    |
| Pilih                                                                                                    | MNC Dana Lancar                                                                                                    | +0.479%<br>+4.899%                                                                                                    | 1,836.58<br>112.83 B                                                                                                    |
| Pilih                                                                                                    | HPAM Ultima Money<br>Market                                                                                                    | +0.446%<br>+4.624%                                                                                                    | 1,563.89<br>878.57 B                                                                                                    |
| Pilih                                                                                                    | Shinhan Money Market<br>Fund                                                                                                    | +0.483%<br>+5.316%                                                                                                    | 1,382.55<br>685.42 B                                                                                                    |
|                                                                                                    |                                                                                                    |                                                                                                    |                                                                                                    |
| Menu Res                                                                                                    | Stock Top<br>Price Funds                                                                                                    | All Fu<br>Funds Ti                                                                                                    | nd Pon<br>rx Folin                                                                                                    |

# Dashboard

Cara kembali ke menu dashboard

Terdapat 2 cara user untuk kembali ke menu Dashboard, yaitu :

01 Pilih "All Menu" pada aplikasi lalu pilih menu "Dashboard"

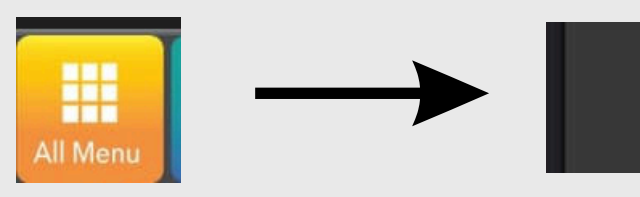

02

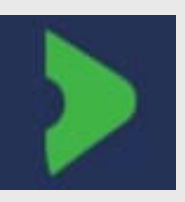

01

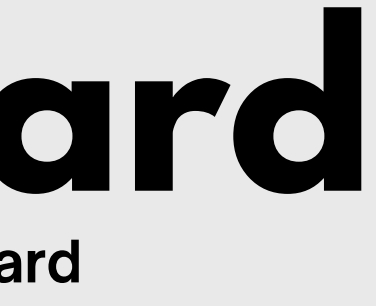

#### Dashboard

Logo panah hijau (MotionTrade) di atas berfungsi untuk kembali ke halaman Dashboard. Logo ini dapat di temukan di seluruh halaman pada aplikasi

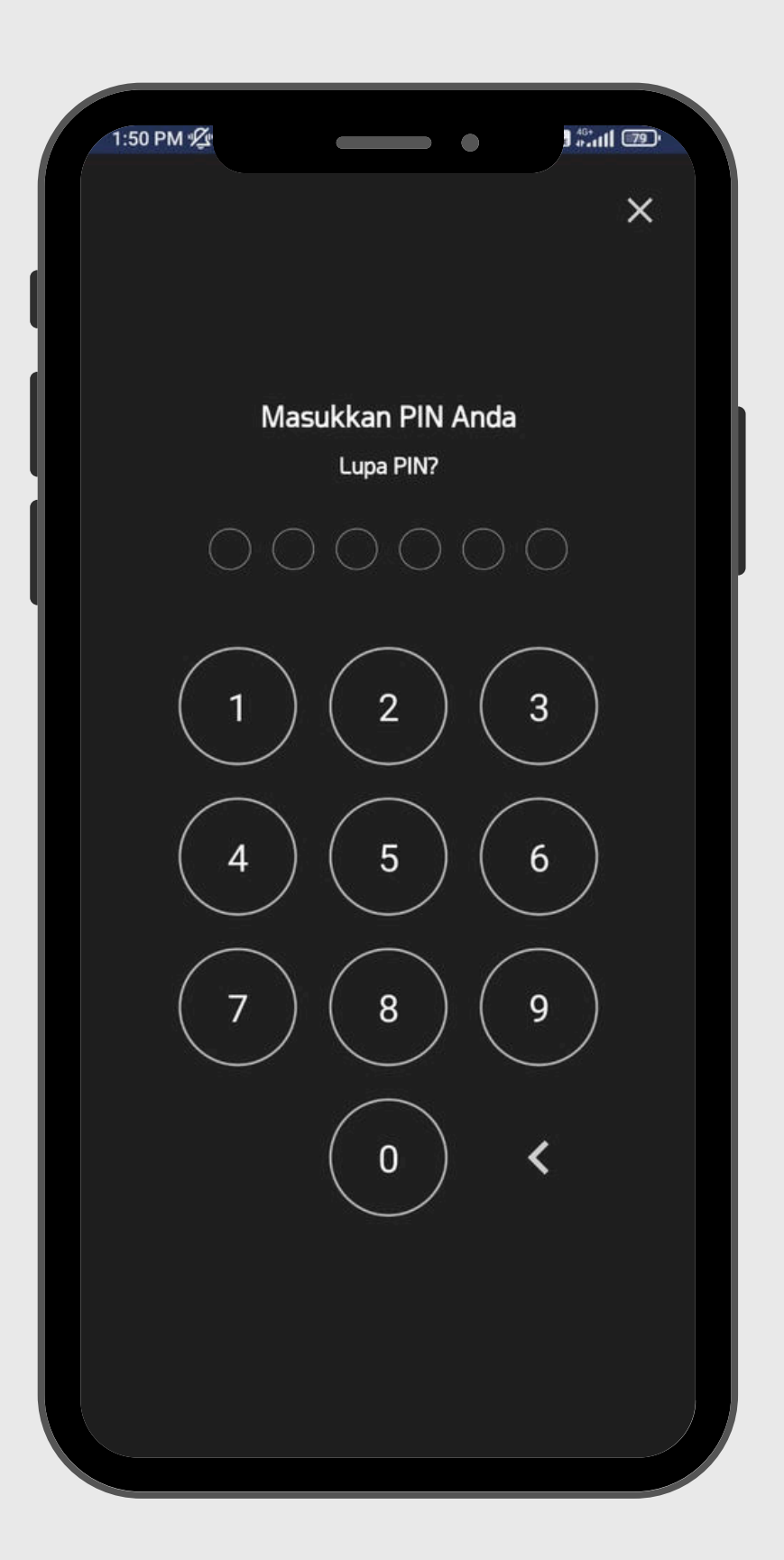

### **PIN After IDLE** Masuk ke akun trading MotionTrade pasca Idle Time

Tampilan untuk memasukan PIN saat nasabah idle dalam beberapa waktu atau saat aplikasi tidak di log out dalam periode waktu tertentu

Saat ini, waktu idle adalah 5 menit

Nasabah tidak perlu memasukan User ID, Password kembali saat masuk kembali ke aplikasi MotionTrade. Biometrik dapat diaktifkan dari pengaturan device masing-masing

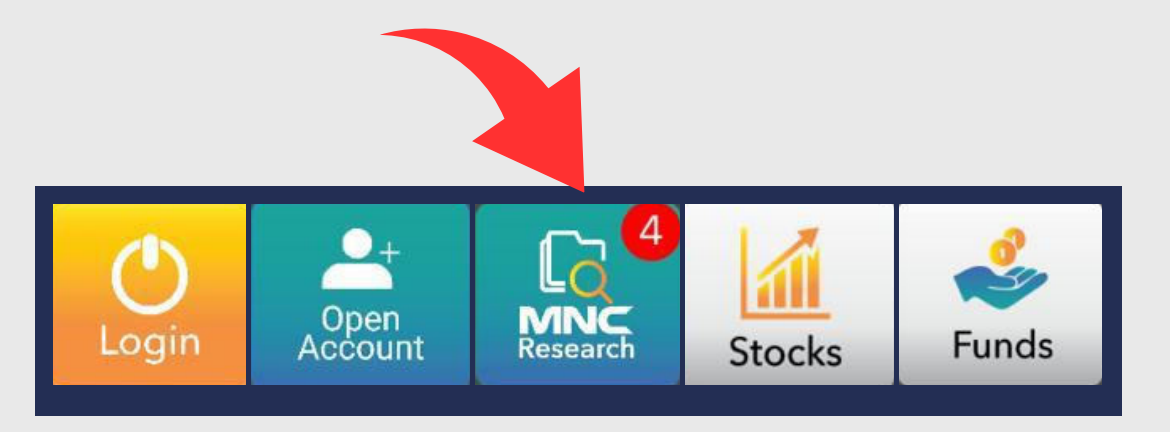

### **MANC Research** Analisis tim riset MNC Sekuritas

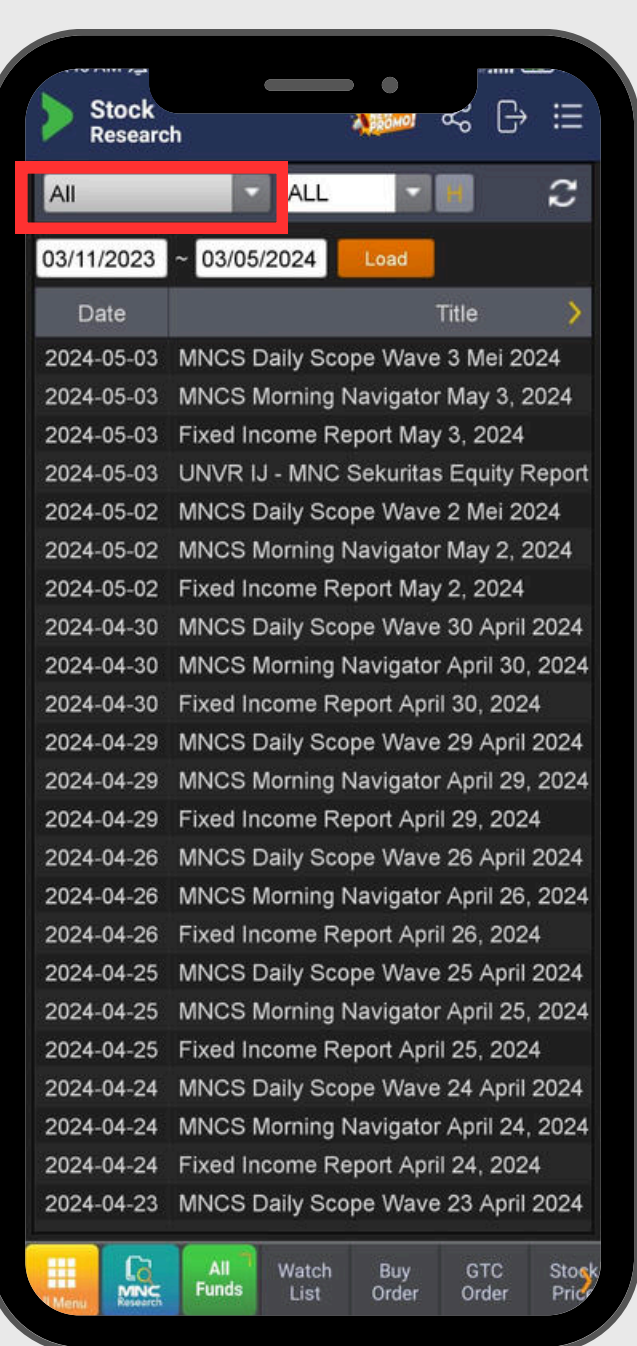

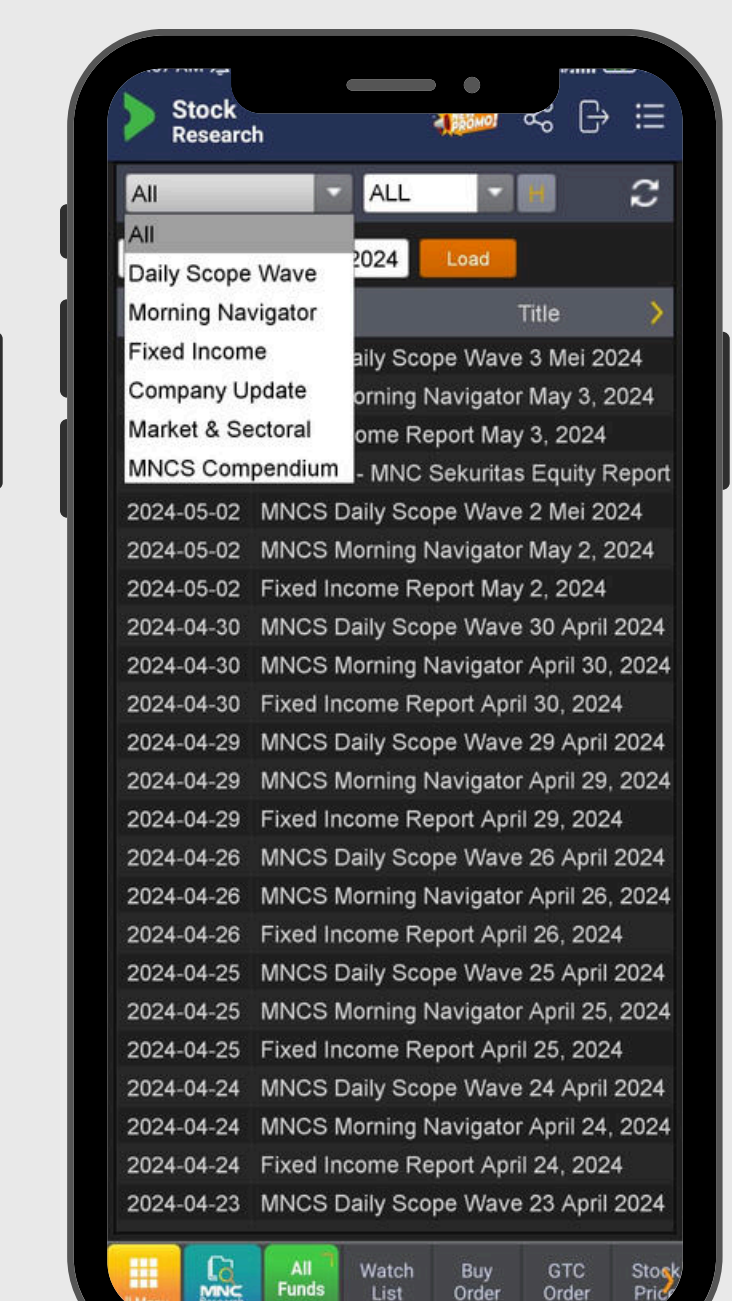

01

Analisis dibagi menjadi beberapa kategori :
Daily Scope Wave -> Daily Scope Wave merupakan rekomendasi harian saham berdasarkan analisa teknikal
Morning Navigator -> Morning Navigator merupakan update harian terkait market global, market Indonesia, dan informasi emiten pilihan
Company Update -> Company Update merupakan update baik
emiten dan sektor dari sisi kinerja dan fundamental secara mendalam
Market Focus -> Market Focus merupakan update terkait

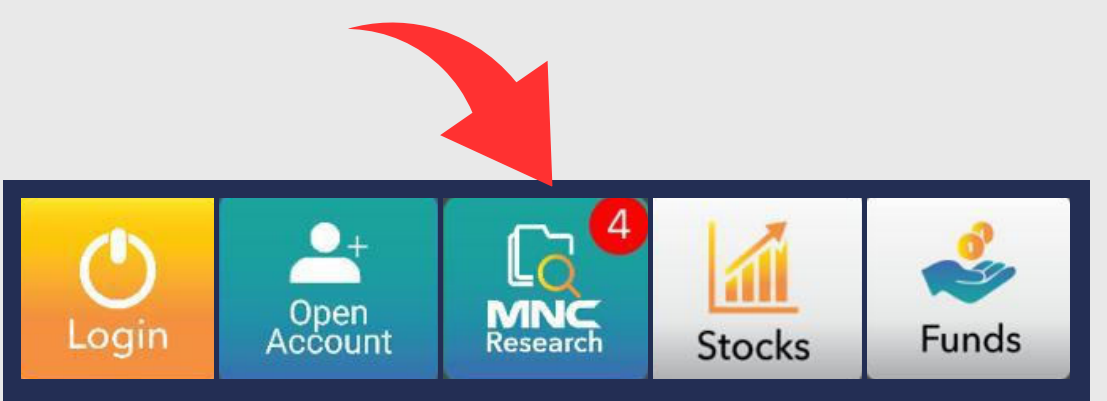

#### 2 98 16.29 Q Search Articles. IHSG 6.963,39 A 38.61 (0.56%) TBIG IJ - MNC Sekuritas Equity Report September 11, 2023 Expect Recovery Post-MNO Consolidation Key Takeaways: TBIG's net profit in 1H23 decreased by -16.6% YoY, reaching... Fixed Income Report September 11, 2023 Global Market Updates · Wall Street equities posted mild rebounds in last week's closing (Sep 8, 2023), widely supported by continued rally in... MNCS Morning Navigator September 11, 2023 Global Market Highlights The DJIA strengthened by +0.22% on Friday (08/09), followed by the S&P500 (+0.14%) and the Nasdaq (+0.09%). Wall Stre.. MNCS Daily Scope Wave 11 September 2023

IHSG kembali terkoreksi 0,4% ke 6,924 dan masih didominasi oleh volume penjualan, namun penutupan IHSG masih tertahan MA20. Saat ini posisi IHSG sedang berada di awal wave (ii) da...

Stock Watch

Sep 11, 2023 07:13

# **Analisis tim riset MNC Sekuritas**

02 Global Research -> merupakan kerjasama strategis antara MNC Sekuritas dengan Auerbach Greyson (perusahaan fund manager taraf internasional), berisi analisis terkait market update di negara Asia, Amerika Utara, Amerika Latin, Eropa, Australia, Afrika Stock Watchlist -> merupakan saham-saham yang layak diperhatikan berdasarkan indeks LQ45 dan MSCI News -> merupakan update terkait berita harian seputar market lokal dan global

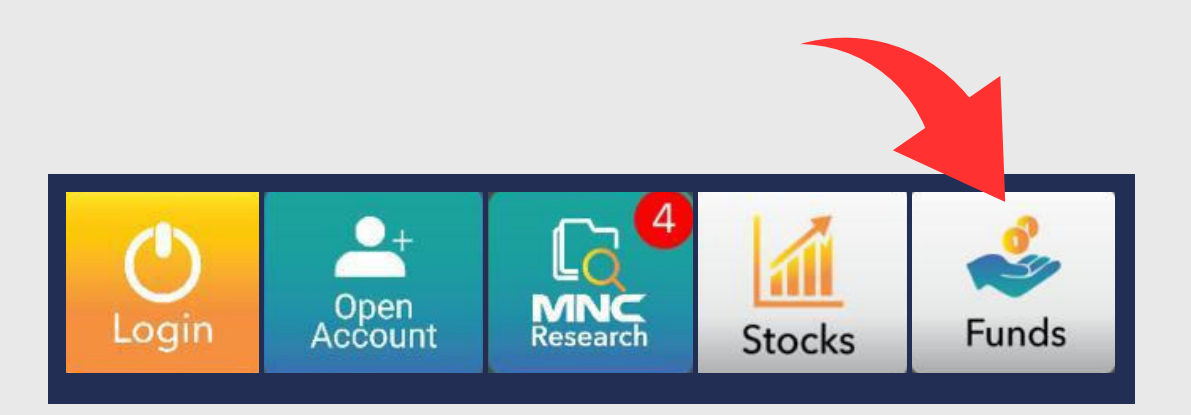

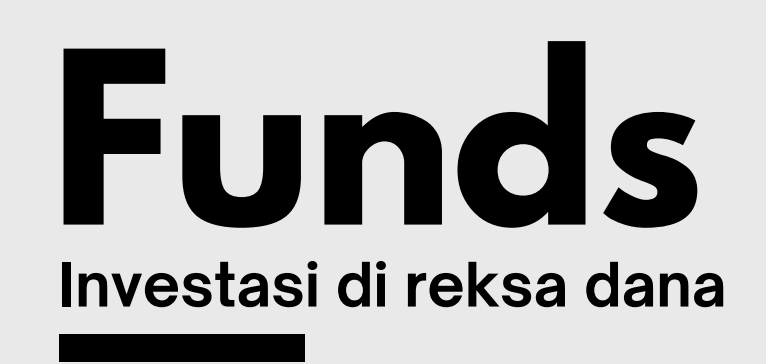

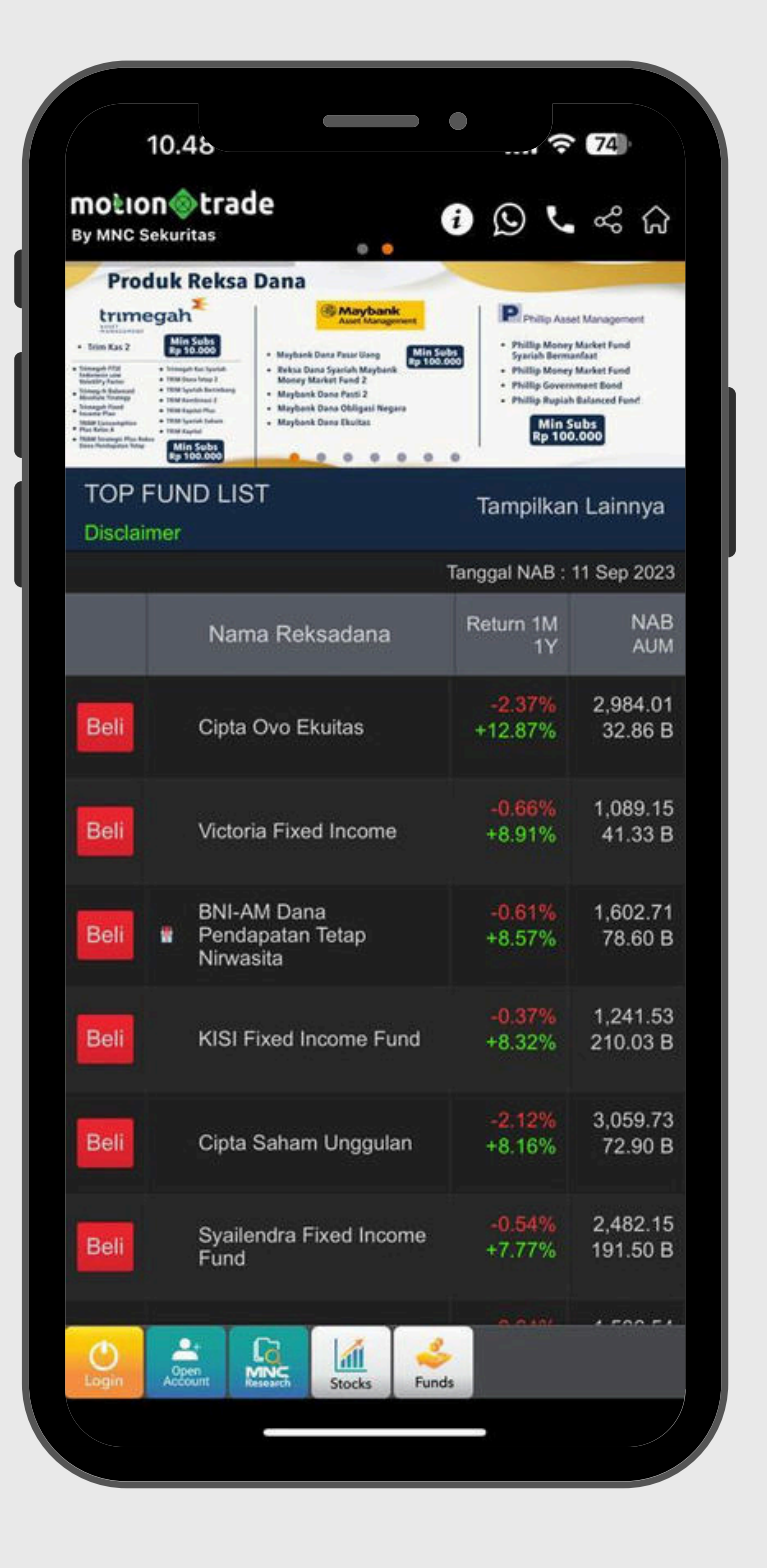

MNC Sekuritas menghadirkan pilihan lain dalam berinvestasi supaya anda dapat melakukan diversifikasi. Saat ini sudah ada lebih dari **30 Manajer Investasi** ternama dan terpercaya yang sudah bekerjasama dengan kami, dengan total lebih dari **160 produk** reksa dana Pasar Uang, Pendapatan Tetap, Saham, dan Campuran

| Last<br>Chg<br>Prev | 9,050<br>▼ 25<br>9,075 | Ope<br>High<br>Low | 9,075<br>9,075<br>9,025 | Vol 5<br>Val(M 5<br>Avg | 56,826<br>51,462<br>9,056 |
|---------------------|------------------------|--------------------|-------------------------|-------------------------|---------------------------|
|                     | Ор                     | en Informa         | ition Detai             |                         |                           |
| Order               | Book Br                | oker Sum           | Trade Bo                | ok Tick                 | Chart                     |
| #                   | Bid Vol                | Bid                | Offer                   | Offer Vol               | #                         |
| 525                 | 16,689                 | 9,050              | 9,075                   | 22,677                  | 141                       |
| 1,077               | 32,518                 | 9,025              | 9,100                   | 5,767                   | 121                       |
| 2,391               | 53,225                 | 9,000              | 9,125                   | 8,027                   | 115                       |
| 881                 | 22,137                 | 8,975              | 9,150                   | 11,384                  | 175                       |
| 732                 | 21,306                 | 8,950              | 9,175                   | 11,312                  | 126                       |
| 196                 | 7,856                  | 8,925              | 9,200                   | 17,866                  | 239                       |
| 619                 | 15,061                 | 8,900              | 9,225                   | 11,796                  | 104                       |
| 94                  | 2,232                  | 8,875              | 9,250                   | 16,586                  | 170                       |
| 126                 | 4,284                  | 8,850              | 9,275                   | 23,559                  | 142                       |
| 72                  | 5,691                  | 8,825              | 9,300                   | 48,271                  | 326                       |
|                     | 208,391                | Sum                | Sum                     | 333,514                 |                           |
|                     |                        |                    |                         |                         |                           |

| RG    | BBCA             |            | Bank        | Central A | 10    |
|-------|------------------|------------|-------------|-----------|-------|
| Last  | 9,075            | Ope        | 9,075       | /ol 5     | 6,736 |
| Chg   | 0                | High       | 9,075       | /al(M 5   | 1,380 |
| Prev  | 9,075            | Low        | 9,025       | Avg       | 9,056 |
|       | Ор               | en Informa | ation Detai | I 🔻 🖌     |       |
| Order | Book Bro         | oker Sum   | Trade Bo    | ok Tick ( | Chart |
| #     | Bid Vol          | Bid        | Offer       | Offer Vol | #     |
| 509   | 16,687           | 9,050      | 9,075       | 22,776    | 136   |
| 1,062 | 31,994           | 9,025      | 9,100       | 5,747     | 120   |
| 2,371 | 53,056           | 9,000      | 9,125       | 8,027     | 115   |
| 879   | 22,631           | 8,975      | 9,150       | 11,374    | 174   |
| 728   | 21,241           | 8,950      | 9,175       | 11,398    | 127   |
| 196   | 7,856            | 8,925      | 9,200       | 17,540    | 235   |
| 617   | 15,051           | 8,900      | 9,225       | 11,796    | 104   |
| 94    | 2,232            | 8,875      | 9,250       | 16,566    | 169   |
| 126   | 4,284            | 8,850      | 9,275       | 23,559    | 142   |
| 72    | 5,691            | 8,825      | 9,300       | 48,262    | 325   |
|       | 208,113          | Sum        | Sum         | 333,294   |       |
|       | G <sup>@</sup> 2 | atch       | Buy G       | TC Stor   | ck 1  |

Definisi menu favorite di footer

Ini adalah salah satu menu unggulan dari MotionTrade : Personalisasi 10 menu yang paling sering dipakai oleh user

User dapat mendefinisikan 10 menu favorite yang biasa dipakai dengan *footer tab* sebagai *quick shortcut* 

MNC Sekuritas adalah yang pertama menerapkan *floating* footer shortcut sehingga memudahkan users untuk menampilkan menu unggulan tanpa harus scroll ke ALL MENU

Sebelum menu favorit dipersonalisasi maka tampilannya akan kosong seperti yang ada di handphone no 1

Setelah dilakukan personalisasi menu favorit maka tampilan footer akan terisi dengan quick shortcut nya

**Tanpa Favorite** 

**Dengan Favorite** 

# **Favorite Footer**

| 10:57 @            |                                                                                         | £.ali 68% ∎                                                       |  |
|--------------------|-----------------------------------------------------------------------------------------|-------------------------------------------------------------------|--|
|                    | Menu                                                                                    | ×                                                                 |  |
| ★ Store            | ock F                                                                                   | und 🗋 🌣                                                           |  |
| OB                 | PENAWARAN UMUM B<br>LIGASI DAN SUKUK WAKA<br>MNC ENERGY INV<br>TAHAP I TAHU<br>KLIK DIS | ERKELANJUTAN<br>LAH BERKELANJUTAN I<br>ESTMENTS<br>N 2023<br>SINI |  |
|                    | Quote                                                                                   |                                                                   |  |
| Stock Price        | Stock Watch<br>List                                                                     | Today Order                                                       |  |
| Today History      | Stock<br>Historical<br>Price                                                            | Stock Info List                                                   |  |
| Stock<br>Composite | Time and<br>Order                                                                       | Trader View                                                       |  |
|                    | Account                                                                                 |                                                                   |  |
| Portfolio          | Cash<br>Withdraw                                                                        | Statement of<br>Account                                           |  |
| Account Info       | Trade<br>Confirmation                                                                   | Monthly<br>Report                                                 |  |
| Tax Report         | Realized<br>Gain/Loss                                                                   | Exercise<br>Right/                                                |  |
|                    | 0                                                                                       | 1                                                                 |  |

Klik SETTING

|                       |               | Menu                                          |                       |
|-----------------------|---------------|-----------------------------------------------|-----------------------|
| Ple                   | ease C        | Choose your Quick Me                          | nu                    |
| Quick 10              |               | Quotes                                        |                       |
| X Stock Watch<br>List | ٢             | Stock Price                                   | Stock Watch Li        |
| X Buy                 | ٢             | Today Order                                   | Today History         |
| X GTC Order           | \$            | Stock Historical<br>Price                     | Stock Info Lis        |
| X Stock Price         | \$            | Stock Composite                               | Time And Orde         |
| × Running<br>Trade    | \$            | Account                                       |                       |
| X Portfolio           |               |                                               | Cash Withdra          |
| X Trade List          |               | Statement<br>of Account                       | Account Info          |
| × Stock               |               | Trade<br>Confirmation                         | Monthly Repo          |
| × Foreign             |               | Tax Report                                    | Realized<br>Gain/Loss |
| X Chart               |               | Exercise<br>Right /Warrant                    | Transaction<br>Report |
|                       |               | Statement of<br>Cash Ladger                   |                       |
|                       |               | Order                                         |                       |
|                       |               |                                               | Sell                  |
|                       |               | Amend                                         | Withdraw              |
| Curr<br>Press         | ent Q<br>X to | uick menu color : Ora<br>delete current Quick | nge.<br>Menu          |

# Update Menu Favorite

#### Cara personalisasi dan update quick favorite menu di footer

pilihan menu yang bisa dijadikan favorit

footer sekarang

pada bagian kiri layar

### **Klik Pilihan Menu**

- Dari ALL MENU klik tombol SETTING, maka akan ditampilkan
- Klik dari pilihan menu yang hendak dijadikan favorite footer
- Menu yang berwarna kuning adalah menu favorit yang ada di
- Setelah dipilih, maka item yang terpilih akan muncul di list
- Konfirmasi dengan menekan tombol *confirm* maka menu yang dipilih akan menjadi favorite footer dengan quick shortcut

| KG    | BBCA     |            | Bank        | Central As | sia ( |
|-------|----------|------------|-------------|------------|-------|
| ast   | 9,025    | Open       | 9,075       | /ol        | 91,19 |
| hg    | ▼ 50     | High       | 9,075       | /al(M)     | 82,57 |
| rev   | 9,075    | Low        | 9,025 /     | Avg        | 9,05  |
|       | Op       | en Informa | ition Detai |            |       |
| Order | Book Bro | oker Sum   | Trade Bo    | ok Tick    | Char  |
| #     | Bid Vol  | Bid        | Offer       | Offer Vol  | #     |
| ,216  | 30,357   | 9,025      | 9,050       | 19,451     | 3     |
| 766   | 76,290   | 9,000      | 9,075       | 13,497     | 15    |
| 979   | 24,067   | 8,975      | 9,100       | 7,332      | 14    |
| 798   | 23,079   | 8,950      | 9,125       | 9,277      | 12    |
| 216   | 9,258    | 8,925      | 9,150       | 14,138     | 19    |
| 669   | 15,838   | 8,900      | 9,175       | 15,882     | 13    |
| 98    | 2,281    | 8,875      | 9,200       | 18,122     | 24    |
| 141   | 4,386    | 8,850      | 9,225       | 11,831     | 10    |
| 76    | 5,697    | 8,825      | 9,250       | 16,784     | 17    |
| 219   | 10,025   | 8,800      | 9,275       | 23,562     | 14    |
|       | 220,296  | Sum        | Sum         | 355,310    |       |
|       |          |            |             |            |       |

#### Klik All Fund Switch ke FUND

|      | Fund<br>All Funds                     | مە [              | ⇒ ::               |
|------|---------------------------------------|-------------------|--------------------|
| JI   | Return 1M                             | -                 | í                  |
| earc | h Fund                                |                   |                    |
| All  | Campuran Pendapatan Pasi<br>Tetap Uar | ar<br>Ig Saham    | Inde               |
|      |                                       | Tanggal NAB :     | 22 Sep 20          |
|      | Nama Reksadana                        | Return 1M<br>1Y   | N.<br>Al           |
| Beli | HPAM Ultima Ekuitas 1                 | +10.28%<br>+3.17% | 2,789.<br>680.20   |
| Beli | HPAM Ekuitas Syariah<br>Berkah        | +7.40%<br>+5.74%  | 1,481.<br>1,608.96 |
| Beli | TRIM Syariah Saham                    | +5.75%<br>+2.86%  | 2,066.<br>94.88    |
| Beli | KISI Equity Fund                      | +5.33%<br>-3.31%  | 1,080.<br>264.73   |
| Beli | Shinhan Equity Growth                 | +5.27%<br>-1.43%  | 2,546.<br>15.87    |
| Beli | Simas Saham Bertumbuh                 | +5.24%<br>+2.42%  | 1,278.<br>35.43    |
| Beli | TRIM Svariab Berimbang                | +5.18%<br>+5.59%  | 3,343.<br>20.20    |
|      | Stock Top                             | Cash              | Por                |

**Klik Stock Price** switch ke Stock

Bagian footer selain memberikan pilihan untuk quick favorite menu, juga memiliki kemampuan untuk switch dari Menu SAHAM (STOCK) dan REKSA DANA (FUND)

Blla pada area *footer* tombol hijau ada tombol **All Fund**, maka user saat ini berada di menu saham dan bila tombol All Fund ditekan kita akan dialihkan ke menu perdagangan **REKSA DANA** 

Bila pada area footer tombol hijau berisi tombol Stock Price maka user saat ini berada di menu reksa dana dan bila tombol stock price ditekan maka user akan dialihkan ke menu perdagangan saham

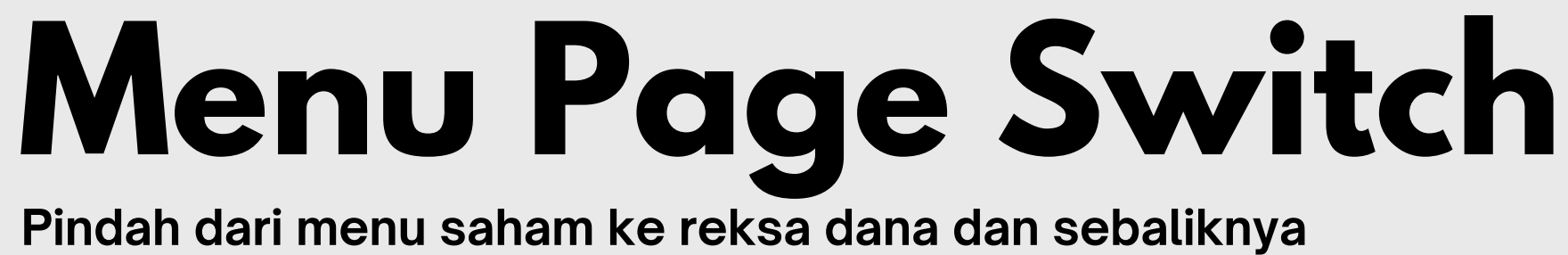

| RG    | BBCA     |            | Bank        | Central As | ia    |
|-------|----------|------------|-------------|------------|-------|
| ast   | 9,025    | Open       | 9,075       | vol s      | 94,37 |
| hg    | ▼ 50     | High       | 9,075       | √al(M) 8   | 35,44 |
| rev   | 9,075    | Low        | 9,025       | Avg        | 9,05  |
|       | Op       | en Informa | ation Detai | 1 🗸 /      |       |
| Order | Book Bro | oker Sum   | Trade Bo    | ook Tick   | Char  |
| #     | Bid Vol  | Bid        | Offer       | Offer Vol  | #     |
| ,290  | 30,253   | 9,025      | 9,050       | 17,309     | 4     |
| ,882  | 77,465   | 9,000      | 9,075       | 15,212     | 16    |
| ,007  | 24,251   | 8,975      | 9,100       | 7,868      | 14    |
| 818   | 24,260   | 8,950      | 9,125       | 9,514      | 12    |
| 221   | 9,297    | 8,925      | 9,150       | 14,224     | 19    |
| 677   | 16,060   | 8,900      | 9,175       | 15,882     | 13    |
| 98    | 2,281    | 8,875      | 9,200       | 18,117     | 24    |
| 142   | 4,399    | 8,850      | 9,225       | 12,266     | 11    |
| 76    | 5,697    | 8,825      | 9,250       | 16,584     | 17    |
| 227   | 10,111   | 8,800      | 9,275       | 23,606     | 14    |
|       | 223,978  | Sum        | Sum         | 355,946    |       |
|       | 223,978  | Sum        | Sum         | 355,946    |       |

Shortcut History

| RG 🐨 BBCA              | Stock Price Control Asia        |
|------------------------|---------------------------------|
| ast 9,025 Op           | Portfolio                       |
| rev 9,075 Lo           | Trader View                     |
| Open I                 | n<br>Today Order                |
| # Bid Vol I            | Running Trade                   |
| .318 29,650            | Power Buy Sell                  |
| ,916 78,784            |                                 |
| 822 24,266             | Bid Offer Ranking               |
| 224 9,399              | <sup>8</sup> Realized Gain/Loss |
| 679 16,165<br>98 2.281 | User Guide                      |
| 142 4,399              | e <u> </u>                      |
| 76 5,697               | Chart Chart                     |
| 227 10,111             | Index                           |
| 224,981 \$             | index                           |
|                        | Setting                         |
|                        | Stock Watch List                |

**History Halaman** Diakses

Salah satu menu unggulan lain dari MotionTrade adalah akses untuk kembali ke halaman yang terakhir diakses oleh user

Dengan menekan tombol di pojok kanan atas, maka aplikasi akan menampilkan halaman yang terakhir diakses

Dengan menggunakan shortcut ini maka kita bisa kembali ke halaman terakhir yang baru saja diakses tanpa harus menekan tombol *back* 

Cara lain adalah dengan *swipe left* dari pojok kanan layar untuk menampilkan Last Access Page

Perlu diingat bahwa menekan tombol *back* pada device mobile merupakan shortcut untuk *exit* apps. Bila tidak sengaja tertekan maka tekan sekali lagi untuk membatalkan. Maka user akan tetap berada di halaman aktif

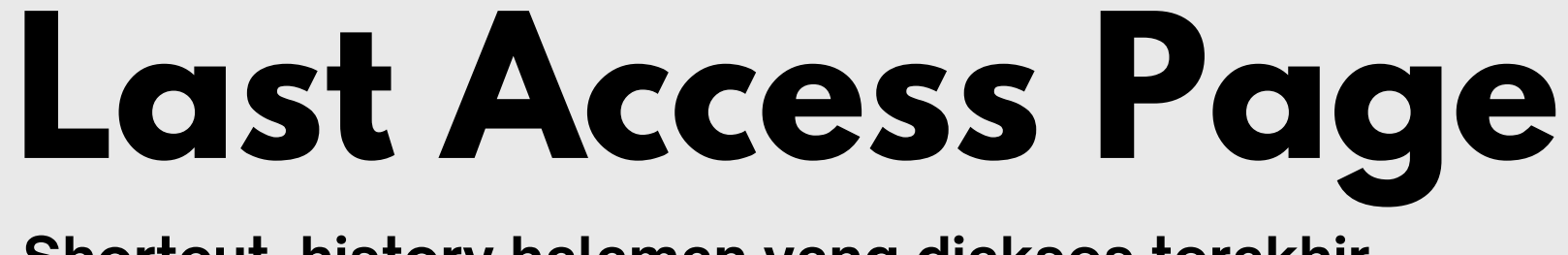

#### Shortcut history halaman yang diakses terakhir

# $\mathbf{02}$ QUOTES

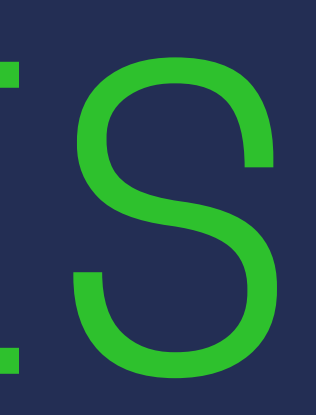

| > Sto | ock<br>ock Price | N          | Media       | − ≪ [-<br>Nusanta | ) ∷<br> |
|-------|------------------|------------|-------------|-------------------|---------|
| Last  | 545              | Open       | 540 V       | /01 35            | 0 398   |
| Cha   | 0+0              | High       | 565         | /al(M) 1          | 9 133   |
| Prev  | 545              | Low        | 535 A       | va ····           | 546     |
|       | Op               | en Informa | ation Detai |                   |         |
| Order | Book Bro         | oker Sum   | Trade Bo    | ok Tick           | Chart   |
| #     | Bid Vol          | Bid        | Offer       | Offer Vol         | #       |
| 10    | 754              | 545        | 550         | 8,727             | 56      |
| 77    | 8,420            | 540        | 555         | 13,328            | 77      |
| 217   | 22,201           | 535        | 560         | 17,473            | 154     |
| 223   | 34,967           | 530        | 565         | 18,277            | 127     |
| 166   | 27,776           | 525        | 570         | 11,215            | 101     |
| 149   | 65,767           | 520        | 575         | 17,188            | 77      |
| 104   | 48,633           | 515        | 580         | 18,016            | 75      |
| 115   | 78,857           | 510        | 585         | 13,008            | 48      |
| 95    | 77,239           | 505        | 590         | 10,681            | 50      |
| 153   | 101,240          | 500        | 595         | 14,623            | 50      |
|       | 718,516          | Sum        | Sum         | 210,036           |         |

# **Stock Price**

Informasi harga saham

01 beserta besaran volume yang ada

> Broker Sum. menampilkan transaksi broker akan saham tersebut selama hari berjalan

> Trade Book. menampilkan harga, frekuensi, volume, dan value yang terjadi selama hari berjalan

Tick Chart. menampilkan charting dalam per menit

Kode Saham 02

01

Papan perdagangan 03

Order Book. menampilkan pergerakan harga saham saat ini

| RG<br>Last | - MINIC | > Stock Price |             |           |       |  |  |  |
|------------|---------|---------------|-------------|-----------|-------|--|--|--|
| Last       | MINC    | N             | H Media     | Nusanta   | Э     |  |  |  |
|            | 545     | Open          | 540 🛝       | /ol 35    | 0,398 |  |  |  |
| Chg        | 0       | High          | 565 \       | /al(M) 1  | 9,133 |  |  |  |
| Prev       | 545     | Low           | 535 A       | wg        | 546   |  |  |  |
|            | Ор      | en Informa    | ition Detai |           |       |  |  |  |
| Order      | Book Br | oker Sum      | Trade Bo    | ok Tick ( | Chart |  |  |  |
| #          | Bid Vol | Bid           | Offer       | Offer Vol | #     |  |  |  |
| 10         | 754     | 545           | 550         | 8,727     | 56    |  |  |  |
| 77         | 8,420   | 540           | 555         | 13,328    | 77    |  |  |  |
| 217        | 22,201  | 535           | 560         | 17,473    | 154   |  |  |  |
| 223        | 34,967  | 530           | 565         | 18,277    | 127   |  |  |  |
| 166        | 27,776  | 525           | 570         | 11,215    | 101   |  |  |  |
| 149        | 65,767  | 520           | 575         | 17,188    | 77    |  |  |  |
| 104        | 48,633  | 515           | 580         | 18,016    | 75    |  |  |  |
| 115        | 78,857  | 510           | 585         | 13,008    | 48    |  |  |  |
| 95         | 77,239  | 505           | 590         | 10,681    | 50    |  |  |  |
| 153        | 101,240 | 500           | 595         | 14,623    | 50    |  |  |  |
|            | 718,516 | Sum           | Sum         | 210,036   |       |  |  |  |
|            |         |               |             |           |       |  |  |  |

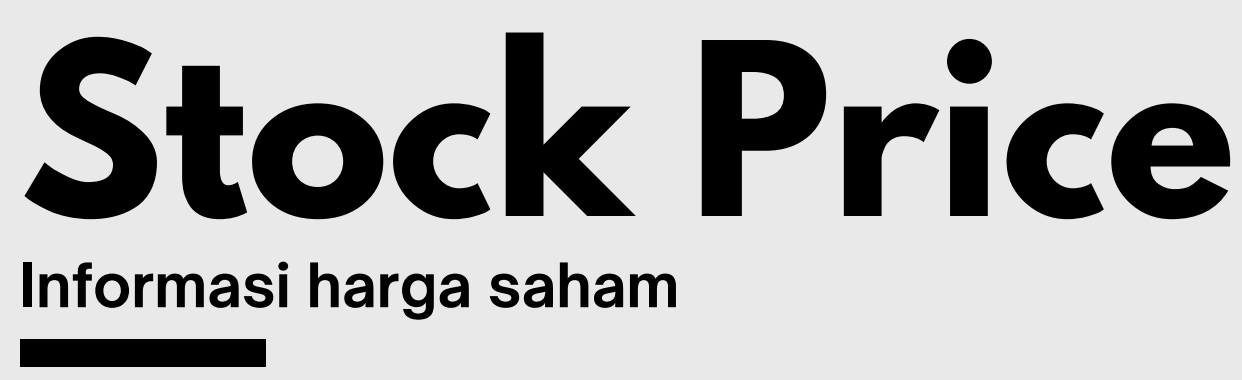

04 Last : Harga terakhir saham tersebut terjadi transaksi

hari perdagangan sebelumnya

**Prev :** Harga penutupan saham hari sebelumnya

**Open :** Harga pembukaan pada hari berjalan

satuan jutaan Rupiah

Avg : Harga rata-rata saham selama hari berjalan

- Chg: Perubahan harga saham hari ini dibanding penutupan harga
- High: Harga saham menyentuh harga tertinggi pada hari berjalan
- Low : Harga saham menyentuh titik terendah pada hari berjalan
- **Vol :** Volume saham yang ditransaksikan selama hari berjalan
- Val(M) : Nilai saham yang ditransaksikan selama hari berjalan dalam

| RG    | MNC      | N          | H Media   | a Nusanta |        |
|-------|----------|------------|-----------|-----------|--------|
| Last  | 545      | Open       | :540      | Vol 3     | 50,398 |
| Chg   | 0        | High       | 565       | √al(M)    | 19,133 |
| Prev  | 545      | Low        | 535       | Avg       | 546    |
|       | Ор       | en Informa | tion Deta | il 🔻 /    |        |
| Order | Book Bro | oker Sum   | Trade Bo  | ook Tick  | Chart  |
| #     | Bid Vol  | Bid        | Offer     | Offer Vo  | I #    |
| 10    | 754      | 545        | 550       | 8,727     | 56     |
| 77    | 8,420    | 540        | 555       | 13,328    | 77     |
| 217   | 22,201   | 535        | 560       | 17,473    | 154    |
| 223   | 34,967   | 530        | 565       | 18,277    | 127    |
| 166   | 27,776   | 525        | 570       | 11,215    | 101    |
| 149   | 65,767   | 520        | 575       | 17,188    | 77     |
| 104   | 48,633   | 515        | 580       | 18,016    | 75     |
| 115   | 78,857   | 510        | 585       | 13,008    | 48     |
| 95    | 77,239   | 505        | 590       | 10,681    | 50     |
| 153   | 101,240  | 500        | 595       | 14,623    | 50     |
|       | 718,516  | Sum        | Sum       | 210,036   | ;<br>; |
|       |          |            |           |           |        |

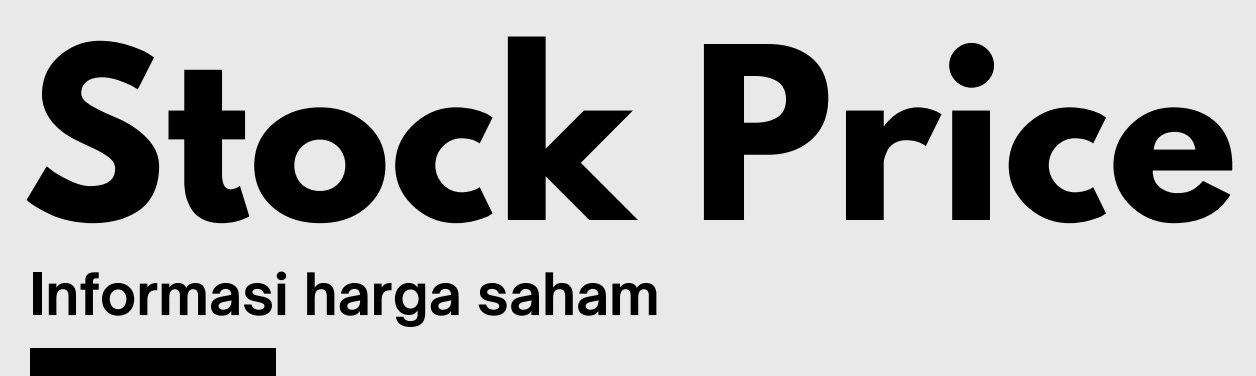

05 **Bid** : Daftar harga beli yang ditawarkan **Offer :** Daftar harga jual yang ditawarkan Bid vol : Jumlah volume terhadap harga beli yang ditawarkan **Offer vol :** Jumlah volume terhadap harga jual yang ditawarkan #: Jumlah penawaran terhadap harga tersebut
| RG      | BBCA       | -              | Bank    | < Central | Asi | a      |
|---------|------------|----------------|---------|-----------|-----|--------|
| ast     | 9,150      | Open           | 9,125   | Vol       | 10  | 8,53   |
| hg      | ▲25        | High           | 9,150   | Val(M)    | 9   | 8,99   |
| Prev    | 9,125      | Low            | 9,075   | Avg       |     | 9,12   |
| TD      | 6.73%      | 52WH           | 9,450   | 52WL      |     | 8,00   |
| NET     | 0          | FNET<br>Val(K) | 0       | Status    |     |        |
| -D      | 0,125      |                | 19,169  |           |     |        |
| order E | Book Analy | rsis Tod       | ay Done | Chart     | Bro | ker Tı |
| #       | Bid Vol    | Bid            | Offer   | Offer     | Vol | #      |
| 168     | 50,405     | 9,125          | 5 9,150 | 0 43,7    | 81  | 15     |
| 184     | 40,046     | 9,100          | 9,17    | 5 25,7    | 53  | 23     |
| 272     | 33,364     | 9,075          | 9,200   | 0 25,7    | 15  | 36     |
| 306     | 15,473     | 9,050          | 9,22    | 5 17,4    | 89  | 16     |
| 243     | 7,486      | 9,025          | 9,250   | 0 24,0    | 55  | 25     |
| 833     | 26,046     | 9,000          | 9,27    | 5 23,0    | 77  | 17     |
| 356     | 11,521     | 8,975          | 9,300   | 67,2      | 43  | 40     |
| 425     | 18,387     | 8,950          | 9,32    | 5 15,1    | 47  | 10     |
| 118     | 1,989      | 8,925          | 9,350   | 0 15,5    | 67  | 17     |
| 439     | 13,527     | 8,900          | 9,37    | 5 11,9    | 92  | 7      |
|         | 257,584    | Sum            | Sum     | 368,1     | 46  |        |
|         |            |                |         |           |     |        |

**Trader View** Gambaran umum psikologi trading

Salah satu menu favorite yang digunakan oleh trader profesional, dimana dalam satu menu ada 6 tab informasi yang dipakai untuk melihat psikologi market.

Psikologi market ini penting untuk mengetahui respond pelaku pasar di hari itu

Informasi yang tersaji dalam menu Trader View Order Book : Gambaran keseluruhan permintaan (BID) dan penawaran (OFFER) di setiap harga berikut dengan Volume dan jumlah Order yang dibuat

**Analysis** : Informasi tentang harga transaksi yang terjadi berikut dengan jumlah volume di setiap harga kejadian

**Today Done** : Mirip running trade yang memberi informasi order yang matched termasuk volume dan apakah terjadi secara BO (buy at offer) atau SB (sell at bid)

**Chart** : Grafik dari harga dan volume trading yang terjadi dengan multi timeframe

**Broker Trx** : Informasi transaksi yang dibuat oleh BROKER, baru bisa dijadikan di akhir hari (setelah jam 18.00 ke atas)

| RG        | BBCA       |                |     | Ban    | k  | Central | As  | ia 🕻    |
|-----------|------------|----------------|-----|--------|----|---------|-----|---------|
| ast       | 9,150      | Open           |     | 9,125  | 1  | Vol     | 10  | 8,53    |
| hg        | ▲25        | High           |     | 9,150  | 1  | Val(M)  | ç   | 98,99   |
| rev       | 9,125      | Low            |     | 9,075  | 1  | Avg     |     | 9,12    |
| TD        | 6.73%      | 52WH           | l   | 9,450  | ę  | 52WL    |     | 8,00    |
| NET<br>ol | 0          | FNET<br>Val(K) |     | 0      | \$ | Status  |     |         |
| ΞP        | 9,125      | IEV            |     | 18,468 |    |         |     |         |
| order B   | Book Analy | rsis To        | oda | y Done | (  | Chart   | Bro | oker Tr |
| #         | Bid Vol    | Bid            |     | Offer  |    | Offer \ | Vol | #       |
| 168       | 50,405     | 9,1            | 25  | 9,15   | 50 | 43,7    | 81  | 15      |
| 184       | 40,046     | 9,1            | 00  | 9,17   | 75 | 25,7    | 53  | 23      |
| 272       | 33,364     | 9,0            | 75  | 9,20   | 00 | 25,7    | 15  | 36      |
| 306       | 15,473     | 9,0            | 50  | 9,22   | 25 | 17,4    | 89  | 16      |
| 243       | 7,486      | 9,0            | 25  | 9,25   | 50 | 24,0    | 55  | 25      |
| 833       | 26,046     | 9,0            | 00  | 9,27   | 75 | 23,0    | 77  | 17      |
| 356       | 11,521     | 8,9            | 75  | 9,30   | 00 | 67,2    | 43  | 40      |
| 425       | 18,387     | 8,9            | 50  | 9,32   | 25 | 15,1    | 47  | 10      |
| 118       | 1,989      | 8,9            | 25  | 9,35   | 50 | 15,5    | 67  | 17      |
| 439       | 13,527     | 8,9            | 00  | 9,37   | '5 | 11,9    | 92  | 7       |
|           | 257,584    | Sum            | ۱   | Sum    |    | 368,1   | 46  |         |
|           |            |                |     |        |    |         |     |         |

## **Trader View Tab Order Book**

Informasi yang ditampilkan pada order book merupakan gambaran keseluruhan permintaan (BID) dan penawaran (OFFER) yang belum terjadi, masih dalam antrian. Dalam menu ini harga BID dan OFFER hanya di 10 BEST BID OFFER PRICE saja dan bukan keseluruhan harga hingga ARA dan ARB

### **Detail Informasi Order Book**

**Bid** : Harga permintaan **Offer** : Harga penawaran

**Bid Vol** : Jumlah lot antrian permintaan di harga tertentu **Offer Vol** : Jumlah lot antrian penawaran di harga tertentu

# : Jumlah order atau jumlah antrian (1 antrian order bisa terdiri dari beberapa lot order baik satuan, puluhan, ratusan maupun ribuan lot)

Sum : Jumlah keseluruhan lot yang sedang diantrikan di BID atau OFFER, jumlah ini tidak terbatas pada 10 BEST BID OFFER PRICE tapi dari keseluruhan harga BID dan OFFER yang tidak nampak di layar juga

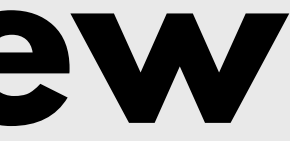

| St Tr     | tock<br>ader Vie | 2W             | A PROMO!          | مە (          | ⋺    | :=            |
|-----------|------------------|----------------|-------------------|---------------|------|---------------|
| RG        | BBCA             |                | Ban               | k Central     | Asi  | a             |
| ast       | 9,150            | Open           | 9,125             | Vol           | 11   | 1,12          |
| hg        | ▲ 25             | High           | 9,150             | Val(M)        | 10   | 1,35          |
| rev       | 9,125            | Low            | 9,075             | Avg           |      | 9,12          |
| TD        | 6.73%            | 52WH           | 9,450             | 52WL          |      | 8,00          |
| NET<br>ol | 0                | FNET<br>Val(K) | 0                 | Status        |      |               |
| ΞP        | 9,125            | IEV            | 18,468            | 10<br>        |      |               |
| rder Bo   | ok Analy         | rsis Too       | lay Done          | Chart         | Bro  | ker Ti        |
| Power     | Buy Sell /       | Analysis       | P                 | Price Anal    | ysis |               |
|           | = Bu             | ıy @Offe       | er 💻 = Sell       | @Bid          |      |               |
| Time      | %Buy             | Lot Buy        |                   | Lot           | Sell | %Se           |
| 09:00     | 76%              | 41,950         |                   | 13,           | 397  | 249           |
| 09:30     | 81%              | 30,767         |                   | 7,            | 053  | 199           |
| 10:00     | 0%               | 0              | -                 |               | 0    | 09            |
| 10:30     | 0%               | 0              | -                 |               | 0    | 00            |
| 11:00     | 0%               | 0              | -                 |               | 0    | 09            |
| 11:30     | 0%               | 0              | <u></u>           |               | 0    | 09            |
| 13:30     | 0%               | 0              |                   |               | 0    | 00            |
| 14:00     | 0%               | 0              |                   |               | 0    | 00            |
| 14:30     | 0%               | 0              |                   |               | 0    | 09            |
| Total     | 78%              | 72,717         |                   | 20,           | 450  | 229           |
| Fund      | Research         | All<br>Funds   | Time and<br>Order | Stock<br>Info | ł    | Stoc<br>Histo |

## **Trader View**

Tab Analisis : Power Buy Sell

| nformasi Power Buy Sell Analysis                                                                     | Tab                                                 |
|----------------------------------------------------------------------------------------------------|-----------------------------------------------------|
| <b>Time</b> : Menunjukkan periode dimana<br>ransaksi terjadi, interval yang<br>dipakai 30 menit      | bera<br>tran<br>atau                                |
| <b>6 Buy</b> : Persentase transaksi terjadi<br>secara BO ( buy at offer<br>price)/HAKA (hajar kanan( | <b>PO</b><br>Gar<br>terja                           |
| <b>.ot Buy</b> : Jumlah lot BO                                                                       | SB                                                  |
| <b>.ot Sell</b> : Jumlah lot SB                                                                      | Cor                                                 |
| <b>&amp; Sell</b> : Persentase transaksi<br>secara SB (sell at bid price) / HAKI<br>hajar kiri)      | Dala<br>9.30<br>lot o<br>24%<br>Sen<br>beli<br>Tota |

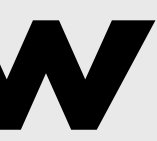

ini memberikan 2 informasi terkait di harga apa transaksi terjadi dan bagaimana nsaksi terjadi dari pola beli dan jualnya (antri u HAKA HAKI)

### WER BUY SELL ANALYSIS

mbaran dari pola transaksi done/match yang adi dalam 30 menit apakah dibeli dengan a BO (buy at offer)/HAKA (hajar kanan) atau (sell at bid)/HAKI (hajar kiri)

### ntoh

am 30 menit pertama dari jam 9.00 hingga 0 terjadi 76% transaksi BO sebanyak 41.950 dibandingkan 24% transaksi SB sebanyak

nakin besar bar hijau semakin kuat interest dari trader.

al menggambarkan akumulasi dari semua total BO dan SB dalam satu hari perdagangan

| S         | tock<br>rader Vie | w            |         | A BROMO        | مە        | [} ∷      |
|-----------|-------------------|--------------|---------|----------------|-----------|-----------|
| RG        | BBCA              |              | •       | H Ba           | nk Centra | I Asia    |
| ast       | 9,150             | Ope          | en      | 9,12           | 5 Vol     | 111,12    |
| hg        | ▲ 25              | Hig          | h       | 9,150          | Val(M)    | 101,35    |
| rev       | 9,125             | Low          | /       | 9,075          | 5 Avg     | 9,12      |
| TD        | 6.73%             | 52W          | νH      | 9,450          | 52WL      | 8,00      |
| NET<br>ol | 0                 | FNE<br>Val(I | T<br>K) | (              | Status    |           |
| ΞP        | 9,125             | IEV          |         | 18,468         | з         |           |
| order Bo  | ook Analy         | sis          | Today   | y Done         | Chart     | Broker Ti |
| Powe      | r Buy Sell /      | Analy        | sis     |                | Price Ana | lysis     |
| Price     | Buy @C            | ffer         | Sell    | @Bid           | Lot       | Freq      |
| 9,150     | 14,               | 195          |         | 0              | 14,195    | 58        |
| 9,125     | 43,               | 513          |         | 6,733          | 68,714    | 87:       |
| 9,100     | 15,               | 038          | 1       | 1, <b>42</b> 3 | 26,461    | 53:       |
| 9,075     |                   | 0            |         | 2,294          | 2,294     | 11        |
|           |                   |              |         |                |           |           |
|           | Co <sup>6</sup>   | All          |         | lime an        | d Stock   | Stoc      |

## **Trader View**

Tab Analisis : Price Analysis

| Informasi Price Analysis                                                                              | Та            |
|----------------------------------------------------------------------------------------------------|---------------|
| <b>Price</b> : Menunjukkan harga dimana transaksi terjadi                                             | H<br>tr<br>at |
| <b>Buy@Offer :</b> Jumlah lot transaksi<br>yang terjadi dibeli di harga Offer<br>(HAKA = Hajar Kanan) | <b>P</b><br>G |
| <b>Sell@Bid</b> : Jumlah lot transaksi yang<br>terjadi dijual di harga BID (HAKI =<br>Hajar Kiri)     | ke<br>C       |
| <b>Lot :</b> Jumlah keseluruhan lot dimana<br>jual beli di harga tertentu                             | D<br>ba<br>di |
| <b>Freq</b> : Jumlah frekuensi terjadinya<br>transaksi di harga tertentu                              | H             |

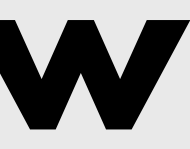

ab ini memberikan 2 informasi terkait ANALISIS IARGA dimana transaksi terjadi dan bagaimana ransaksi terjadi dari pola beli dan jualnya (antri tau HAKA HAKI)

### **RICE ANALYSIS**

ambaran pada di harga mana kejadian ansaksi terjadi sehingga bisa diketahui harga ejadian terbanyak

contoh : alam contoh, orang memberi BBCA paling anyak di harga 9125 sebanyak 68,714 lot imana 43,313 dilakukan dengan HAKA

larga dimana transaksi paling banyak terjadi merupakan harga modus hari ini, bisa dijadikan acuan apakah harga beli jual kita lebih baik dari kebanyakan orang hari itu

| RG        | BBCA  |          | -           | H Ba      | nk Cer | ntral | Asi | ia 🕻  |
|-----------|-------|----------|-------------|-----------|--------|-------|-----|-------|
| ast       | 9,150 | 0        | pen         | 9,125     | Vol    |       | 11  | 1,12  |
| hg        | ▲25   | Hi       | gh          | 9,150     | Val(   | M)    | 10  | 1,35  |
| rev       | 9,125 | Lc       | W           | 9,075     | Avg    |       |     | 9,12  |
| TD        | 6.73% | 52       | WH          | 9,450     | 520    | ٧L    |     | 8,00  |
| NET<br>ol | 0     | FN<br>Va | IET<br>I(K) | C         | Stat   | us    |     |       |
| ΞP        | 9,125 | IE       | V           | 18,468    | 3      | 20    |     |       |
| rder Book | Analy | sis      | To          | day Done  | Cha    | rt    | Bro | ker T |
| Time      | Price |          | С           | hange     | Vol    | Bu    | yer | Sell  |
| 9:56:03   | 9,15  | 0        | ▲ 2         | 5 (0.27%) | 40     | BC    | 5   |       |
| 9:56:04   | 9,15  | 0        | ▲ 2         | 5 (0.27%) | 24     | BC    | )   |       |
| 9:56:00   | 9,15  | 0        | <b>A</b> 2  | 5 (0.27%) | 14     | BC    | )   |       |
| 9:55:45   | 9,15  | 0        | ▲ 2         | 5 (0.27%) | 25     | BC    | )   |       |
| 9:55:45   | 9,15  | 0        | ▲ 2         | 5 (0.27%) | 4      | BC    | )   |       |
| 9:55:33   | 9,15  | 0        | ▲ 2         | 5 (0.27%) | 25     | BC    | ý   |       |
| 9:55:21   | 9,12  | 25       | 0           | (0.00%)   | 11     |       |     | s     |
| 9:55:19   | 9,12  | 25       | 0           | (0.00%)   | 7      |       |     | S     |
| 9:55:19   | 9,12  | 25       | 0           | (0.00%)   | 36     |       |     | s     |
| 9:55:11   | 9,12  | 25       | 0           | (0.00%)   | 15     |       |     | S     |
| 9:55:00   | 9.15  | 0        | ▲ 2         | 5 (0.27%) | 1      | вс    | )   |       |
| 9.55.00   | 0 15  | in.      | 1 2         | 5 (0 27%) | 14     | BC    | 1   |       |

## **Trader View** Tab Today Done

### Informasi Today Done

**Time** : Menunjukkan waktu terjadinya transaksi

**Price :** Mengindikasikan harga terjadinya transaksi

Change : Perubahan harga dibandingkan harga pembukaan dalam RP dan %

Vol: Jumlah lot transaksi

**Buyer Seller** : Kondisi apakah buyer membeli secara BO dan seller menjual secara SB

Tab ini mirip dengan running trade tapi hanya untuk saham tertentu, dimana memberikan info transaksi yang baru saja terjadi secara kronologis berdasarkan waktu

**TODAY DONE** ini juga bisa dipakai sebagai gambaran perubahan psikologis users, dari naik ke turun maupun turun ke naik

Contoh :

Dalam posisi harga naik dan mulai sering transaksi jual secara SB, ini kurang bagus, karena sudah mulai profit taking

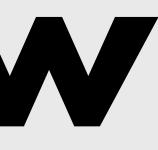

• Dalam posisi harga naik dan banyak transaksi beli secara BO, artinya ini bagus • Dalam posisi harga turun dan banyak transaksi jual secara SB, artinya ini kurang bagus

• Dalam posisi harga turun dan banyak transaksi beli secara BO, artinya ini bagus dan akan ada potensi rebound

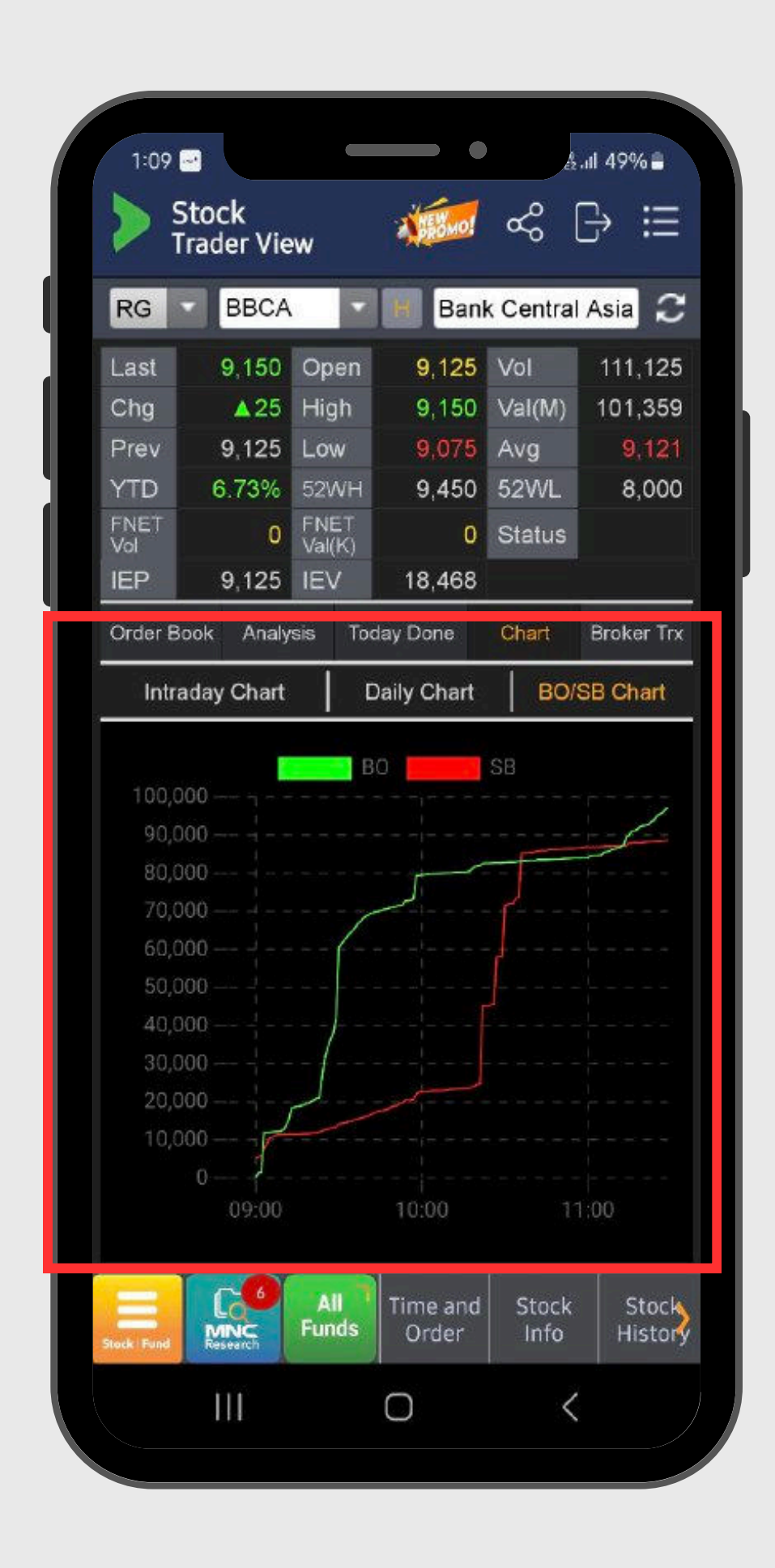

## **Trader View** Tab Chart : BO/SB Chart

### Informasi CHART BO/SB

### Ada 3 grafik harga yang ditampilkan di CHART ini : INTRADAY, DAILY CHART dan BO/SB CHART

**BO** : Garis hijau menunjukkan akumulasi volume transaksi yang di HAKA/Buy@Offer

**SB** : Garis merah menunjukkan akumulasi volume transaksi yang di HAKI/Sell@Bid

Saat BO diatas SB (Hijau diatas **Merah)** : Kondisi yang baik karena buyer dominan

Saat SB diatas BO (Merah diatas **Hijau**) : Kondisi yang kurang baik karena seller dominan

Seperti chart pada OLT lain, intraday mengambarkan pergerakan harga dalam satu hari saja, mulai dari jam buka hingga jam penutupan bursa. Sedangkan Daily Chart merupakan chart dengan timeframe harian dimana candle yang terbentuk adalah dari harga Open Close High dan Low harian

Hal yang paling istimewa dari tab Chart ini adalah BO-SB Chart yang memberikan gambaran akumulasi jumlah vol lot transaksi yang terjadi

Semakin lebar jarak antara garis hijau dan merah artinya semakin dominan BUYER

Bila terjadi kenaikan sudut garis secara tiba tiba, artinya ada buyer atau seller yang masuk dengan lot besar

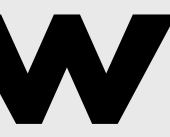

|             | Stock<br>Frader V | ∕iew   |                |       | 2    | <b>X</b> | <b>.</b><br>~~ | G                 |
|-------------|-------------------|--------|----------------|-------|------|----------|----------------|-------------------|
| RG          | -                 | ткім   | ŀ              | H     | Pat  | orik l   | Kertas         | i                 |
| Last        |                   | 9,900  | Open           | 9     | ,725 | Vo       | )I             | 79,6 <sup>-</sup> |
| Chg         |                   | ▲200   | High           | 10    | ,075 | Va       | l(M)           | 78,89             |
| Prev        | / 3               | 9,700  | Low            | - 9   | ,575 | Av       | 'g             | 9,9               |
| YTD         | 39                | .44%   | 52WH           | 10    | ,075 | 52       | WL             | 5,60              |
| FNE'<br>Vol | Г                 | 3,508  | FNET<br>Val(K) | 3     | .440 | Ma       | argin          | Y                 |
| IEP         |                   | 9,900  | IEV            |       | 828  | St       | atus           | Real Acc          |
| Orde        | r Book            | Analys | sis To         | day D | one  | Cŀ       | nart           | Broker 1          |
| Br.         |                   | Net B  | чy             | в     | r    |          | Net S          | Sell              |
|             | Vol               | Vai(M) | Avg            |       | \    | /ol      | Val(M)         | Avg               |
| MG          | 11,315            | 11,226 | 9,93           | 31 P  | D 4, | 682      | 4,672          | 9,93              |
| AI          | 4,330             | 4,311  | 9,95           | 54 A  | K 4, | 513      | 4,473          | 9,91              |
| YU          | 3,734             | 3,700  | 9,95           | 58 Y  | P 4. | 328      | 4,314          | 9,90              |
| AZ          | 3,664             | 3,640  | 9,90           | )8 F. | Z 3, | 961      | 3,930          | 9,92              |
| BK          | 3,211             | 3,190  | 9,90           | )5 C  | P 2, | 414      | 2,318          | 9,89              |
| ΚZ          | 1,710             | 1,700  | 9,94           | 13 Y  | J 2, | 026      | 2,018          | 9,95              |
| DR          | 1,058             | 1,074  | 9,89           | 91 C  | C 1, | 789      | 1,758          | 9,89              |
| SS          | 1,000             | 970    | 9,70           | )0 G  | R 1, | 366      | 1,373          | 9,90              |
| KI          | 965               | 966    | 9,93           | 36 X  | C    | 741      | 736            | 9,89              |
| FS          | 690               | 687    | 9,94           | 17 S  | Q .1 | 720      | 728            | 9,86              |
| BB          | 589               | 584    | 9,91           | 11 X  | L (  | 580      | 574            | 9,82              |
| IF          | 412               | 405    | 9,84           | 4 L   | G    | 528      | 551            | 9,87              |
| YB          | 267               | 258    | 9,84           | 6 A   | R (  | 506      | 499            | 9,85              |
| EL          | 50                | 50     | 10,02          | 25 0  | D    | 501      | 496            | 9,88              |
| -           |                   | 24     | Tra            | ading | Dor  | 64       | Trada          |                   |
|             | B/IN/             | E Fun  | ds V           | lew   | Fol  | io       | View           | Rar               |

## Trader View

Tab Broker Trx

### Informasi BROKER TRX

**BR** : Kode 2 huruf broker sebagai contoh EP adalah MNC Sekuritas

**NET BUY** : Jumlah pembelian bersih yang dilakukan oleh broker di saham tertentu meliputi volume, value dan harga rata rata pembelian

**NET SELL** : Jumlah penjualan bersih yang dilakukan oleh broker meliputi volume, value dan harga rata-rata penjuala

Perhatikan jumlah broker di kiri dan kanan

Kiri (Net Buy) lebih panjang dari Kanan *=* Distribusi Kanan (Net Sell) lebih panjang dari Kiri *=* Akumulasi

### Informasi ini baru ada setelah market closing dan tersedia sekitar jam 18.00 paling cepat

Informasi nya merupakan summary dari transaksi beli dan jual yang dilakukan oleb BROKER atau dikenal dengan istilah BROKUM( Broker Summary)

Broker Trx ini menjadi salah satu indikator BANDARMOLOGY

### Bila JUMLAH BROKER NET BUY < BROKER NET SELL maka disebut sebagai kondisi AKUMULASI

Bila value top 3 Net Buyer lebih besar dibanding Net Seller maka disebut REAL AKUMULASI

Namun kalau top Net Seller ada yang lebih dominan disebut **FAKE AKUMULASI** 

Bila JUMLAH BROKER NET SELL< BROKER NET BUY maka disebut DISTRIBUSI

# ACCOUNT

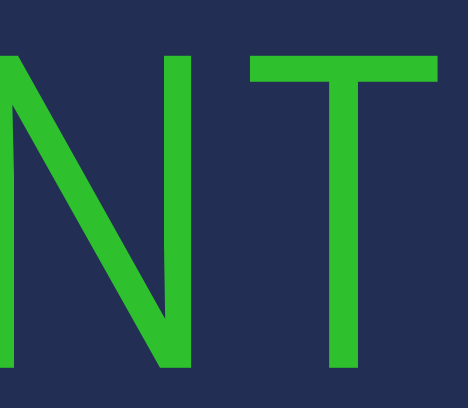

| Stock<br>Account Info | rmation                         | & ∷                 |
|-----------------------|---------------------------------|---------------------|
| xxxxx - A             | hmad Ibrahim                    | $\mathcal{C}$       |
| Account Informat      | ion                             | Ø                   |
| KSEI A/C Info         | EP12345677889                   | Ē                   |
| SID                   | IDD00011122336                  | Ē                   |
| User ID               | AHMDIBR0789                     | Ē                   |
| ID Type               | КТР                             |                     |
| ID No.                | 789456123456                    | Ē                   |
| ID Expire Date        | 12/12/9999                      |                     |
| Bank RDN              | BCA                             |                     |
| Investor Acc No.      | 789456123456                    | Ē                   |
| Opening Date          | 08/03/2021                      |                     |
| Fund Information      | 1                               |                     |
| IFUA No.              | MNC69111563F0135                | Ē                   |
| Level Risiko          | Agresif                         |                     |
| Bank Information      |                                 |                     |
| Bank Code             | BCA                             |                     |
| Account Name          | Ahmad Ibrahim                   |                     |
| WD Acc No             | ••••••                          | Ē                   |
| Personal Informa      | tion                            |                     |
| Nationality           | INDONESIA                       |                     |
| Job                   | WIRASWASTA                      |                     |
| Company Name          | PT. CEPET KAYA                  |                     |
| Contact Informati     | on                              |                     |
| Mobile & Email        |                                 |                     |
| Email                 | ahm.ibr@yahoo.co.us             |                     |
| Home                  | 08178789632                     |                     |
| Menu Research Ful     | Watch Buy GTo<br>List Order Ord | C Stool<br>er Price |

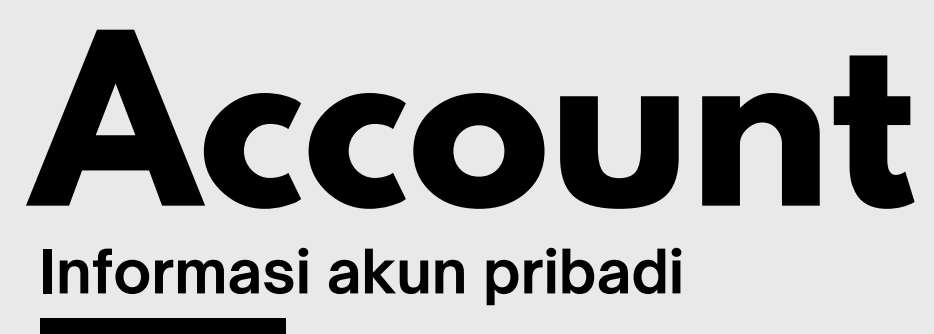

- **01** Account Information. Berisi informasi data-data pribadi nasabah beserta informasi terkait akun saham di MotionTrade
- Icon disamping kanan personal information 02 merupakan tombol untuk menyalin informasi (copy button)

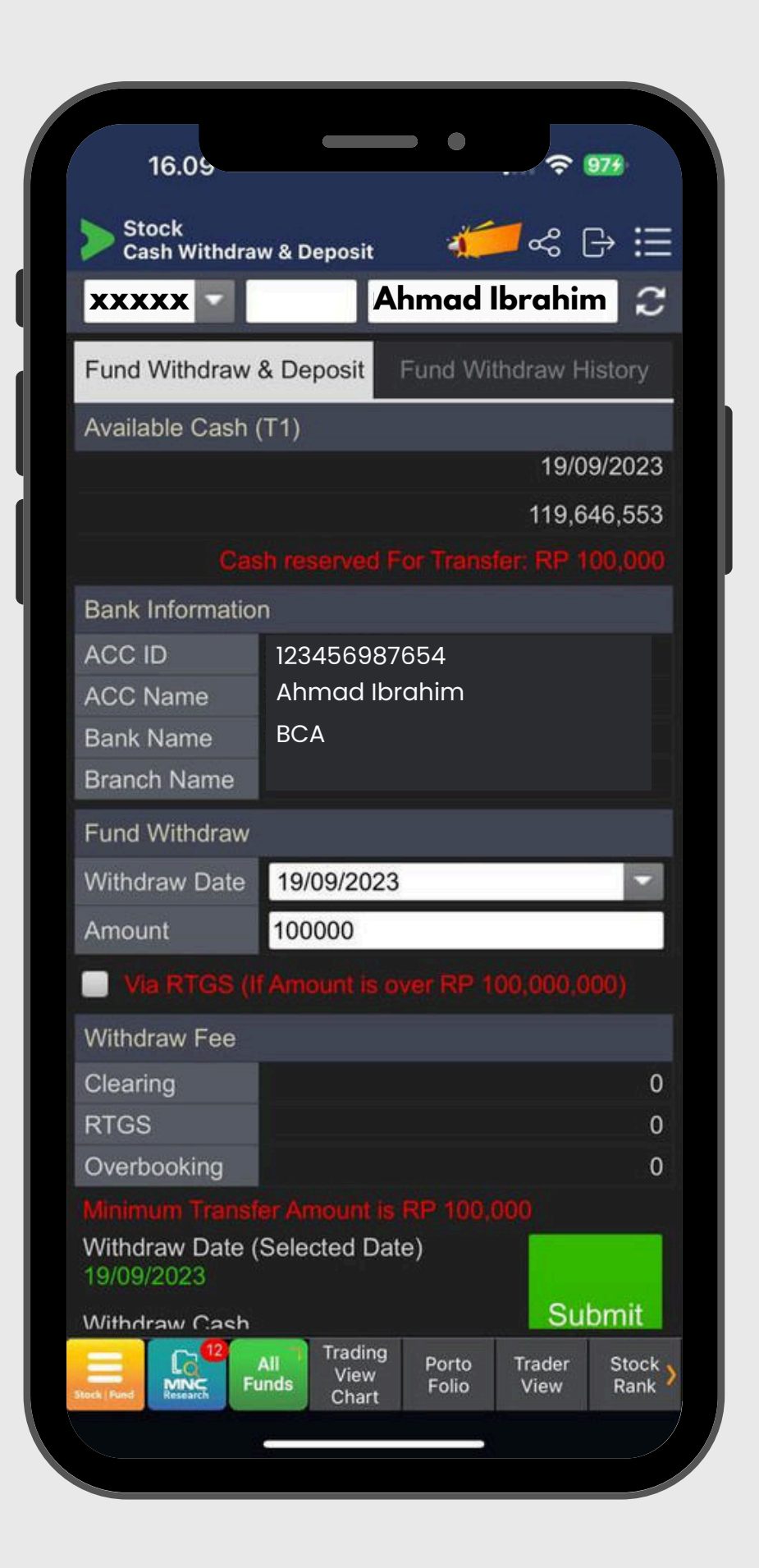

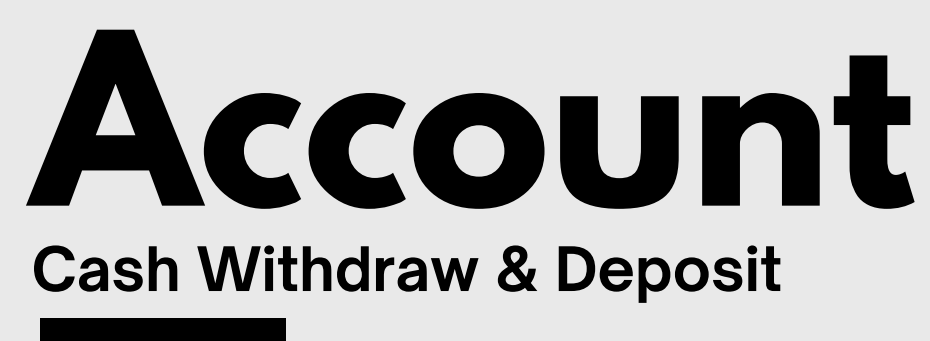

### **Cash Withdraw**

Menu ini berfungsi untuk nasabah melakukan penarikan dana dari RDN ke rekening pribadi/rekening akhir.

Dana akan diterima nasabah 1 hari kerja setelah melakukan perintah penarikan dana pada jam kerja

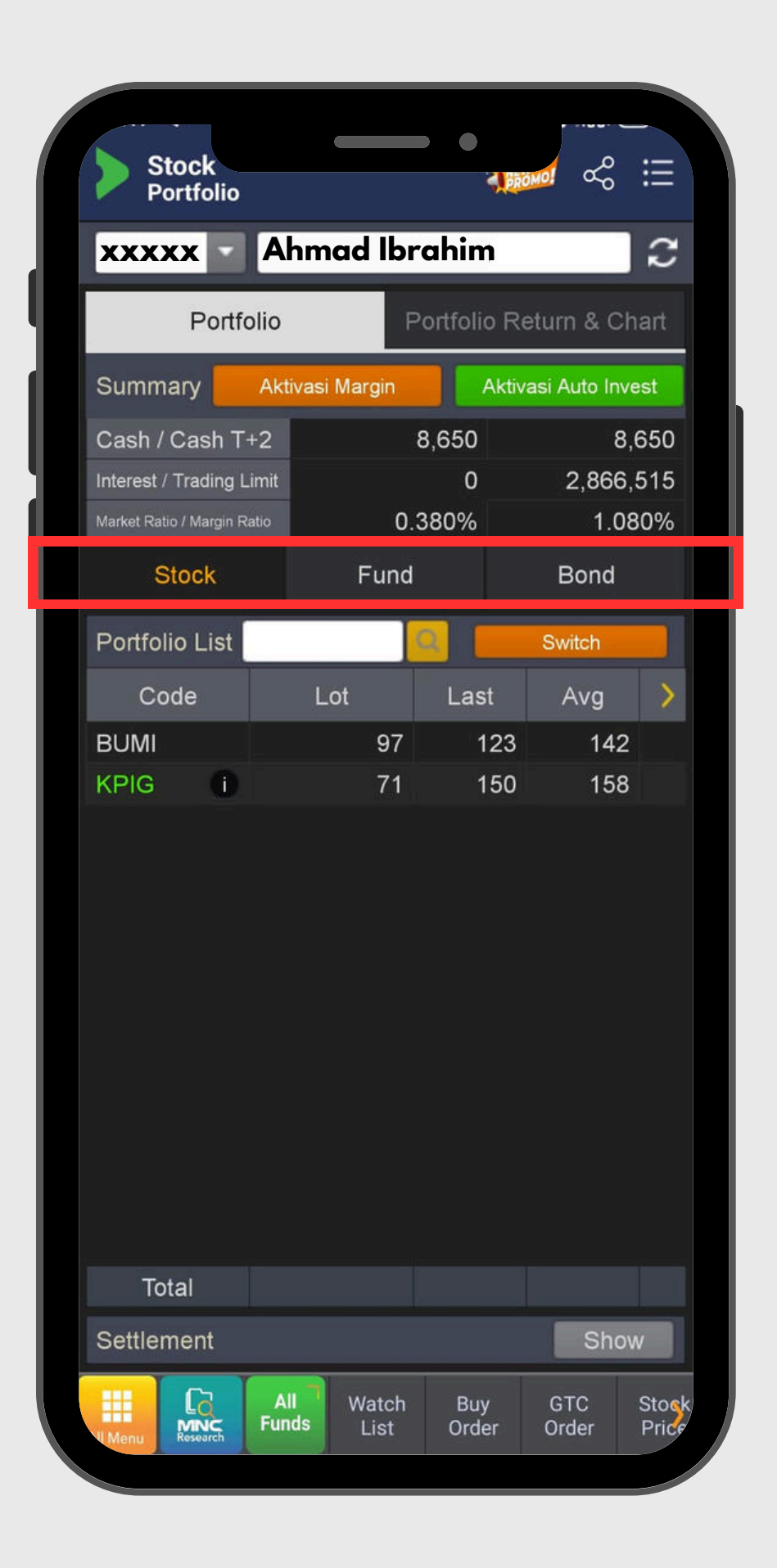

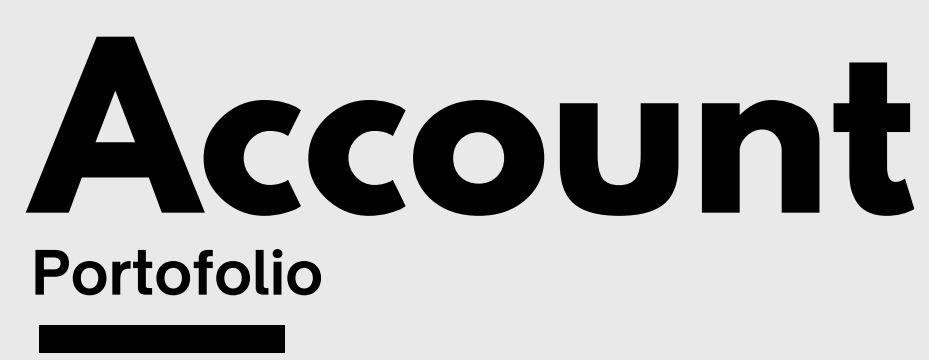

### **Portfolio**

Menu ini berfungsi untuk memantau pergerakan harga saham yang dimiliki, serta melihat posisi uang *cash* yang dimiliki, dan besarnya dana utangan (apabila ada)

Ada tiga tab yang bisa dipilih untuk melihat posisi STOCK (Saham), FUND (Reksa Dana), dan BOND (Obligasi) yang dimiliki oleh nasabah

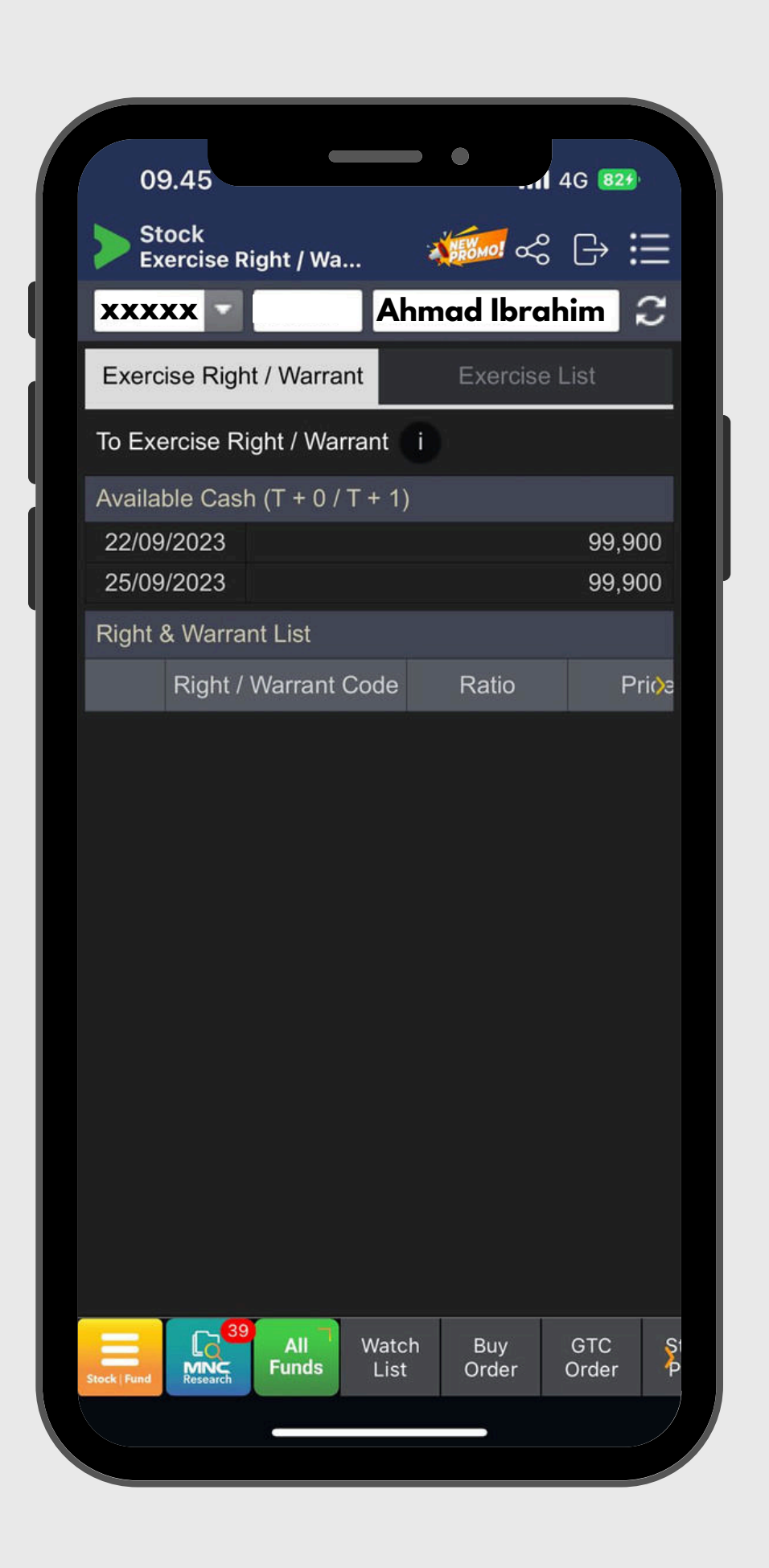

## EXERCISE RIGHT/WARRANT

Penebusan Warrant dan Rights

Menu ini digunakan untuk mengeksekusi Right/Warrant yang anda miliki untuk diubah menjadi saham induk

# **ORDER**

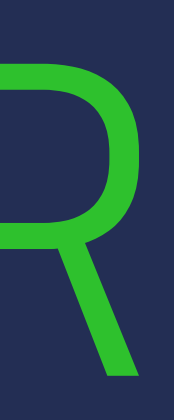

### WHAT'S NEW DI ORDER MENU

| Stock<br>Order | •             | PROMU:     | \$ ⊖ ∷      |
|----------------|---------------|------------|-------------|
|                |               |            | ) 2         |
| Buy            | Sell          | Amend      | Withdraw    |
| BMTR           | - H Globa     | l Mediacom | Tbk.        |
| All Ord        | linary Accel  | FCA        | Syariah S V |
| уре            | o Limit O     | Market     |             |
| Price          | 222           | 🔺 🔻 La:    | st Prc      |
| ) By Qty       |               | ▲ ▼ Q      | Max Cash    |
| ) By IDR       |               |            |             |
| Board          | RG            | _          |             |
| Cash T2        | 100,000       | Trd.Limit  | 100,090,000 |
| tair Cut       | 40%           | Total 🕕    |             |
| 🛃 Prever       | nt Same Order |            |             |
| Order List     |               | Cancel     | Confirm Buy |
|                |               |            |             |
|                |               |            |             |
|                |               |            |             |
|                |               |            |             |
|                |               |            |             |
|                | All Wa        | tch Buy    | GTC S       |
| Research       |               | St Older   | Order       |

Grouping Kategorisasi :

- (minus derivatif)
- 3. ACCEL : hanya saham yang masuk dalam papan akselerasi

4.FCA : hanya saham yang masuk dalam Papan Pemantauan Khusus atau Full Call Auction 5. SYARIAH : hanya saham dengan Sharia Compliance 6. STRUCTURE WARRANT : hanya akan menampilkan daftar Waran Terstruktur

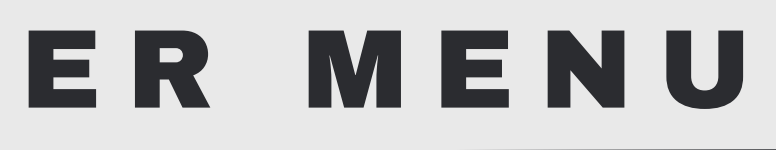

### Kategorisasi Pilihan Equity & Derivatif

1.ALL : berisi daftar semua saham, warrant, SW, Right 2. **ORDINARY** : hanya akan menampilkan all STOCK

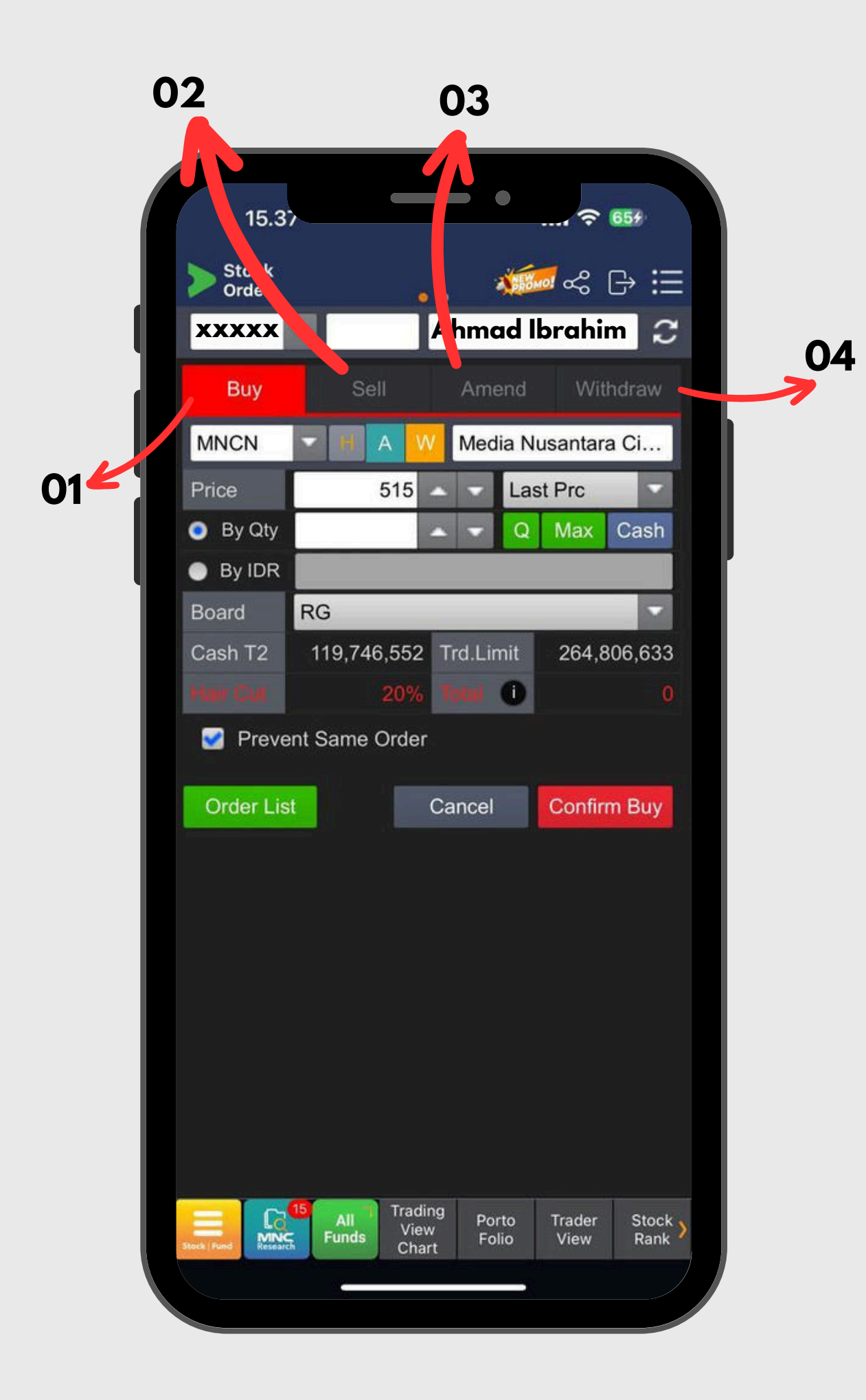

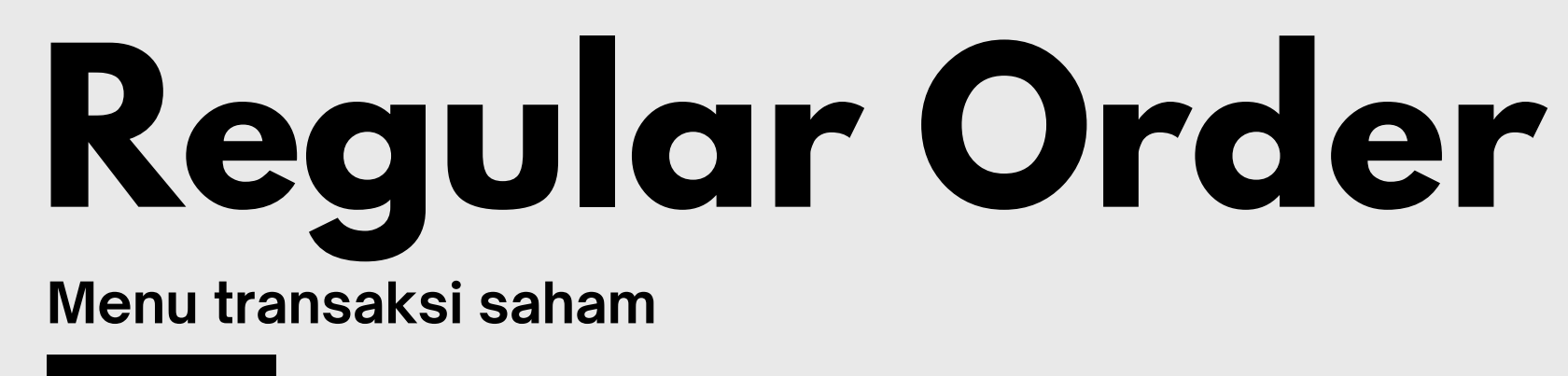

- Buy : Menu untuk melakukan pembelian saham. untuk 01 pembelian bisa menggunakan satuan lot atau nominal uang
- 02 Sell : Menu untuk melakukan penjualan saham. untuk penjualan bisa dijual seluruhnya atau hanya sebagian
- 03 Amend : Menu untuk mengubah harga terhadap pemesanan yang masih dalam status open/antrian
- 04 Withdraw : Menu untuk membatalkan pemesanan yang masih dalam status open/antrian

## **Market Order**

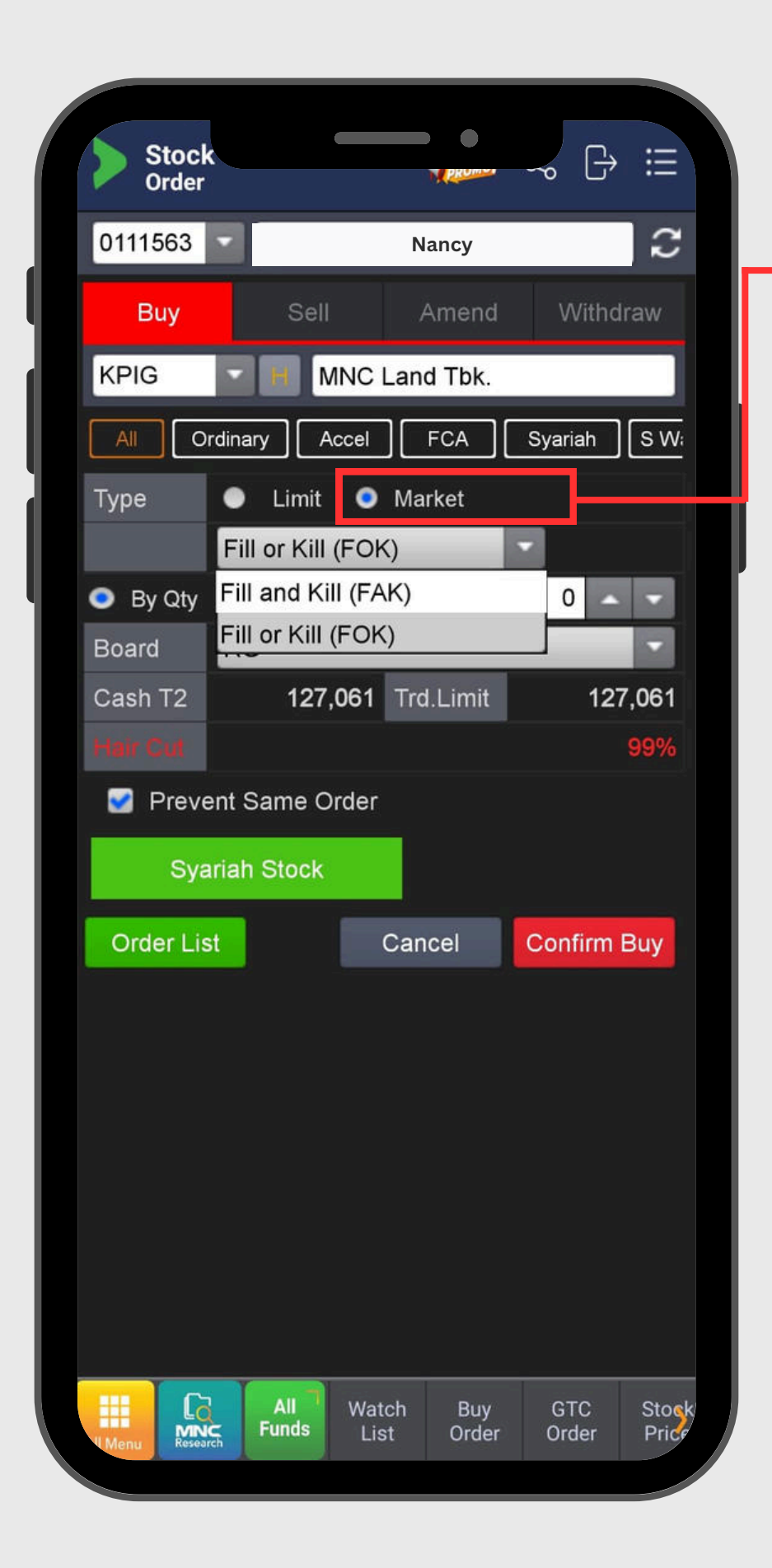

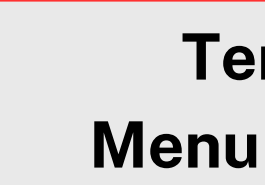

terbaik yang tersedia saat itu.

Jenis Market Order :

1. Fill and Kill 2. Fill or Kill

### **Temukan Market Order:** Menu $\longrightarrow$ Order $\longrightarrow$ Buy/Sell

Market Order adalah jenis perintah beli atau jual yang dilakukan oleh investor untuk mengeksekusi transaksi pada harga pasar

### TYPE MARKET ORDER

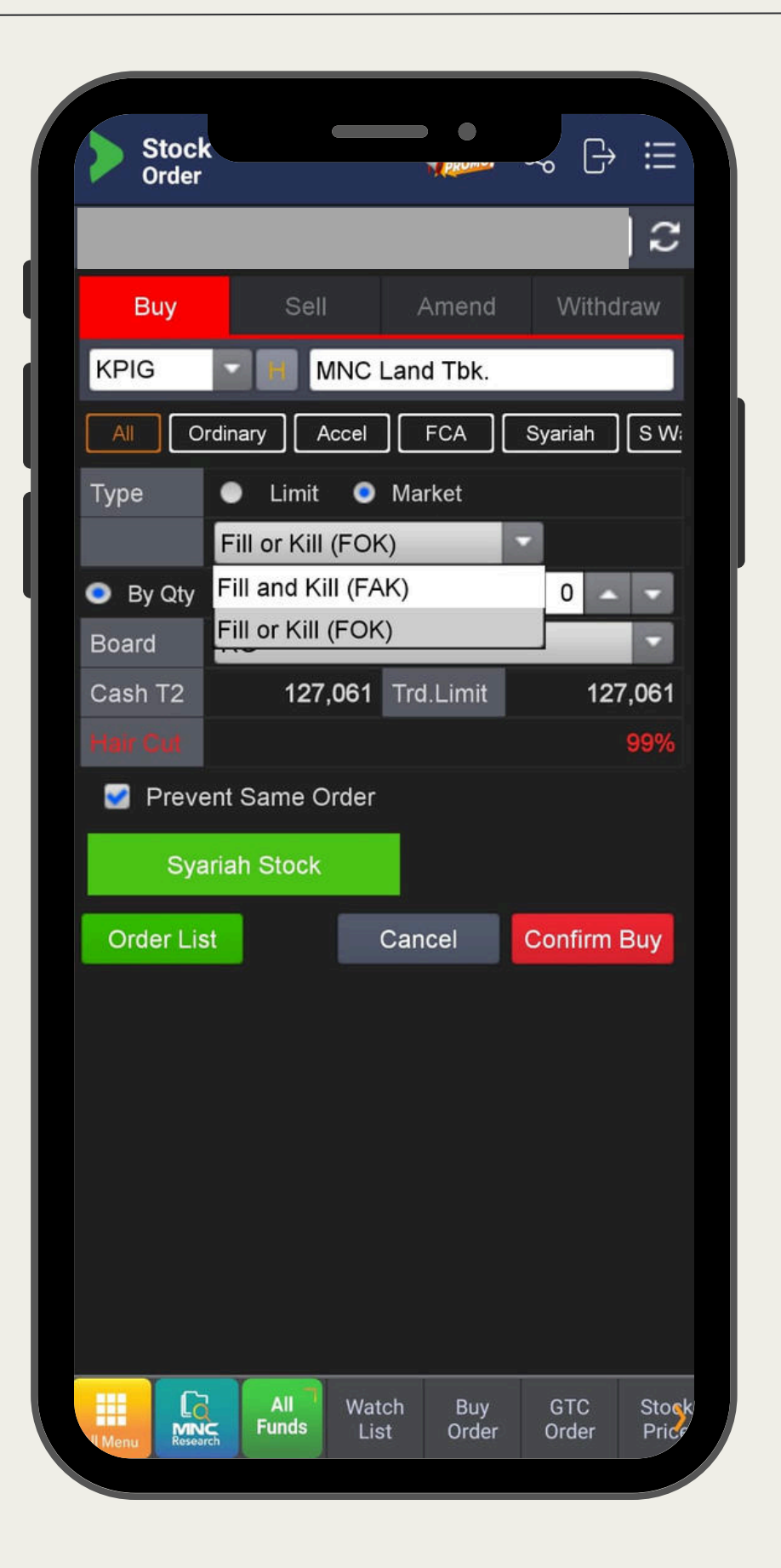

### Fill and Kill (FAK)

Jenis order di mana sebagian order akan dieksekusi segera

### Fill or Kill (FOK)

Jenis order di mana seluruh order harus dieksekusi secara penuh segera, atau jika tidak, seluruh order dibatalkan. Tidak ada eksekusi sebagian dalam FOK. Ini biasanya digunakan jika investor ingin memastikan bahwa transaksi dilakukan dalam jumlah penuh atau tidak sama sekali.

![](_page_52_Picture_6.jpeg)

### pada harga terbaik yang tersedia, sementara sisa order yang tidak terpenuhi akan dibatalkan. Order ini cocok untuk investor yang ingin mendapatkan sebagian saham secepat mungkin.

### KRITERIA

![](_page_53_Figure_1.jpeg)

| Kill (FOK)                                                |
|-----------------------------------------------------------|
| emukan secara<br>tau tidak sama<br>ngkat harga pada       |
| era)                                                      |
|                                                           |
| ick price setelah<br>k order jual atau<br>htuk order beli |

### TIMING PENGGUNAAN MARKET ORDER

| Stock       |                |         |         | -~ [→   | ≣     |
|-------------|----------------|---------|---------|---------|-------|
| 0111563     | Nancy          |         |         |         | С     |
| Buy         | Sell           | )       | Amend   | Withd   | raw   |
| KPIG        | M              | NC Lan  | d Tbk.  |         |       |
| All         | rdinary Ac     | ccel    | FCA     | Syariah | S W;  |
| Туре        | Limit          | 💿 Ma    | rket    |         |       |
|             | Fill or Kill ( | (FOK)   |         | -       |       |
| By Qty      | Fill and Kill  | I (FAK) |         | 0 🛆     |       |
| Board       | Fill or Kill ( | FOK)    | _       |         |       |
| Cash T2     | 127,0          | 061 Tro | I.Limit | 127     | 7,061 |
| Hair Cut    |                |         |         |         | 99%   |
| 🛃 Preve     | ent Same Or    | rder    |         |         |       |
| Sya         | ariah Stock    |         |         |         |       |
| Order Lis   | st             | Can     | cel     | Confirm | Buy   |
|             |                |         |         |         |       |
|             |                |         |         |         |       |
|             |                |         |         |         |       |
|             |                |         |         |         |       |
|             |                |         |         |         |       |
|             |                |         |         |         |       |
|             |                |         |         |         |       |
|             |                |         |         |         |       |
|             | All            | Watch   | Buy     | GTC     | Stock |
| Menu Resear | rch            | LIST    | oruer   | order   | FIIC  |

### Kapan Market Order digunakan?

### Market sedang running (kondisi normal) :

- Jika ingin memastikan transaksi dilakukan segera, terutama pada saham yang sangat likuid.
- Jika investor ingin masuk atau keluar pasar secepat mungkin, tanpa peduli pada variasi harga yang terjadi.

### **Kondisi Blind Market:**

- Pre-Opening dengan FAK
- Pre-Closing dengan FAK
- FCA dengan FAK
- Hari pertama listing saham IPO dengan FAK

### BENEFIT MARKET ORDER

![](_page_55_Picture_1.jpeg)

dari sistem Regular Order Buy Sell :

• Eksekusi cepat (Prioritas Waktu) Tidak ada batasan harga, market order dapat mengeksekusi lebih cepat dibandingkan jenis order lain, seperti limit order, selama ada likuiditas di pasar

 Cocok untuk likuiditas tinggi jual (offer) lebih kecil. Pada saham dengan likuiditas rendah, transaksi pada harga yang jauh dari ekspektasi.

![](_page_55_Picture_5.jpeg)

## Beberapa poin penting Market Order sebagai penyempurnaan

- Market order lebih ideal digunakan pada saham yang memiliki
- likuiditas tinggi, dimana selisih antara harga beli (bid) dan harga
- perbedaan harga bisa cukup besar, yang dapat mengakibatkan

### **RISIKO MARKET ORDER**

| Order 🛞                     |                      |         |             |
|-----------------------------|----------------------|---------|-------------|
| Order                       |                      |         |             |
| ID No. 0111563 PIN No.      | 123456 Nancy         |         |             |
| Buy                         |                      |         |             |
| MNCN 🔄 🚻 Media Nusanta      | ra Citra Tbk.        |         |             |
| All Ordinary Acceleration F | CA Syariah S-Warrant |         |             |
| Type 💿 Limit 💿 Ma           | rket                 |         |             |
| Fill and Kill (FAK)         |                      |         |             |
| 💿 By Qty                    |                      |         | 10 🔺 👻      |
| Board RG                    |                      |         |             |
| 🧭 Prevent Same Order        |                      |         |             |
|                             |                      |         | 20%         |
|                             |                      | Total i |             |
| 2 <u></u>                   |                      |         |             |
| Syariah Stock               |                      |         |             |
| Cancel                      |                      |         | Confirm Buy |
|                             |                      |         |             |

| Stock | ( Pri ce | Today Dor        | ne     |        | Daily Hist.   |           |         | New     | s       |
|-------|----------|------------------|--------|--------|---------------|-----------|---------|---------|---------|
| Last  |          | 326              | Open   |        | 322 Freq      |           | 1,016   |         |         |
| Chg   |          | 📥 4 (1.24%) High |        |        |               | 328       | Vol     |         | 239,450 |
| Prev  |          | 322 Low          |        |        |               | 322       | Val(M)  |         | 7,806   |
| AVG   |          | 325              | IEP    |        |               | 0         | IEV     |         | 0       |
|       |          |                  | Openli | nforma | tion Detail 🎙 |           |         |         |         |
| Order | r Book   |                  |        |        |               |           |         | Tick Ch |         |
| #     | +/-      | Bid Vol          |        | Bid    | Offer         | Offer Vol |         | +/-     | #       |
| 14    |          | 2,7              | 737    | 326    | 328           |           | 90,933  | 7       | 110     |
| 140   |          | 60,5             | 543    | 324    | 330           |           | 60,065  |         | 69      |
| 164   |          | 63,7             | 746    | 322    | 332           |           | 41,014  |         | 46      |
| 177   |          | 59,0             | )10    | 320    | 334           |           | 26,069  |         | 63      |
| 114   |          | 79,8             | 387    |        | 336           |           | 10,362  |         | 71      |
| 81    |          | 19,3             | 392    | 316    | 338           |           | 13,945  |         | 62      |
| 52    |          | 11,0             | )23    | 314    | 340           |           | 23,200  |         | 73      |
| 49    |          | 8,4              | 43     | 312    | 342           |           | 39,190  |         | 46      |
| 80    |          | 13,6             | 50     | 310    | 344           |           | 15,508  |         | 29      |
| 42    |          | 9,6              | 52     | 308    | 346           |           | 9,283   |         | 37      |
|       |          | 397,0            | )77 S  | um     | Sum           |           | 589,442 |         |         |

Hal yang perlu diperhatikan :

Harga Tidak Pasti

Meskipun eksekusi cepat, harga saham yang diambil mungkin berbeda dari harga yang diharapkan karena pasar bergerak dinamis. Investor mungkin mendapatkan harga yang lebih tinggi atau lebih rendah dari yang diperkirakan.

### Risiko Slippage

Karena sifatnya yang tidak memperhatikan harga, market order rentan terhadap slippage, yaitu ketika harga eksekusi berbeda signifikan dari harga yang diharapkan akibat perubahan cepat di pasar.

![](_page_56_Picture_8.jpeg)

### PERBANDINGAN CARA INPUT

### Limit Order

| Stock<br>Order |               | PROMU        | \$ []→ :::     |
|----------------|---------------|--------------|----------------|
|                |               |              |                |
| Buy            | Sell          | Amend        | Withdraw       |
| MSIN           | MNC           | Digital Ente | rtainment Tbk. |
| All Ord        | inary Accel   | FCA          | Syariah S V    |
| уре            | 💿 Limit 🔵     | Market       |                |
| Price          | 7450          | 🔺 🔻 La       | st Prc 🔽       |
| By Qty         |               | Q            | Max Cash       |
| By IDR         |               |              |                |
| Board          | RG            | _            |                |
| ash T2         | 99,966        | Trd.Limit    | 100,089,966    |
| lair Cut       | 99%           | Total 🕕      |                |
| 🛃 Prever       | nt Same Order |              |                |
| Order List     |               | Cancel       | Confirm Buy    |
|                |               |              |                |
|                |               |              |                |
|                |               |              |                |
|                |               |              |                |
|                |               |              |                |
|                | All Wa        | itch Buy     | GTC S          |
| Research       |               | Older        | Order          |

### **Contoh:**

- Investor A ingin membeli 10 lot saham MSIN, sementara harga LAST/Best Offer saham MSIN saat ini di 7475
- Investor A input limit buy order saham MSIN di harga 7450 sebanyak 10 lot
- Order masuk dalam antrian di BID dan hanya akan dieksekusi/matched jika harga pasar turun hingga ke 7450 atau lebih rendah

| Stock       |                                                  | )       | •         | <u>а</u> п.  |      |
|-------------|--------------------------------------------------|---------|-----------|--------------|------|
| Order       |                                                  |         | PROMU     | <b>ئ</b> ا ہ | :=   |
|             |                                                  |         |           |              |      |
| Buy         | Sell                                             | A       | mend      | Withdr       | aw   |
| MSIN        |                                                  |         | al Entert | inment T     | bk   |
|             |                                                  |         |           |              | DK.  |
|             | dinary Ac                                        |         |           | Syariah      | sv   |
| уре         | <ul> <li>Limit</li> <li>Fill and Kill</li> </ul> | • Mar   | ket       |              |      |
| By Oty      |                                                  | (FAK)   |           | 1b           |      |
| Board       | RG                                               |         |           | 14           |      |
| ash T2      | 99,9                                             | 66 Trd. | Limit     | 100,089,     | ,960 |
| lair Cut    |                                                  |         |           |              | 99%  |
| 📝 Preve     | nt Same Ore                                      | der     |           |              |      |
| Order List  |                                                  | Cano    | el        | Confirm E    | Buv  |
|             |                                                  |         |           |              |      |
|             |                                                  |         |           |              |      |
|             |                                                  |         |           |              |      |
|             |                                                  |         |           |              |      |
|             |                                                  |         |           |              |      |
|             |                                                  |         |           |              |      |
|             | All                                              | Watch   | Buy       | GTC          | S    |
| enu Researc | h                                                | LISC    | order     | order        |      |

![](_page_57_Picture_8.jpeg)

### **Market Order**

### **Contoh:**

- Investor A ingin membeli 10 lot saham MSIN , harga yang terbaik (tersedia) saat ini adalah 7475
- Investor A input buy market order saham sebanyak 10 lot
- sistem akan segera membeli 10 lot saham MSIN pada harga 7475 (atau maksimal 10 tick keatas jika harga bergerak sangat volatile)

### TAMPILAN MARKET ORDER

### Versi Desktop & Tablet

| Order       | 8                            |                   |         |             |
|-------------|------------------------------|-------------------|---------|-------------|
| Order       |                              |                   |         |             |
| ID No. 0111 | 563 <b>-</b> PIN No. 123456  | 6 Nancy           |         |             |
|             | Buy                          |                   |         |             |
| MNCN        | 🗧 🔠 Media Nusantara Citra Ti | bk.               |         |             |
| All Ordi    | inary Acceleration FCA       | Syariah S-Warrant |         |             |
| Туре        | 🕘 Limit 🧿 Market             |                   |         |             |
|             | Fill and Kill (FAK) 🔹        |                   |         |             |
| By Qty      |                              |                   |         | 10          |
| Board       | RG                           |                   |         | E           |
| 📝 Preven    | t Same Order                 |                   |         |             |
|             |                              |                   |         | 20%         |
|             |                              |                   | Total i |             |
|             |                              |                   |         |             |
| syan        | an stock                     |                   |         |             |
|             | Cancel                       |                   |         | Confirm Buy |

![](_page_58_Picture_3.jpeg)

![](_page_58_Picture_4.jpeg)

### **Versi Mobile**

![](_page_58_Picture_6.jpeg)

|                   |                     |                  | •                |               |         |
|-------------------|---------------------|------------------|------------------|---------------|---------|
| Stock<br>GTC Orde | r l                 | •                | A Contract       | s G           | ≣       |
| XXXXX             |                     | Ahmo             | ad Ibro          | ahim          | z       |
| Buy               |                     | Sell             |                  | Cancel        |         |
| ENRG              | Ene                 | rgi Mega         | Persad           | a Tbk         |         |
| Price             | 270                 | <b>• •</b>       | Last P           | rice          | -       |
| Quantity          |                     | • •              | QM               | lax C:        | ash     |
| Board             | RG                  |                  |                  |               | -       |
| Expiry 🕕          | 22/09/2023          | ~                | 22/09/2          | 2023          | 11      |
| Cash T2           |                     |                  | 1                | 19,746        | ,552    |
| Trd.Limit         |                     |                  | 1                | 91,280        | ,925    |
| Hair Cut          |                     |                  |                  |               | 40%     |
| Total O           |                     |                  |                  |               | 0       |
| S-ORD List        |                     | Cancel           | C                | onfirm B      | Buy     |
|                   |                     |                  |                  |               |         |
|                   |                     |                  |                  |               |         |
|                   |                     |                  |                  |               |         |
|                   |                     |                  |                  |               |         |
|                   |                     |                  |                  |               |         |
|                   |                     |                  |                  |               |         |
|                   |                     |                  |                  |               |         |
|                   |                     |                  |                  |               |         |
|                   |                     |                  |                  |               |         |
|                   | All Tra<br>Funds Vi | ding Po<br>ew Fo | rto Tra<br>lio V | ader :<br>iew | Stock > |
|                   | C                   |                  |                  |               |         |
|                   |                     |                  |                  |               |         |

![](_page_59_Picture_1.jpeg)

### **GTC Order**

Fitur ini dapat digunakan untuk melakukan order BUY/SELL di harga tertentu yang anda inginkan selama jangka waktu tertentu.

Anda dapat menentukan jangka waktu maksimal selama 1 bulan

| Stock   Buy   Sel   Cancel   Buy   Sel   Cancel   ENRG   Cancel   ENRG   Cancel   Cancel   ENRG   Cancel   Cancel   Ca                                                                                                    |                                               |                    |                                | •                      |                  |                                        |
|----------------------------------------------------------------------------------------------------|-----------------------------------------------|--------------------|--------------------------------|------------------------|------------------|----------------------------------------|
| XXXXX       Ahmad Ibrahim         Buy       Sell         Cancel         ENRG       Energi Mega Persada Tbk         Price       268         Quantity       Q         Board       RG         Break Conditions         Price Base       Price & Volume Base         Last Price       =         Rprice       22/09/2023         Price Last Price       =         Rprice       22/09/2023         Price Base       Price & Volume Base         Last Price       =         Cash 12       T19,740,5522         Trd.Limit       191,391,142         Inar Gui       40%         Num       0         S-ORD List       Cancel         Confirm Buy                                                                                                    | > Stock<br>Break O                            | rder               | • •                            | *                      | <b>6</b>         | G→ ☷                                   |
| Buy       Sell       Cancel         ENRG       18       Energi Mega Persada Tbk         Price       268       Last Price         Quantity       Image: Cash       Image: Cash         Board       RG       Image: Cash         Break Conditions       Image: Cash       Image: Cash         Price Base       Price & Volume Base       RP         Expiry       22/09/2023       Image: Cash       Image: Cash         Cash       12       Image: Cash       Image: Cash         Trd.Limit       191,391,142       191,391,142         Here file       40%       Image: Cash       Image: Cash         S-ORD List       Cancel       Confirm Buy                                                                                                    | XXXXX                                         |                    | Al                             | nmad                   | Ibrahir          | n 2                                    |
| ENRG RG Cancel Confirm Buy                                                                                                    | Buy                                           |                    | Sell                           |                        | Cano             | el                                     |
| Price 268 Last Price<br>Quantity Q Max Cash<br>Board RG<br>Break Conditions<br>Price Base Price & Volume Base<br>Last Price = RP<br>Expiry 22/09/2023 2 RP<br>Cash 12 119,746,552<br>Trd.Limit 191,391,142<br>Hurr Cler 40%<br>Trd.Limit 0<br>S-ORD List Cancel Confirm Buy                                                                                                    | ENRG                                          |                    | Energi M                       | lega Pe                | rsada Tb         | k                                      |
| Quantity<br>Board<br>Break Conditions<br>Price Base Price & Volume Base<br>Last Price = RP<br>Expiry 22/09/2023 2 22/09/2023 2<br>Cash 12 119,746,552<br>Trd.Limit 191,391,142<br>Her Cin 40%<br>Tutar i 0<br>S-ORD List Cancel Confirm Buy                                                                                                    | Price                                         |                    | 268 🔺                          | - La                   | st Price         |                                        |
| Board RG   Break Conditions   Price Base   Price Base   Price & Volume Base   Last Price   =   RP     Expiry   22/09/2023   22/09/2023   22/09/2023   22/09/2023   Cash 12   119,746,552   Trd.Limit   191,391,142   Herr Cint   40%   Tunar   Image: Cint   Cancel   Confirm Buy     S-ORD List     Cancel   Trader   Stock   Funds   View   Funds   View   Funds   View   Funds     Trading   View   Funds     Trading   View   Funds   Trading   View   Funds     Trading   View   Funds     Trading   View   Funds     Trading   View   Funds     Trading   View   Funds   Trading   View   Funds                                                                                                    | Quantity                                      |                    | -                              | - Q                    | Max              | Cash                                   |
| Break Conditions  Price Base Price & Volume Base Last Price 22/09/2023 Price & Volume Base RP  Expiry 22/09/2023 Price & Volume Base Cash 12 119,746,552 Trd.Limit 191,391,142 Hor Cord 40% Trd.Limit 0 S-ORD List Cancel Confirm Buy  S-ORD List Cancel Confirm Buy                                                                                                    | Board                                         | RG                 |                                |                        | -                |                                        |
| <ul> <li>Price Base</li> <li>Price &amp; Volume Base</li> <li>Last Price</li> <li>=</li> <li>RP</li> <li>Expiry</li> <li>22/09/2023</li> <li>22/09/2023</li> <li>22/09</li></ul> | Break Con                                     | ditions            |                                |                        |                  |                                        |
| Last Price = RP   Expiry 22/09/2023 - 22/09/2023   Cash 12 119,746,552   Trd.Limit 191,391,142   Plan Cut 40%   Intur 0   S-ORD List Cancel   Confirm Buy                                                                                                    | Price E                                       | Base 🍈 F           | Price & V                      | olume B                | lase             | - I.                                   |
| Expiry 22/09/2023   Casn 12 119,746,552   Trd.Limit 191,391,142   Huar Coat 40%   Total 0   S-ORD List Cancel   Confirm Buy                                                                                                    | Last Price                                    |                    | =                              | - I                    |                  | RP                                     |
| Cash 12       119,746,552         Trd.Limit       191,391,142         Puer Cut       40%         Puer Cut       0         S-ORD List       Cancel       Confirm Buy                                                                                                    | Expiny (1)                                    | 22/09/20           | 123                            | ~ 22                   | /09/2023         | 1                                      |
| Trd.Limit       191,391,142         Ham Cul       40%         Inter Cul       0         S-ORD List       Cancel       Confirm Buy         Social Confirm Buy       1         Image: Cul Confirm Buy       1       1         Image: Cul Confirm Buy       1       1         Image: Cul Confirm Buy       1       1         Image: Cul Confirm Buy       1       1         Image: Cul Cul Confirm Buy       1       1         Image: Cul Cul Cul Cul Cul Cul Cul Cul Cul Cul                                                                                                    | Cash 12                                       | ELIGOIEG           | 20                             |                        | 119.7            | 46.552                                 |
| Hor Car<br>Totar<br>S-ORD List Cancel Confirm Buy Confirm Buy Confirm Buy Confirm Buy                                                                                                    | Constraints and Alleria                       |                    |                                |                        |                  |                                        |
| S-ORD List Cancel Confirm Buy                                                                                                    | Trd.Limit                                     |                    |                                |                        | 191,3            | 91,142                                 |
| S-ORD List Cancel Confirm Buy                                                                                                    | Trd.Limit                                     |                    |                                |                        | 191,3            | 91,142<br>40%                          |
| Steek Funds Trading Porto Trader Stock Rank Stock Rank                                                                                                    | Trd.Limit<br>Haa Cui<br>Tatur (1)             |                    |                                |                        | 191,3            | 91,142<br>40%<br>0                     |
| Sheck Funds Trading Porto Trader Stock<br>Sheck Funds Chart Folio View Rank                                                                                                    | Trd.Limit<br>Har Cal<br>Total D<br>S-ORD Li   | st                 | Ca                             | ncel _                 | 191,3<br>Confirr | 91,142<br>40%<br>0<br>n Buy            |
| All Trading Porto Trader Stock<br>Smedt Funds Chart Folio View Rank                                                                                                    | Trd.Limit<br>Han Cirl<br>Totar ()<br>S-ORD Li | st                 | Ca                             | ncel                   | 191,3<br>Confirm | 91,142<br>40%<br>0<br>n Buy            |
| Steck Funds Trading Porto Trader Stock<br>Steck Funds Chart Folio View Rank                                                                                                    | Trd.Limit<br>Har Cul<br>Tutar ()<br>S-ORD Li  | st                 | Ca                             | ncel                   | 191,3<br>Confirr | 91,142<br>40%<br>0<br>n Buy            |
| Smith Funds Trading Porto Trader Stock Rank Chart Folio View Rank                                                                                                    | Trd.Limit<br>Har Cul<br>Total D<br>S-ORD Li   | st                 | Ca                             | ncel                   | 191,3<br>Confirr | 91,142<br>40%<br>0<br>n Buy            |
| State Funds Trading Porto Trader Stock Folio View Rank                                                                                                    | Trd.Limit<br>Han Cid<br>Teta ()<br>S-ORD Li   | st                 | Ca                             | ncel                   | 191,3<br>Confirm | 91,142<br>40%<br>0<br>n Buy            |
| Chart                                                                                                    | Trd.Limit<br>Har Cul<br>Tutar ()<br>S-ORD Li  | st                 | Ca                             | ncel                   | 191,3<br>Confirm | 91,142<br>40%<br>0<br>n Buy            |
|                                                                                                    | Trd.Limit<br>Har Cul<br>Total O<br>S-ORD Li   | St<br>All<br>Funds | Ca<br>Trading<br>View<br>Chart | ncel<br>Porto<br>Folio | 191,3<br>Confirm | 91,142<br>40%<br>0<br>n Buy<br>Stock > |

![](_page_60_Picture_1.jpeg)

**Break Order** 

Menu ini cocok digunakan untuk :

- 1. BUY saham yang akan breakout

Anda dapat menentukan jangka waktu maksimal selama 1 bulan

# 2. SELL saham untuk meminimalisir kerugian

|   |                      |              |                   | _                         | •            |                |                   |
|---|----------------------|--------------|-------------------|---------------------------|--------------|----------------|-------------------|
|   | > Stock<br>Trailling | g Order      |                   | •                         | N Sorrol     | ~ (            | ∋ ⊞               |
|   | XXXXX                |              | ••••              | Ahm                       | ad Ib        | rahin          |                   |
|   | Buy                  |              |                   | Sell                      |              | Canc           | el                |
|   | ENRG                 | - 1          | Ene               | rgi Mega                  | a Persa      | ada Tbk        | ۲<br>۲            |
|   | Buy                  | At Be        | est Offer         | •                         |              | _              |                   |
|   | Price                | If Last      | Price is          | Lower th                  | an           |                | RP                |
|   | 1100                 | & Uppe       | er than           |                           | % c          | of Lowes       | st Price          |
|   | Quantity             |              |                   | A V                       | Q            | Max            | Cash              |
|   | Expiry 1             | 22/09        | /2023             |                           | 22/09        | 9/2023         | 11                |
|   | Cash T2              |              |                   |                           |              |                |                   |
|   |                      |              |                   |                           |              |                | 0%                |
|   | Total ()             |              |                   |                           |              |                | 0                 |
| 1 | S-ORD L              | ist          |                   | Cance                     |              | Confirm        | Buy               |
|   | S-OND L              | 51           |                   | Cance                     |              | Commi          | Duy               |
|   |                      |              |                   |                           |              |                |                   |
|   |                      |              |                   |                           |              |                |                   |
|   |                      |              |                   |                           |              |                |                   |
|   |                      |              |                   |                           |              |                |                   |
|   |                      |              |                   |                           |              |                |                   |
|   |                      |              |                   |                           |              |                |                   |
|   | Statk Panel          | 24 Al<br>Fun | Trac<br>Vie<br>Ch | ling Po<br>w Fo<br>art Fo | orto<br>olio | Trader<br>View | Stock ><br>Rank > |

![](_page_61_Picture_1.jpeg)

### **Trailing Order.**

Anda dapat menentukan jangka waktu maksimal selama 1 bulan

### Menu ini cocok ketika market sedang rally, namun anda tidak ingin mengalami SELL yang terlalu cepat.

| Stock     | ned Order        |           | *        | <b></b>   | G→ Ξ   |
|-----------|------------------|-----------|----------|-----------|--------|
| xxxxx     |                  | A         | nmad     | Ibrahir   | n 2    |
| Buy       |                  | Sell      |          | Cano      | el:    |
| ENRG      | - 11             | Energi M  | lega Pe  | rsada Tb  | k      |
| Price     |                  | 268 🔺     | La       | ast Price |        |
| Quantity  |                  | -         | - Q      | Max       | Cash   |
| Board     | RG               |           |          |           |        |
| If Match  | Autosell<br>step | If Matche | d with P | Price 1   |        |
| Cash T2   |                  |           |          | 119,7     | 46,552 |
| Trd.Limit |                  |           |          | 191,4     | 48,605 |
|           |                  |           |          |           | 40%    |
| TOLAL 🕕   |                  |           |          |           | 0      |
| S-ORD Li  | st               | Ca        | ncel     | Confirm   | n Buy  |
|           |                  |           |          |           |        |
|           |                  |           |          |           |        |
|           |                  |           |          |           |        |
|           |                  |           |          |           |        |
|           |                  |           |          |           |        |
|           |                  |           |          |           |        |
|           |                  |           |          |           |        |
|           |                  |           |          |           |        |
|           | 24               | Trading   | Porto    | Trader    | Stock  |
|           | Funds            | Chart     | Folio    | View      | Rank   |

![](_page_62_Picture_1.jpeg)

If Matched Order.

Menu ini berfungsi untuk melakukan automatisasi order selanjutnya setelah anda melakukan order awal.

Contoh: Setelah melakukan order BUY 1 lot saham BABP, maka tentukan berapa tick Anda akan langsung SELL BABP tersebut.

Berlaku sebaliknya apabila Anda melakukan SELL, maka tentukan berapa tick Anda akan BUY back BABP

|              |                |                          | - •            |                |               |
|--------------|----------------|--------------------------|----------------|----------------|---------------|
| > Sto<br>Spe | ck<br>ed Order |                          | Å              | <b>6</b> ~ (   | ⇒⊞            |
| XXXX         | (X 🔽           | ····· A                  | hmad           | Ibrahin        | n ສ           |
| RG           | MNCN           |                          | PN             | ledia Nusa     | intar         |
| Cash         | 119,746,5      | 52 TL                    | 268,131        | ,904 Bal       | 0             |
| O/M          | Bid Vol        | Bid                      | Offer          | Offer Vol      | O/M           |
|              | 61,310         | 510                      | 515            | 6,988          |               |
|              | 93,179         | 505                      | 520            | 43,375         |               |
|              | 123,937        | 500                      | 525            | 26,363         |               |
|              | 12,257         | 498                      | 530            | 20,235         |               |
|              | 13,325         | 496                      | 535            | 17,605         |               |
|              | 11,020         | 494                      | 540            | 20,255         |               |
|              | 12,478         | 492                      | 545            | 7,290          |               |
|              | 6,524          | 490                      | 550            | 42,514         |               |
|              | 11,305         | 488                      | 555            | 43,491         |               |
|              | 13,280         | 486                      | 560            | 39,510         |               |
|              | 10,827         | 484                      | 565            | 39,943         |               |
|              | 12,625         | 482                      | 570            | 47,226         |               |
|              | 53,325         | 480                      | 575            | 28,408         |               |
|              | 15,171         | 478                      | 580            | 4,177          |               |
|              | 20,040         | 476                      | 585            | 1,134          |               |
|              | 312            | 474                      | 590            | 352            |               |
|              | 205            | 472                      | 595            | 6,497          |               |
|              | 435            | 470                      | 600            | 4,783          |               |
|              | 1              | 468                      | 605            | 2,422          |               |
| 0/0          | 626,102        | Sum                      | Sum            | 414,714        | 0/0           |
| Shock: Fund  | All Fund       | Trading<br>View<br>Chart | Porto<br>Folio | Trader<br>View | Stock<br>Rank |
|              |                |                          |                |                |               |

![](_page_63_Picture_1.jpeg)

### **Speed Order.**

Menu transaksi saham yang memudahkan Anda dalam bertransaksi karena dapat melakukan order buy/sell/amend/withdraw hanya dalam 1 halaman saja

![](_page_64_Picture_0.jpeg)

## **E-IPO**

### Menu transaksi saham pasar perdana

### Menu pemesanan saham yang akan melantai di bursa efek

# EOD BROKER REOREGN

| 9.25 🖄 📽        |               |             |              | ļ         | 4G 🖸      | 96 (          |
|-----------------|---------------|-------------|--------------|-----------|-----------|---------------|
| Stock<br>Broker | Transaction S | u           | AROMO!       | å         | ₿         | ∷             |
| EP              |               | C Sek       | uritas       |           |           | $\mathcal{C}$ |
| RG 🔹 🛛          | 1/09/2023     | ~ 2         | 2/09/202     | 3         | Loa       | d             |
|                 | 9             |             |              |           |           |               |
|                 | Buy           |             | Sell         |           | Net       |               |
| TVol            | 60,960,599    | 61,         | 648,474      |           | 687       | ,875          |
| TVal(M)         | 2,137,341     | 2,          | 058,742      |           | 78        | ,598          |
| 0.1             |               | Net         |              |           |           | Fo            |
| Code            | Val(M)        |             | Vol          |           | Va        | al (Ni)       |
| FREN            | 5,46          | 3           | 966,8        | 60        |           |               |
| KIJA            | 7,66          | 6           | 456,3        | 81        |           | 5             |
| GOTO            | 3,78          | 8           | 437,8        | 59        |           |               |
| BNBR            | 1,41          | 9           | 282,7        | 45        |           |               |
| ESIP-W          | 3             | 2           | 231,2        | 89        |           |               |
| DOID            | 9,57          | 6           | 220,1        | 70        |           |               |
| FUTR-W          | 7             | 9           | 194,5        | 87        |           |               |
| HUMI-W          | 36            | 0           | 187,3        | 38        |           |               |
| INET-W          | 16            | 0           | 153,8        | 88        |           |               |
| SMIL-W          | 5             | 5           | 135,0        | 86        |           |               |
| ACES            | 10,33         | 9           | 130,7        | 10        |           |               |
| HRTA            | 6,64          | 3           | 121,4        | 82        |           |               |
| PNBS            | 70            | 1           | 116,7        | 47        |           |               |
| MENN            | 1,12          | 3           | 111,3        | 93        |           |               |
| RELF-W          | 8             | 3           | 109,94       | 46        |           |               |
| ADRO            | 24,35         | 2           | 84,8         | 12        |           |               |
| BSBK-W          |               | 9           | 82,4         | 78        |           |               |
| MSIN            | 22,43         | 5           | 80,4         | 67        |           | 23,0          |
|                 | HI Wa         | atch<br>ist | Buy<br>Order | G1<br>Ore | TC<br>der | Stock<br>Pri  |

## Broker **Transaction Summary** Ringkasan transaksi saham yang dilakukan oleh broker selama rentang

waktu tertentu

Informasi ini penting untuk mengetahui saham mana yang diakumulasi dan didistribusikan oleh broker tertentu dalam satu kurun waktu pengamatan

Contoh selama periode 1 Sep 2023 sampai 22 September 2023, MNC Sekuritas dengan kode broker EP melakukan transaksi dengan Total Buy dan Total Sell dengan total value perdagangan senilai yang ditampilkan

Bila selisih volume NET berwarna MERAH, lebih banyak volume SELL

Bila selisih value NET berwarna HIJAU, lebih banyak value BUY

Rincian dari saham yang ditransaksikan diurutkan berdasarkan NET VOLUME pada bagian detailnya

|     | Broker | Fransact | ion By St. |      | 100     | <u>a</u> «% | l⇒ :=  |
|-----|--------|----------|------------|------|---------|-------------|--------|
| RG  |        | TKIM     |            | F    | Pabrik  | Kertas.     | . 2    |
| All |        | 22/09    | 9/2023     | - 22 | 2/09/20 | 23          | Load   |
| Se  | arch   |          | Q          |      | Export  |             | Switch |
| L   | ast    |          | 9,900      | C    | hg      | ▲200        | (2.06% |
| н   | igh    |          | 10,075     | L    | ow      |             | 9,575  |
| 1   | /ol    |          | 79,612     | Va   | l(M)    |             | 78,893 |
| -   |        | Net Bu   | y          | -    |         | Net Se      | ell    |
| Br. | Vol    | Val(M)   | Avg        | Br.  | Vol     | Val(M)      | Avg    |
| MG  | 11,315 | 11,226   | 9,931      | PD   | 4,682   | 4,672       | 9,933  |
| AI  | 4,330  | 4,311    | 9,954      | AK   | 4,513   | 4,473       | 9,915  |
| YU  | 3,734  | 3,700    | 9,958      | YP   | 4,328   | 4,314       | 9,906  |
| AZ  | 3,664  | 3,640    | 9,908      | FZ   | 3,961   | 3,930       | 9,922  |
| BK  | 3,211  | 3,190    | 9,905      | CP   | 2,414   | 2,318       | 9,892  |
| ΚZ  | 1,710  | 1,700    | 9,943      | ΥJ   | 2,026   | 2,018       | 9,959  |
| DR  | 1,058  | 1,074    | 9,891      | сс   | 1,789   | 1,758       | 9,892  |
| SS  | 1,000  | 970      | 9,700      | GR   | 1,366   | 1,373       | 9,904  |
| KI  | 965    | 966      | 9,936      | XC   | 741     | 736         | 9,898  |
| FS  | 690    | 687      | 9,947      | SQ   | 720     | 728         | 9,861  |
| BB  | 589    | 584      | 9,911      | XL   | 580     | 574         | 9,820  |
| IF  | 412    | 405      | 9,844      | LG   | 528     | 551         | 9,874  |
| YB  | 267    | 258      | 9,846      | AR   | 506     | 499         | 9,851  |
| EL  | 50     | 50       | 10,025     | OD   | 501     | 496         | 9,889  |
| ОК  | 50     | 49       | 9,700      | KK   | 501     | 483         | 9,873  |
| BQ  | 36     | 36       | 9,913      | ZR   | 500     | 495         | 9,900  |

## Broker Transaksi broker atas saham, BUY ataupun SELL selama rentang

Transaksi broker atas saham, BUY at waktu tertentu

Informasi ini penting untuk mengetahui broker mana yang melakukan distribusi dan akumulasi saham dalam kurun waktu tertentu

Contoh selama periode 22 September 2023 (dalam satu hari pengamatan), saham TKIM yang naik + 200 diakumulasi (net buy) dan didistribusi (net sell) oleh broker berikut :

### Net Buyer : MG AI YU AZ BK Net Seller : PD AK YP FZ CP

Data juga memberikan informasi tentang berapa volume transaksi nett, value net dan harga rata rata beli/jualnya

Bila selisih volume NET berwarna MERAH, lebih banyak volume SELL

Bila selisih value NET berwarna HIJAU, lebih banyak value BUY

Rincian dari saham yang ditransaksikan diurutkan berdasarkan NET VOLUME pada bagian detailnya

| 9.27  |                                          | 4G 96'        |  |
|-------|------------------------------------------|---------------|--|
|       | tock<br>I Broker Transaction             | ₿₩            |  |
|       |                                          | $\mathcal{C}$ |  |
| Perio | d 01/09/2023 ~ 22/09/2023                | Load          |  |
| Searc | h 📃 🔍                                    |               |  |
| Code  | Broker Name                              | Total E∕λı    |  |
| AF    | Harita Kencana Sekuritas                 | 59,506        |  |
| AG    | Kiwoom Sekuritas Indonesia               | 703,308       |  |
| AH    | Shinhan Sekuritas Indonesia              | 230,218       |  |
| AI    | UOB Kay Hian Sekuritas                   | 1,347,925     |  |
| AK    | UBS Sekuritas Indonesia                  | 11,321,93:    |  |
| AN    | Wanteg Sekuritas                         | 235,248       |  |
| AO    | ERDIKHA ELIT SEKURITAS                   | 941,753       |  |
| AP    | Pacific Sekuritas Indonesia              | 3,205,998     |  |
| AR    | Binaartha Sekuritas                      | 56,574        |  |
| AT    | Phintraco Sekuritas                      | 519,846       |  |
| AZ    | Sucor Sekuritas                          | 2,565,768     |  |
| BB    | Verdhana Sekuritas Indonesia             | 3,169,931     |  |
| BF    | Inti Fikasa Sekuritas                    | 25,085        |  |
| ВК    | J.P. Morgan Sekuritas Indonesia          | 10,317,22     |  |
| BQ    | Korea Investment and Sekuritas Indonesia | 2,091,839     |  |
| BR    | Trust Sekuritas                          | 852,332       |  |
| BS    | Equity Sekuritas Indonesia               | 155,987       |  |
| СС    | MANDIRI SEKURITAS                        | 14,810,76     |  |
| CD    | Mega Capital Sekuritas                   | 785,145       |  |
| CP    | KB Valbury Sekuritas                     | 4,177,839     |  |
| CS    | Credit Suisse Sekuritas Indonesia        | 5,969         |  |
| DD    | Makindo Sekuritas                        | 2,541         |  |
|       | All Watch Buy GT                         | C Stock       |  |

## **All Broker Transaction**

Daftar ringkasan nilai transaksi saham yang dilakukan oleh broker selama rentang waktu tertentu

Informasi ini penting untuk mengetahui nilai transaksi total (value jual dan value beli) dari keseluruhan broker yang terlibat dalam transaksi perdagangan di kurun waktu pengamatan tertentu

Urutan berdasarkan ALPHABET/huruf awal dari kode broker

Kode broker teratas adalah AF Harita Kencana Sekuritas

Kode broker terbawah adalah ZR Bumiputera Sekuritas

Total saat ini ada 93 broker saham aktif di Bursa Efek Indonesia

| 9.28 🕷 🛍 🔰 🔰 🖬 🖬 👘 |                                      |                |                        |  |  |  |
|--------------------|--------------------------------------|----------------|------------------------|--|--|--|
| Stock<br>Foreig    | n Transaction                        | <b>10000</b> c | ₿₿₩                    |  |  |  |
|                    |                                      |                | $\mathcal{C}$          |  |  |  |
| RG 🔽               | Net Value Buy (M)                    | -              |                        |  |  |  |
| 01/09/202          | Net Value Buy (M)                    | L              | oad                    |  |  |  |
| Code               | Net Value Sell (M)<br>Net Volume Buy | et Vol         | F.Buy 🏷                |  |  |  |
| AMMN               | Net Volume Sell                      | ,282,140       | 3,359,3                |  |  |  |
| BBNI               | Buy Volume                           | 553,871        | 2,429,3                |  |  |  |
| BRMS               | 321,356                              | 15,027,189     | 68,817,4               |  |  |  |
| DUKA               | 100,150                              | 0,050,500      | 14,011,7               |  |  |  |
| EXCL               | 147,356                              | 625,627        | 1,145,3                |  |  |  |
| BMRI               | 128,143                              | 206,545        | 6,552,7                |  |  |  |
| BUMI               | 125,292                              | 8,590,582      | 101,820,7              |  |  |  |
| TLKM               | 123,452                              | 309,242        | 6,643,0                |  |  |  |
| ISAT               | 82,908                               | 85,466         | 219,0                  |  |  |  |
| TKIM               | 77,215                               | 91,667         | 246,9                  |  |  |  |
| BRIS               | 74,397                               | 449,139        | 1,151,3                |  |  |  |
| SMGR               | 68,990                               | 99,846         | 354,8                  |  |  |  |
| MEDC               | 67,356                               | 570,244        | 5,885,8                |  |  |  |
| MIDI               | 58,602                               | 1,250,851      | 2,157,9                |  |  |  |
| MAPA               | 58,413                               | 714,638        | 4,825,7                |  |  |  |
| UNTR               | 51,074                               | 17,040         | 301,6                  |  |  |  |
| TPIA               | 50,776                               | 198,637        | 537,7                  |  |  |  |
| MKPI               | 46,832                               | 14,464         | 88,3                   |  |  |  |
| INKP               | 46,830                               | 44,058         | 330,2                  |  |  |  |
| SGER               | 45,476                               | 266,190        | 948,6                  |  |  |  |
| DOID               | 42,715                               | 989,392        | 1,564,6                |  |  |  |
| AUTO               | 32,313                               | 103,780        | 373,6                  |  |  |  |
|                    | 99+ All Watch<br>Funds List          | Buy<br>Order ( | GTC Stock<br>Order Pri |  |  |  |

Informasi ini penting untuk mengetahui nilai transaksi saham yang ditransaksikan oleh investor asing

User dapat melakukan pencarian menurut beberapa kriteria

- Net Value Buy atau Sell
- Net Volume Buy atau Sell
- Buy atau Sell Volume
- Buy atau Sell Value

Data saham yang tampil akan diurutkan berdasarkan nilai tertinggi hingga terendah

Net Buy artinya saham banyak diakumulasi oleh investor asing

Net Sell artinya saham banyak didistribusi oleh investor asing

## **Foreign Transaction**

### Ringkasan saham yang paling banyak di transaksikan oleh investor asing

| 9.29 💸 🛢         |                         | ● II 4G 🖸              | 6,               |
|------------------|-------------------------|------------------------|------------------|
| Stock<br>Foreign | Transaction By          | 🃁 🖧 🕞                  | ≣                |
| 0012             | LQ45                    |                        | $\boldsymbol{z}$ |
| RG - 01          | 1/09/2023 ~ 22          | 2/09/2023 Load         |                  |
|                  |                         |                        |                  |
| Coue             |                         |                        | 7                |
| ACES             | 16 584 617              | -216 393               |                  |
| ADRO             | 370,962,547             | -1.301.214             |                  |
| AKRA             | 833,140                 | -4,668                 |                  |
| AMRT             | 20,022,833              | 66,647                 |                  |
| ANTM             | 146,940,690             | -765,294               |                  |
| ARTO             | 36,288,025              | -154,815               |                  |
| ASII             | 203,736,725             | -332,527               |                  |
| BBCA             | 1,593,090,070           | -1,757,459             |                  |
| BBNI             | 525,362,713             | 553,871                |                  |
| BBRI             | 719,047,128             | -1,357,620             |                  |
| BBTN             | 14,107,834              | -114,424               |                  |
| BMRI             | 128,143,290             | 206,545                |                  |
| BRIS             | 74,397,179              | 449,139                |                  |
| BRPT             | 24,377,398              | -316,704               |                  |
| BUKA             | 198,451,512             | 8,056,538              | 4                |
| CPIN             | 8,013,782               | -15,970                |                  |
| ЕМТК             | 56,669,976              | -990,106               |                  |
| ESSA             | 34,665,622              | -464,559               |                  |
| EXCL             | 147,356,083             | 625,627                |                  |
| GGRM             | 5,439,323               | 2,016                  |                  |
| GOTO             | 138,043,544             | -15,796,665            | 7                |
| HRUM             | 4,236,989               | 24,299                 |                  |
|                  | All Watch<br>Funds List | Buy GTC<br>Order Order | Stoel<br>Pri     |

# Foreign Transaction By Sector

Ringkasan saham yang paling banyak di transaksikan oleh investor asing menggunakan filter per sektor/indeks

Informasi ini penting untuk mengetahui posisi net buy atau net sell yang dilakukan oleh investor asing terhadap saham dalam satu index atau sektor tertentu

Dalam contoh user hendak mengetahui net foreign transaction dari index LQ45

MotionTrade akan mengurutkan berdasarkan abjad kode saham yang ada di Indeks atau sektor tersebut

![](_page_70_Picture_6.jpeg)

![](_page_71_Figure_0.jpeg)

## **Foreign Transaction By Price** Mengamati total Value, Volume, dan Frekuensi transaksi saham yang di

Mengamati total Value, Volume, dan transaksikan oleh investor asing

Informasi ini penting untuk mengetahui kronologis data net buy dan net sell investor asing pada sebuah saham

Data kemudian dibuatkan ringkasan dalam belum bar-line chart

Bar hijau menggambarkan value net buy Bar merah menggambarkan value net sell Line merah menginformasikan harga closing daily

Semakin banyak bar merah, semakin banyak distribusi Semakin banyak bar hijau, semakin banyak akumulasi
# 

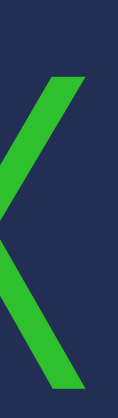

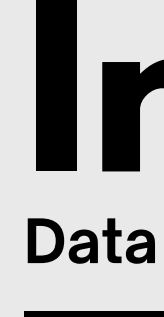

| Stock           |                          | •              | <b>i</b> 2     | r⇒ ≔              |
|-----------------|--------------------------|----------------|----------------|-------------------|
| World Market Da | ata                      |                |                | :-<br>::          |
| World Indices   | Currenci                 | es             | Commo          | odities           |
| Index           | Last                     |                | Chang          | ge >              |
| IHSG            | 6,939.                   | 81 🔺           | 16.01          | (0.23%)           |
| MNC36           | 364.                     | 68 🔺           | 0.86           | (0.24%)           |
| DOW             | 0.                       | 00 🔻           | 388.00         | (1.14%)           |
| HANGSENG        | 17,611.                  | 87 🔺           | 115.95         | (0.66%)           |
| NIKKEI          | 0.                       | 00 🔺           | 56.85          | (0.18%)           |
| EIDO            | 24.                      | 80 🔺           | 0.05           | (0.20%)           |
| STI             | 3,195.                   | 31 🔻           | 19.76          | (0.61%)           |
| KOSPI           | 0.                       | 00 🔺           | 2.10           | (0.09%)           |
| SSEC            | 3,107.                   | 32 🔺           | 5.05           | (0.16%)           |
| FTSE 100        | 7,627,                   | 58 🔺           | 1.86           | (0.02%)           |
| NASDAQ          |                          | 00 🔻           | 207.71         | (1.57%)           |
| S&P 500         |                          | 00 🔻           | 63.91          | (1.47%)           |
| Dow FUT         | 33,983.                  | 00 🔺           | 108.00         | (0.32%)           |
| -ASXD           | 0.                       | 00 🔻           | 10.50          | (0.15%)           |
| AORD            | 0.                       | 00             | 0.00           | (0.00%)           |
| ATX             | 3,291.                   | 38 🔻           | 28.98          | (0.87%)           |
| BSE30           | 66,083,                  | 04 🔺           | 111.50         | (0.17%)           |
| CAC 40          | 7,089.                   | 40 🔺           | 15.09          | (0.21%)           |
| DAX             | 15,264.                  | 89 🔺           | 9.02           | (0.06%)           |
| FTSE THAI       | 1,496.                   | 78 🔺           | 2.76           | (0.18%)           |
| HANGSENG FUT    | 17,630.                  | 00 🔺           | 102.00         | (0.58%)           |
|                 | trading<br>View<br>Chart | Porto<br>Folio | Trader<br>View | Stock ><br>Rank > |
|                 |                          |                |                |                   |
|                 |                          |                |                |                   |

|                          |                          | •              |                |                 |
|--------------------------|--------------------------|----------------|----------------|-----------------|
| Stock<br>Index Sectoral  |                          | 1              | <b>_</b> ~ (   | ∌ ≔             |
|                          |                          | Ex             | port           | C               |
| Sector                   | Last                     |                | Change         | >               |
| COMPOSITE                | 6,941.23                 |                | 17.43 (0.      | 25%)            |
| LQ45                     | 954.69                   |                | 2.30 (0.       | 24%)            |
| JII                      | 566.61                   |                | 1.76 (0.       | 31%)            |
| MBX                      | 1,934.06                 |                | 5.90 (0.       | 31%)            |
| DBX                      | 1,555.72                 | V              | 3.53 (0.       | 23%)            |
| KOMPAS100                | 1,170.92                 |                | 3.29 (0.       | 28%)            |
| BISNIS-27                | 599.38                   |                | 1.25 (0.       | 21%)            |
| SRI-KEHATI               | 437.60                   |                | 0.39 (0.       | 09%)            |
| PEFINDO25                | 235.22                   |                | 0.68 (0.       | 29%)            |
| ISSI                     | 217.33                   |                | 0.52 (0.       | 24%)            |
| IDX30                    | 494.23                   |                | 1.55 (0.       | 31%)            |
| INFOBANK15               | 1,207.66                 |                | 5.49 (0.       | 46%)            |
| SMINFRA18                | 326.91                   |                | 3.11 (0.       | 96%)            |
| MNC36                    | 364.84                   |                | 1.01 (0.       | 28%)            |
| INVESTOR33               | 498.30                   |                | 1.33 (0.       | 27%)            |
| ABX                      | 882.11                   |                | 15.19 (1.      | 75%)            |
| ESGQKEHATI               | 142.92                   |                | 0.22 (0.       | 16%)            |
| ESGSKEHATI               | 141.92                   |                | 0.31 (0.       | 22%)            |
| I-GRADE                  | 221.24                   |                | 0.99 (0.       | 45%)            |
| IDX80                    | 132.62                   |                | 0.39 (0.       | 29%)            |
| IDXBASIC                 | 1,316.66                 |                | 7.17 (0.       | 55%)            |
| IDXBUMN20                | 412.44                   |                | 2.01 (0.       | 49%)            |
| Since Print Research All | Trading<br>View<br>Chart | Porto<br>Folio | Trader<br>View | Stock )<br>Rank |

| > Stock<br>Index |                          | . 🚿                 | <b>.</b>       | G→ ≔          |
|------------------|--------------------------|---------------------|----------------|---------------|
| 0001             | COM                      | IPOSITE             |                | $\mathcal{C}$ |
|                  | 6,939.48                 | High                | 6,             | 970.85        |
| Last             | ▲ 15.68                  | Open                | 6,             | 918.35        |
|                  | 0.23%                    | Low                 | 6,             | 913.35        |
| Volume           | 153,861,355              | Prev Index          | 6,             | 923.80        |
| Value(M)         | 8,718,349                | Prev Vol            | 229,9          | 51,324        |
| Done             | Historical               | Stock               | Bid/O          | fer Rank      |
| Time             | Index                    | Change              | í.             | Vola          |
| 15:44:57         | 6,939.48                 | 15.68 (0            | .23%)          | 4             |
| 15:44:52         | 6,942.22                 | 18.42 (0            | .27%)          | 3             |
| 15:44:47         | 6,939.37                 | 15.57 (0            | .22%)          | 12            |
| 15:44:42         | 6,937.93                 | 14.13 (0            | .20%)          | 5             |
| 15:44:37         | 6,933.00                 | 9.20 (0             | .13%)          | 2             |
| 15:44:32         | 6,939.65                 | 15.85 (0            | .23%)          | 1             |
| 15:44:27         | 6,941.63                 | 17.83 (0            | .26%)          | 6             |
| 15:44:22         | 6,941.11                 | 17.31 (0            | .25%)          | 2             |
| 15:44:17         | 6,942.47                 | 18.67 (0            | .27%)          | 2             |
| 15:44:12         | 6,938.33                 | 14.53 (0            | .21%)          | 1             |
| 15:44:07         | 6,941.03                 | 17.23 (0            | .25%)          | 7             |
| 15:44:02         | 6,936.85                 | 13.05 (0            | .19%)          | 2             |
| 15:43:57         | 6,944.65                 | 20.85 (0            | .30%)          | 2             |
| 15:43:52         | 6,937.20                 | 13.40 (0            | .19%)          | 2             |
| 15:43:47         | 6,939.19                 | 15.39 (0            | .22%)          | 3             |
| 15:43:42         | 6,939.06                 | 15.26 (0            | .22%)          | 1             |
|                  | All Tradir<br>Funds Char | ng Porto<br>V Folio | Trader<br>View | Stock<br>Rank |
|                  | Condi                    |                     |                |               |
|                  |                          |                     |                |               |

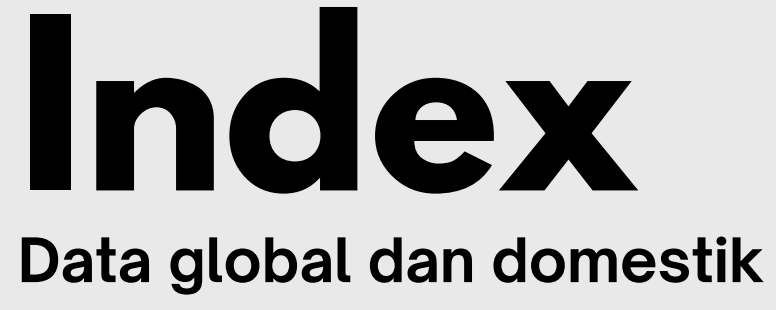

Menampilkan data indeks global dan domestik beserta data pendukung lainnya seperti harga komoditas dan valuta asing

# RANKING

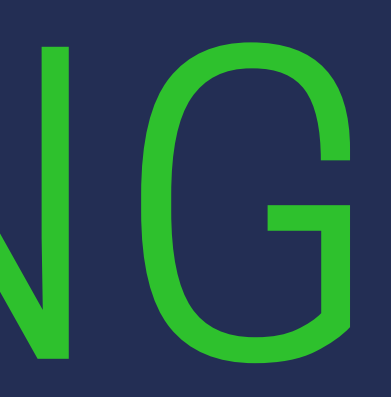

### Ranking Mengurutkan data saham/broker

- **Stock Ranking** 01

  - 1. Gainer/loser
  - 2. Transaksi
  - 3. Volume/value/frekuensi
  - 4. Market kapitalisasi
- **02** Bid Offer Ranking

Mengurutkan data saham berdasarkan bid offer ratio saham. dapat di filter berdasarkan industri

| Bid Offe  | er Ranking | <b>*</b>    | 🐖 🖧 🕞           | Ξ   |
|-----------|------------|-------------|-----------------|-----|
| 0001      | COMP       | OSITE       |                 | С   |
| Bid Offer | Ratio      |             | 0               |     |
| Code      | Total Bid  | Total Offer | Bid Offer Ratio | D   |
| BELI      | 1,198,833  | 25,380      | 47.24           | 4   |
| AMAG      | 101,224    | 4,561       | 22.19           |     |
| MORA      | 72,352     | 4,938       | 14.65           | 1   |
| SHIP      | 1,126      | 82          | 13.73           | 1,  |
| INDR      | 4,537      | 405         | 11.20           | 3,  |
| TCID      | 2,835      | 308         | 9.20            | 3,  |
| KBLV      | 54,139     | 7,182       | 7.54            |     |
| PRIM      | 611,671    | 93,986      | 6.51            |     |
| ADMF      | 1,784      | 299         | 5.97            | 10  |
| KDSI      | 4,180      | 707         | 5.91            |     |
| KAYU      | 515,195    | 91,052      | 5.66            |     |
| MYTX      | 1,339      | 247         | 5.42            |     |
| SFAN      | 11,794     | 2,207       | 5.34            | 2,  |
| SAFE      | 1,452      | 286         | 5.08            |     |
| NIRO      | 96,261     | 19,097      | 5.04            |     |
| LPPF      | 13,643     | 2,787       | 4.90            | 2,  |
| BALI      | 468        | 96          | 4.88            | 1   |
| KEJU      | 5,979      | 1,267       | 4.72            |     |
| BUKK      | 1,396      | 300         | 4.65            |     |
| MTLA      | 6,962      | 1,500       | 4.64            |     |
| ~~~~      |            |             |                 | . ; |

| > St<br>St | ock<br>ock Ranking |             | - 10     | 🎜 🖧 (     | ∋ ∷ |
|------------|--------------------|-------------|----------|-----------|-----|
|            |                    |             |          | EXPOR     | z   |
| All        |                    | Market Ca   | p –      |           |     |
|            | 0                  | Gainer/ Lo: | ser      |           |     |
| No         | Code               | No TRX      | -        | hange     | >   |
| 1          | BBCA               | Market Ca   | eq       | 75 (0.83  | %)  |
| 2          | BBRI               | 5,400       |          | 25 (0.47  | %)  |
| 3          | BYAN               | 19,025      |          | 125 (0.66 | %)  |
| 4          | BMRI               | 6,125       | *        | 125 (2.08 | %)  |
| 5          | AMMN               | 5,300       | <b>V</b> | 50 (0.93  |     |
| 6          | TLKM               | 3,830       | <b>A</b> | 100 (2.68 | %)  |
| 7          | ASII               | 6,350       |          | 0 (0.00   | %)  |
| 8          | TPIA               | 2,690       |          | 0 (0.00   | %)  |
| 9          | BBNI               | 9,600       | <u>X</u> | 150 (1.59 | %)  |
| 10         | UNVR               | 3,640       |          | 60 (1.68  | %)  |
| 11         | BRPT               | 1,440       | 4        | 5 (0.35   | %)  |
| 12         | ICBP               | 11,000      |          | 175 (1.62 | %)  |
| 13         | AMRT               | 2,880       | V        | 20 (0.69  | %)  |
| 14         | GOTO               | 92          |          | 2 (2.22   | %)  |
| 15         | UNTR               | 28,700      | Δ.       | 375 (1.32 | %)  |
| 16         | HMSP               | 870         | <b>A</b> | 10 (1.16  | %)  |
| 17         | MBMA               | 905         |          | 10 (1.09  | %)  |
| 18         | ADRO               | 2,930       | 4        | 30 (1.03  | %)  |
| 19         | KLBF               | 1,775       | ₩1       | 15 (0.84  |     |
| 20         | CIMMO              | 12 000      |          | 0 (0 00   | 0/1 |

Mengurutkan data saham berdasarkan filter :

| 0001 COMPOSITE |           |             |                 |   |  |  |  |  |  |  |  |
|----------------|-----------|-------------|-----------------|---|--|--|--|--|--|--|--|
| Bid Offer F    | Ratio     |             | 9               |   |  |  |  |  |  |  |  |
| Bid Offer F    | Ratio     | Total Offer | Bid Offer Ratio |   |  |  |  |  |  |  |  |
| otal Bid       |           |             |                 |   |  |  |  |  |  |  |  |
| otal Offer     |           | 89          | 54.71           |   |  |  |  |  |  |  |  |
| RDTX           | 300       | 7           | 42.86           | 1 |  |  |  |  |  |  |  |
| MAG            | 101,139   | 2,467       | 41.00           |   |  |  |  |  |  |  |  |
| SKLT           | 1,531     | 63          | 24.30           | 2 |  |  |  |  |  |  |  |
| BELI           | 1,078,626 | 84,199      | 12.81           |   |  |  |  |  |  |  |  |
| FAN            | 12,188    | 1,255       | 9.71            | 2 |  |  |  |  |  |  |  |
| CID            | 2,969     | 331         | 8.97            | 2 |  |  |  |  |  |  |  |
| NICE           | 5,048     | 610         | 8.28            |   |  |  |  |  |  |  |  |
| CPI            | 12,158    | 1,561       | 7.79            | 8 |  |  |  |  |  |  |  |
| ΛΥΤΧ           | 1,298     | 173         | 7.50            |   |  |  |  |  |  |  |  |
| (AYU           | 488,816   | 81,201      | 6.02            |   |  |  |  |  |  |  |  |
| (DSI           | 3,585     | 614         | 5.84            | 1 |  |  |  |  |  |  |  |
| IIRO           | 100,005   | 18,186      | 5.50            |   |  |  |  |  |  |  |  |
| SGR            | 32,576    | 5,988       | 5.44            |   |  |  |  |  |  |  |  |
| ARW            | 7,500     | 1,486       | 5.05            |   |  |  |  |  |  |  |  |
| хммх           | 183,678   | 38,727      | 4.74            |   |  |  |  |  |  |  |  |
| MDM            | 203,695   | 44,044      | 4.62            |   |  |  |  |  |  |  |  |
| RAM            | 147       | 34          | 4.32            | 6 |  |  |  |  |  |  |  |
| OIN            | 4,052     | 963         | 4.21            |   |  |  |  |  |  |  |  |

| Sto<br>Bid | ck<br>Offer Ranki | TEROMO            | $\sim$ $\rightarrow$ |    |
|------------|-------------------|-------------------|----------------------|----|
| 0012       | - LQ45            |                   |                      | 22 |
| 0001(CC    | MPOSITE)          |                   |                      |    |
| 0012(LQ    | 45)               |                   | <u></u>              |    |
| 0013(JII)  |                   |                   | Bid Offer Ratio      |    |
| 0014(MB    | BX)               |                   | 1.89                 |    |
| 0015(DB    | X)                |                   | 1.00                 | 1  |
| 0016(KO    | MPAS100)          |                   | 1.68                 | 6  |
| 0017(BIS   | SNIS-27)          |                   | 1.45                 |    |
| 0018(SR    | I-KEHATI)         |                   | 1.44                 | ł  |
| 0019(PE    | FINDO25)          |                   | 1.31                 | 1  |
| 0020(ISS   | SI)               | 1,000.004         | 1.25                 |    |
| BNI        | 145,989           | 117,946           | 1.24                 | 9  |
| PIN        | 44,087            | 36,291            | 1.21                 | 4  |
| MRI        | 295,180           | 249,992           | 1.18                 | 6  |
| BRI        | 550,034           | 474,360           | 1.16                 | 5  |
| тва        | 183,562           | 166,155           | 1.10                 | 2  |
| PGAS       | 395,000           | 362,727           | 1.09                 | 1  |
| BTN        | 136,477           | 130,787           | 1.04                 | 1  |
| NCO        | 50,915            | 51,056            | 1.00                 | 5  |
| KRA        | 99,615            | 100,389           | 0.99                 | 1  |
| RTG        | 107,908           | 111,287           | 0.97                 | 1  |
| LBF        | 70,020            | 73,045            | 0.96                 | 1  |
| OTO        | 21,916,595        | 22,959,332        | 0.95                 |    |
| Fund       | All<br>Funds      | Time and<br>Order | Stock St<br>Info His | oc |

### Ranking BID OFFER Ranking

Informasi ini penting untuk mengetahui saham mana yang memiliki jumlah antrian BID volume lebih besar dari jumlah antrian OFFER volume

Asumsi bila BID > OFFER, maka orang cenderung lebih banyak yang ingin membeli ketimbang menjual sahamnya. Ini adalah kondisi yang FAVORABLE

MOTION TRADE sudah membuat ranking **BID OFFER** dengan tiga kondisi : **BID OFFER RATIO** (perbandingan total BID dibagi total OFFER), **Jumlah TOTAL BID** dan Jumlah **TOTAL OFFER** 

Selain itu aplikasi juga sudah bisa memberikan filter apakah ranking tadi untuk semua STOCK di IDX (Composite) atau hanya SEKTORAL tertentu saja. Hal ini penting untuk mencari saham saham yang menjadi pilihan dari user

Pastikan juga untuk melihat value transaksinya, karena kadang rasio BID OFFER di atas tapi value transaksinya masih minim dibawah Rp1 miliar

| 0012 TLQ45           |           |            |                 |                 |  |  |  |  |  |
|----------------------|-----------|------------|-----------------|-----------------|--|--|--|--|--|
| Power Buy Sell Ratio |           |            |                 |                 |  |  |  |  |  |
| Code                 | Power Buy | Power Sell | Power<br>Buy(%) | Power<br>Sell(% |  |  |  |  |  |
| EXCL                 | 59,849    | 20,780     | 74%             | 26              |  |  |  |  |  |
| BNI                  | 185,357   | 68,978     | 73%             | 27              |  |  |  |  |  |
| BMRI                 | 120,820   | 57,922     | 68%             | 32              |  |  |  |  |  |
| OTO                  | 2,551,448 | 1,402,333  | 65%             | 35              |  |  |  |  |  |
| LKM                  | 288,435   | 170,908    | 63%             | 37              |  |  |  |  |  |
| NKP                  | 44,083    | 26,724     | 62%             | 38              |  |  |  |  |  |
| JNVR                 | 87,168    | 53,061     | 62%             | 38              |  |  |  |  |  |
| BIG                  | 5,127     | 3,211      | 61%             | 39              |  |  |  |  |  |
| SII                  | 66,180    | 41,693     | 61%             | 39              |  |  |  |  |  |
| CBP                  | 22,932    | 14,788     | 61%             | 39              |  |  |  |  |  |
| MTK                  | 54,446    | 35,487     | 61%             | 39              |  |  |  |  |  |
| NDF                  | 13,965    | 9,648      | 59%             | 41              |  |  |  |  |  |
| SIDO                 | 183,653   | 132,275    | 58%             | 42              |  |  |  |  |  |
| /IEDC                | 1,053,908 | 806,887    | 57%             | 43              |  |  |  |  |  |
| DRO                  | 62,086    | 49,236     | 56%             | 44              |  |  |  |  |  |
| NDY                  | 60,071    | 50,514     | 54%             | 46              |  |  |  |  |  |
| TMG                  | 1,894     | 1,680      | 53%             | 47              |  |  |  |  |  |
| JNTR                 | 4,679     | 4,211      | 53%             | 47              |  |  |  |  |  |
| BCA                  | 97,177    | 88,730     | 52%             | 48              |  |  |  |  |  |

| 0012     | - LQ45        |                   |               |        |
|----------|---------------|-------------------|---------------|--------|
| Power B  | uy Sell Ratio | -                 |               |        |
| Power B  | uy Sell Ratio |                   | Power         | Power  |
| otal Por | wer Buy       | wer Sell          | Buy(%)        | Sell(% |
| otal Por | wer Sell      | 20,780            | 74%           | 269    |
| BNI      | 185,357       | 68,978            | 73%           | 279    |
| BMRI     | 120,820       | 57,922            | 68%           | 329    |
| OTO      | 2,551,448     | 1,402,333         | 65%           | 35%    |
| LKM      | 288,435       | 170,908           | 63%           | 379    |
| NKP      | 44,083        | 26,724            | 62%           | 38%    |
| JNVR     | 87,168        | 53,061            | 62%           | 38%    |
| BIG      | 5,127         | 3,211             | 61%           | 39%    |
| SII      | 66,180        | 41,693            | 61%           | 399    |
| СВР      | 22,932        | 14,788            | 61%           | 39%    |
| MTK      | 54,446        | 35,487            | 61%           | 399    |
| NDF      | 13,965        | 9,648             | 59%           | 419    |
| SIDO     | 183,653       | 132,275           | 58%           | 42%    |
| /IEDC    | 1,053,908     | 806,887           | 57%           | 43%    |
| DRO      | 62,086        | 49,236            | 56%           | 449    |
| NDY      | 60,071        | 50,514            | 54%           | 46%    |
| TMG      | 1,894         | 1,680             | 53%           | 479    |
| JNTR     | 4,679         | 4,211             | 53%           | 479    |
| BCA      | 97,177        | 88,730            | 52%           | 48%    |
|          |               | Time and<br>Order | Stock<br>Info | Stoc   |

### Ranking **Power BUY SELL Ranking**

Informasi ini penting untuk mengetahui saham mana yang secara psikologis terjadi dominasi BUYER HAKA dibandingkan SELLER HAKI

Asumsi bila **POWER BUY >> POWER SELL** maka harga masih berkecenderungan naik karena BUYER masih dominan

**POWER BUY** : jumlah lot saham di HAKA/BO **POWER SELL** : jumlah lot saham di HAKI/SB

Idealnya bila **POWER BUY >> 51%** adalah bagus, artinya BUYER HAKA masih dominan

Saat kondisi market sudah tidak ada live broker summary ranking ini bisa dijadikan sebagai indikator untuk mencari saham saham potensial karena interest buyer yang lebih tinggi ketimbang seller

Selain RATIO sistem juga memungkinkan untuk rangking berdasarkan TOTAL POWER BUY dan TOTAL POWER SELLL

Selain itu aplikasi juga sudah bisa memberikan filter apakah ranking tadi untuk semua STOCK di IDX (Composite) atau hanya SEKTORAL tertentu saja. Hal ini penting untuk mencari saham saham yang menjadi pilihan dari user

# RUNNG RADE

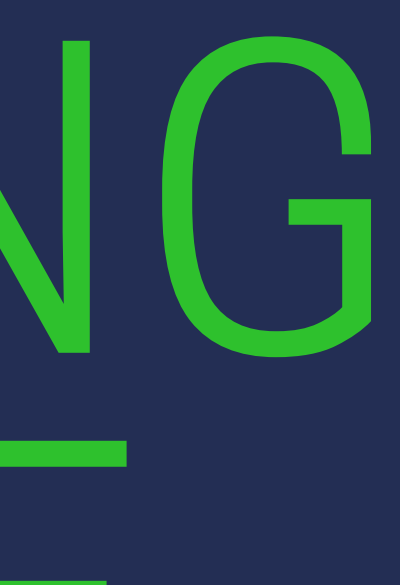

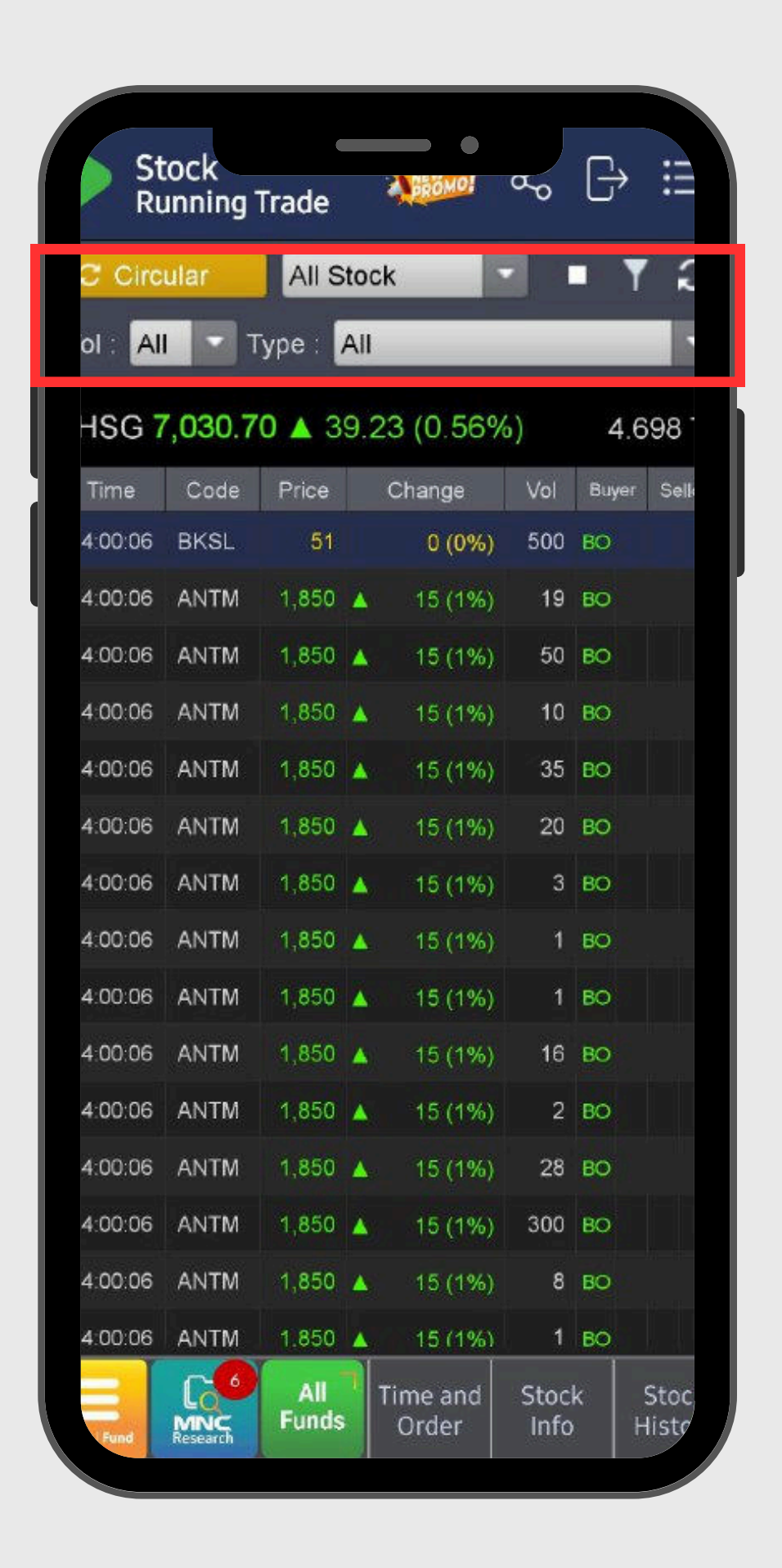

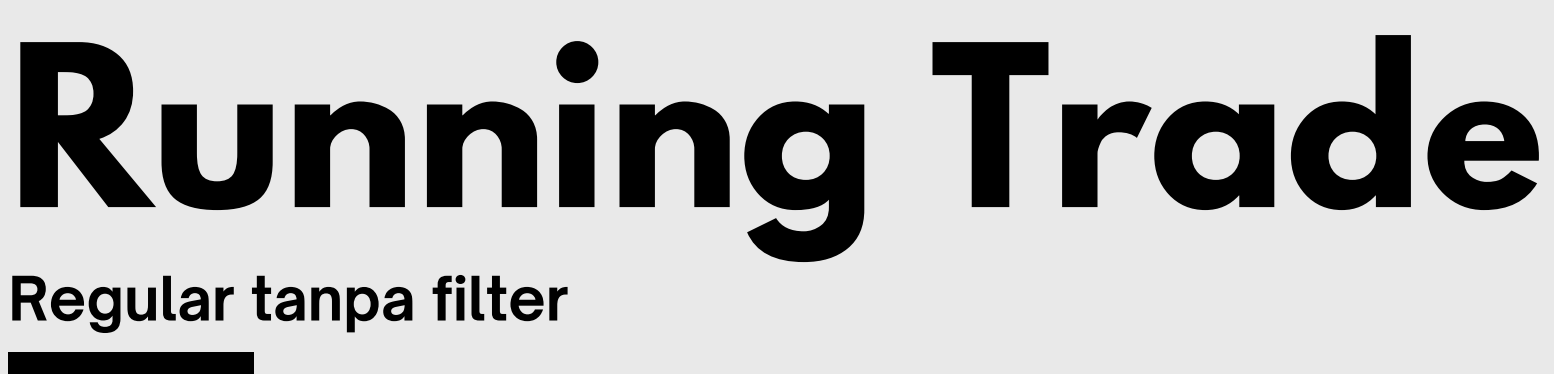

Running trade merupakan kronologis event dari transaksi saham yang sedang berlangsung sesuai dengan urutan waktu

Informasi yang ditampilkan meliputi Waktu Transaksi, Kode Saham, Harga Saham, Perubahan Harga dan Jumlah Lot nya

Untuk Motion Trade juga dilengkapi dengan informasi tambahan apakah transaksi terjadi dengan BO (Buy@Offer) atau SB (Sell@Bid)

Selain itu ada fitur baru dimana user bisa melakukan filter berdasarkan KODE SAHAM, INDEX dan juga VOLUME serta tipe TRANSAKSI BO atau SB

|    | St<br>Ru | ock<br>Inning | Trade         | A BROMP!     | Ъ      | ₿       |      |   | 6        |
|----|----------|---------------|---------------|--------------|--------|---------|------|---|----------|
|    | C Circ   | ular          | Stock         |              |        | • 7     | 1    |   | c c      |
| 11 | BBCA     | -             | H Bar         | nk Central A | sia Tb | k       |      | 1 | 0013     |
|    | ol : >   |               | 10            | Туре :       | Buy A  | t Offer |      |   | ol :     |
|    | HSG 7    | ,026.8        | <b>3 ▲</b> 35 | .36 (0.51%   | o)     | 4.8     | 71   |   | HSC      |
|    | Time     | Code          | Price         | Change       | Vol    | Buyer   | Selk |   | Time     |
| 1  | 4:03:36  | BBCA          | 9,125         | 0 (0%)       | 34     | BO      |      | Y | 4.14.1   |
|    | 4:03:25  | BBCA          | 9,125         | 0 (0%)       | 13     | BO      |      |   | 4:14:1   |
|    | 4:03:11  | BBCA          | 9,125         | 0 (0%)       | 28     | во      |      |   | 4:14:0   |
|    | 4:03:00  | BBCA          | 9,125         | 0 (0%)       | 25     | во      |      |   | 4:14:0   |
|    | 4:02:59  | BBCA          | 9,125         | 0 (0%)       | 12     | во      |      |   | 4:14:0   |
|    | 4:02:45  | BBCA          | 9,125         | 0 (0%)       | 35     | BO      |      |   | 4:14:(   |
|    | 4:02:44  | ввса          | 9,125         | 0 (0%)       | 397    | во      |      |   | 4:14:0   |
|    |          |               |               |              |        |         |      |   | 4:14:0   |
|    |          |               |               |              |        |         |      |   | 4:14:0   |
|    |          |               |               |              |        |         |      |   | 4:13:5   |
|    |          |               |               |              |        |         |      |   | 4:13     |
|    |          |               |               |              |        |         |      |   | 4        |
|    | F        | ILT.          | ER k          | by ST        | DC     | CK      |      |   | 4        |
|    |          |               |               |              |        |         |      |   | <b>.</b> |
|    |          | MADIC         | Funde         |              | 1.5    |         | toc  |   |          |
|    | Fund     | Research      | Tunus         | Order        | into   |         | istr |   | Fund     |

| St             | ock             |        |            |           | 25    | [_→     |              |
|----------------|-----------------|--------|------------|-----------|-------|---------|--------------|
| Circi          | unning<br>ular  | Trade  | • * *      |           |       | • 7     | 1            |
| 0013           | -               | H JII  |            |           |       |         |              |
| ol : ゝ         |                 | 10     |            | Туре :    | Buy A | t Offer |              |
| HSG 7          | ,024.0          | 1 🔺 3: | 2.5        | 4 (0.47%  | 5)    | 5.0     | 07           |
| Time           | Code            | Price  |            | Change    | Vol   | Buyer   | Selle        |
| 4:14:15        | ANTM            | 1,850  | Å:         | 15 (1%)   | 17    | BO      |              |
| 4:14:14        | ΤΡΙΑ            | 2,660  | y          | -90 (-3%) | 100   | во      |              |
| 4:14:08        | EXCL            | 2,450  | <b>A</b> . | 100 (4%)  | 100   | во      |              |
| 4:14:06        | TLKM            | 3,870  | ۸.         | 60 (2%)   | 60    | во      |              |
| 4:14:06        | BRIS            | 1,645  | W.         | -5 (-0%)  | 25    | во      |              |
| 4:14:04        | BRIS            | 1,645  | •          | -5 (-0%)  | 25    | BO      |              |
| 4:14:04        | BRIS            | 1,645  | <b>y</b> a | -5 (-0%)  | 55    | во      |              |
| 4:14:00        | INDF            | 6,775  | <b>Å</b> - | 75 (1%)   | 16    | во      |              |
| 4:14:00        | INDF            | 6,775  | 4          | 75 (1%)   | 262   | во      |              |
| 4.13.59        | BRIS            | 1,645  | •          | -5 (-0%)  | 13    | во      |              |
| 4:13<br>4<br>4 | FIL             | TER    |            | oy IN     | ID    | EX      |              |
| Fund           | MNC<br>Research | Funds  |            | Order     | Info  | H       | ىد.<br>listr |

## **Running Trade**

### **Spesial dengan filter**

- User dapat melakukan filter dengan dua cara **BBCA**

User dapat melakukan filter tambahan dengan menggunakan Volume per transaksi dan apakah saham di BO atau SB

### Contoh

Filter Running Trade BBCA hanya untuk yang di BO/HAKA minimal 11 lot (> 10 lot), jadi transaksi BBCA dibawah level itu dah di SB tidak akan ditampilkan

Filter Running Trade Index JII hanya untuk yang di BO/HAKA minimal 11 lot, jadi transaksi saham yang bukan dalam universe JII akan secara otomatis di exclude

1. Filter untuk spesifik STOCK/SAHAM misalkan dalam contoh

2. Filter untuk spesifik INDEX dalam contoh ini JII

# NEWS

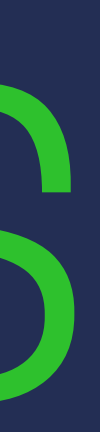

| News                |       | 4    | Bomol a | ° G  | →             |
|---------------------|-------|------|---------|------|---------------|
| All                 | ALL . |      | H       |      | $\mathcal{C}$ |
| 29/09/2023 ~ 29/09  | /2023 | Load | 1       | E    | List          |
| Date/Time           | Cod   | le   | From    |      | >             |
| 29/09/2023 15:14:00 | AGR   | 20   | IQP     | TINC | GKATH         |
| 29/09/2023 15:05:34 | EKO   | M    | IQP     | MEN  | IPERI         |
| 29/09/2023 14:59:34 | EKO   | M    | IQP     | APB  | I : TAI       |
| 29/09/2023 14:59:00 | HEX   | ίA   | IQP     | RUP  | STH           |
| 29/09/2023 14:58:27 | EKO   | M    | IQP     | PRE  | SIDE          |
| 29/09/2023 14:39:28 | EKO   | M    | IQP     | MEN  | IHUB          |
| 29/09/2023 14:36:27 | EKO   | M    | IQP     | COF  | RE : D        |
| 29/09/2023 14:30:28 | INE   | w    | IQP     | CRE  | DITS          |
| 29/09/2023 14:25:28 | EKO   | M    | IQP     | KAL  | AKAN          |
| 29/09/2023 14:15:55 | EKO   | M    | IQP     | BAP  | ANAS          |
| 29/09/2023 14:11:58 | EKO   | M    | IQP     | WAN  | IENP.         |
| 29/09/2023 14:07:33 | PTB   | A    | IQP     | PEF  | INDO          |
| 29/09/2023 13:58:46 | EKO   | M    | IQP     | YBM  | I PLN         |
| 29/09/2023 13:54:42 | BJB   | R    | IQP     | BAN  | K BJE         |
| 29/09/2023 13:49:38 | GTR   | RA   | IQP     | GRA  | HAP           |
| 29/09/2023 13:30:01 | EKO   | M    | IQP     | TINC | GKATH         |
| 29/09/2023 13:23:53 | INE   | W    | IQP     | TAG  | IHAN          |
| 29/09/2023 13:20:14 | INE   | W    | IQP     | PAS  | AR EI         |
| 29/09/2023 13:12:54 | EKO   | M    | IQP     | DHL  | EXP           |
| 29/09/2023 13:04:48 | EKO   | M    | IQP     | BAN  | K PE          |
| 20/00/2023 13:04:07 | BBN   | JI   | IQP     | BAN  | K MU          |

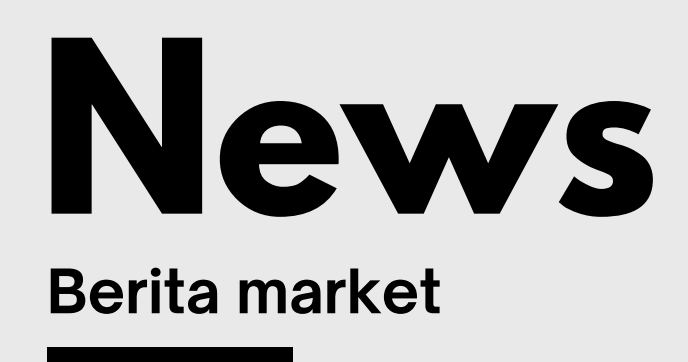

- 01 News: Berisi berita terbaru terkait emiten
- **02 Corporate Action:** Informasi terkait aksi korporasi yang akan dilakukan oleh emiten
- **03** Company Information: Informasi terkait data emiten
- **04** Announcement: Informasi terkait ekonomi domestik
- **05 Research:** Informasi hasil analisa dari tim riset MNC Sekuritas terkait emiten

# 10 CHART

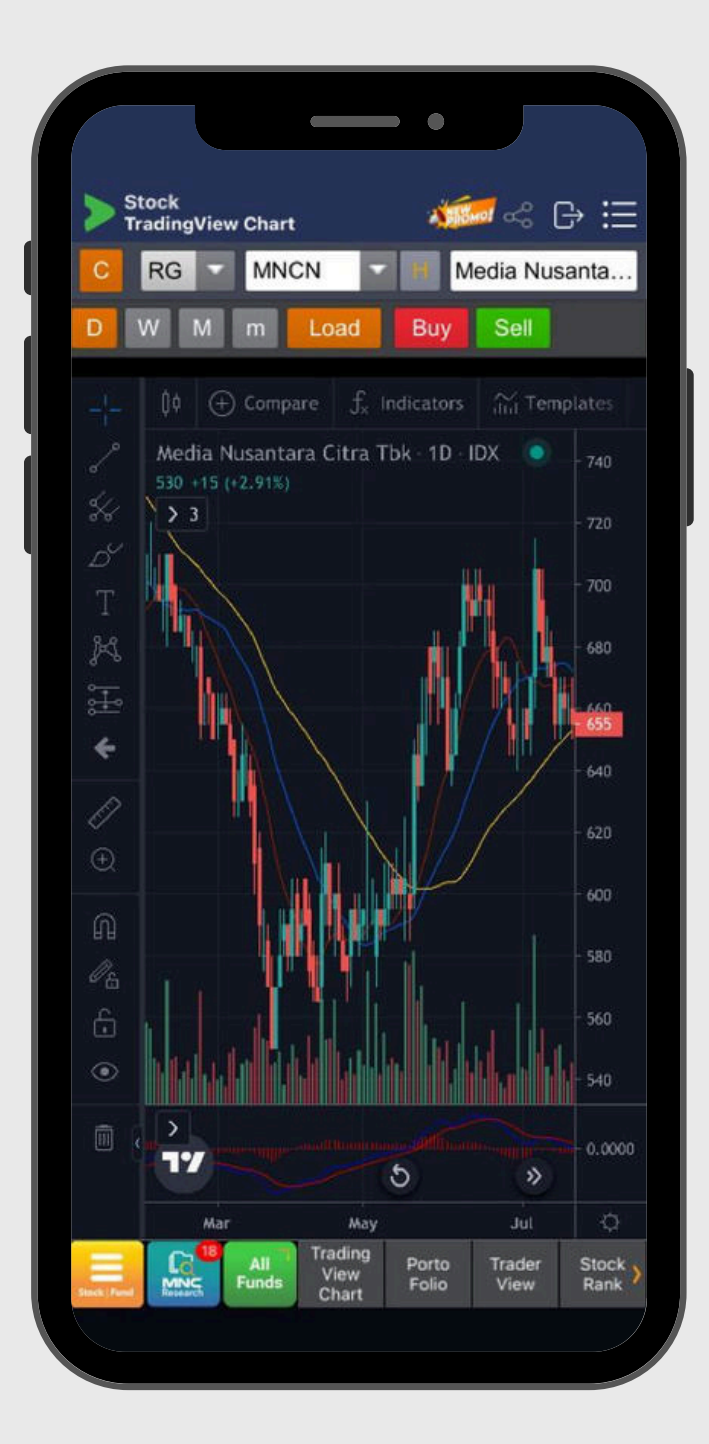

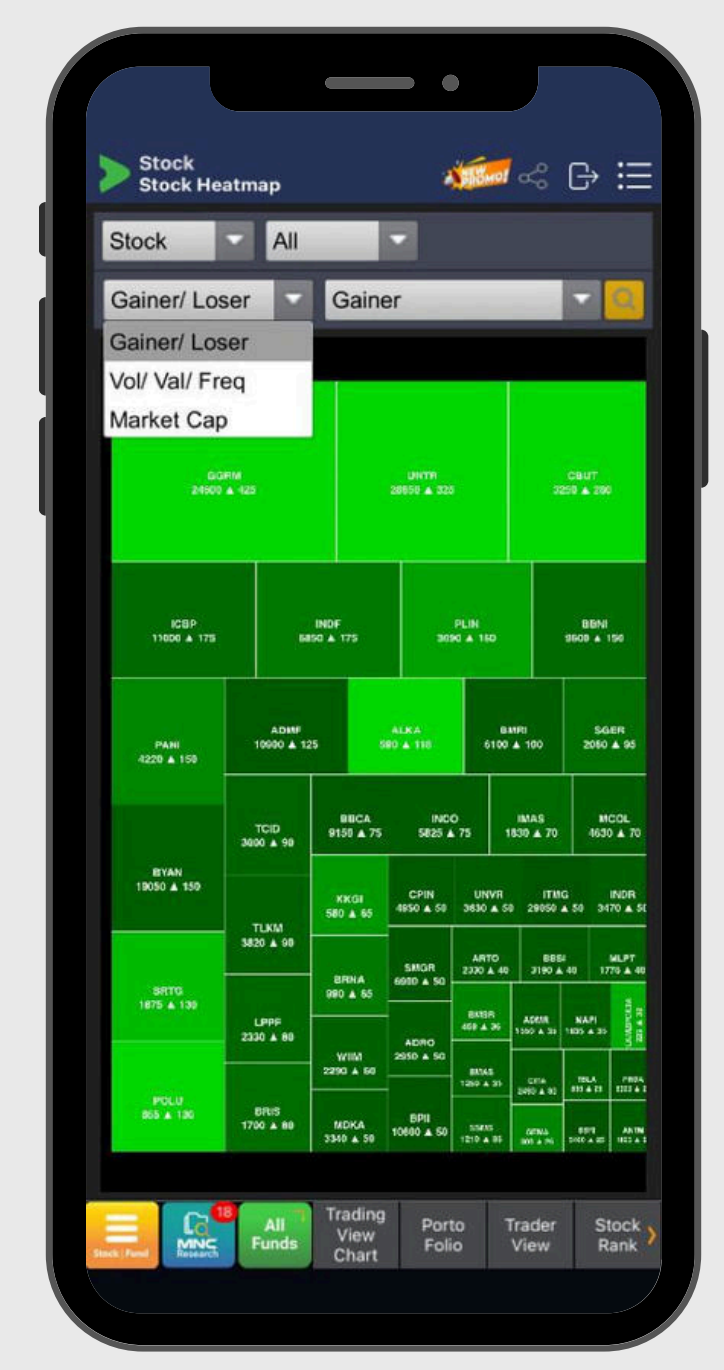

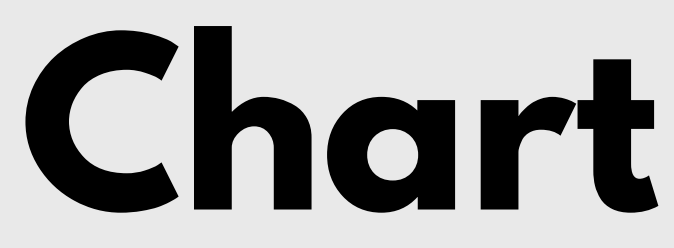

- 01 **Tradingview Chart** Analisa saham menggunakan pendekatan teknikal, dilengkapi dengan berbagai macam indikator sesuai dengan gaya anda dalam menganalisa
- 02 Stock heatmap

- 1. Gainer/loser
- 2. Volume/value/frekuensi
- 3. Market kapitalisasi

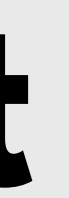

### Menu analisa saham dengan analisa teknikal

Menampilkan analisa saham dengan filter :

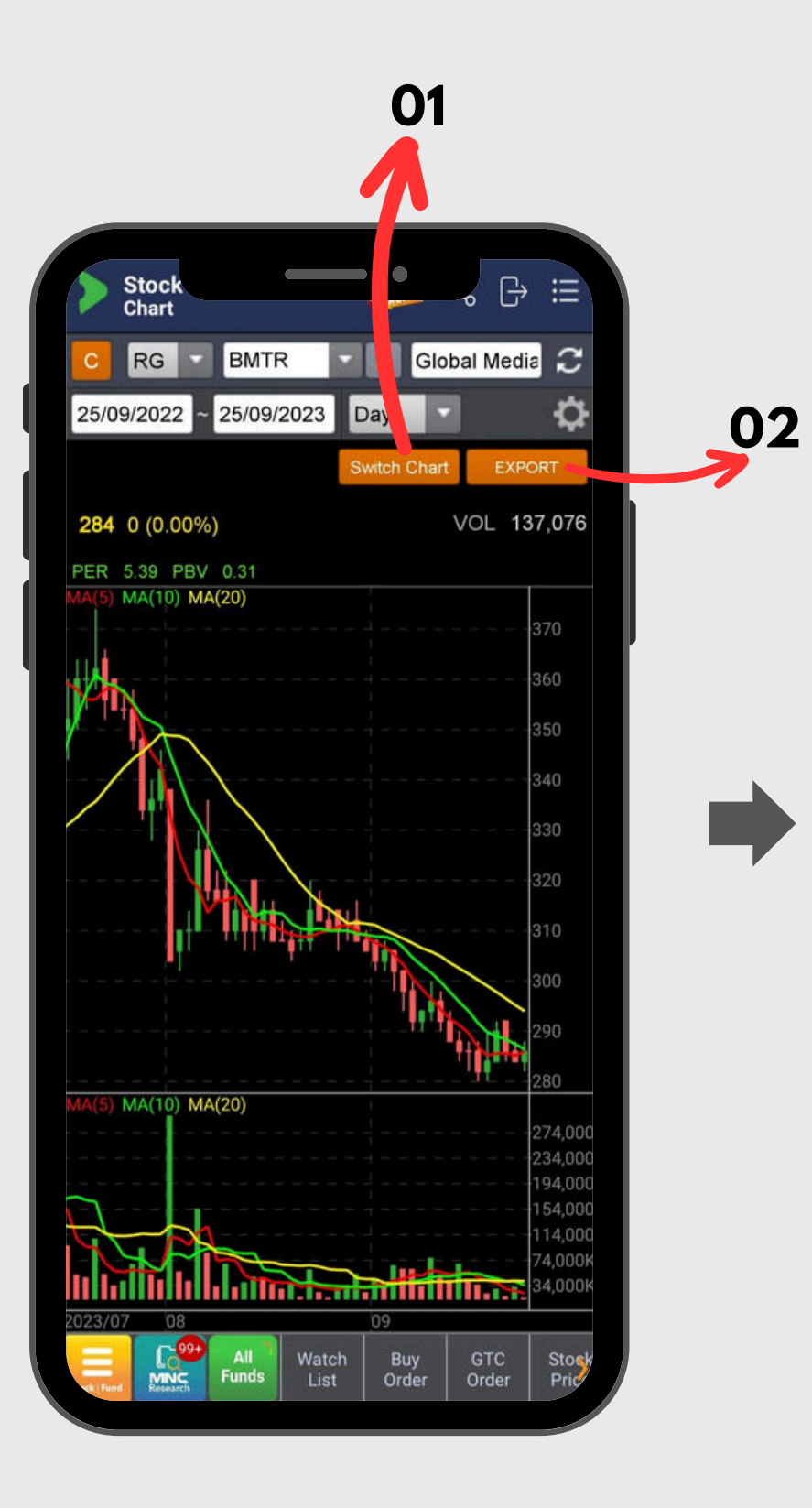

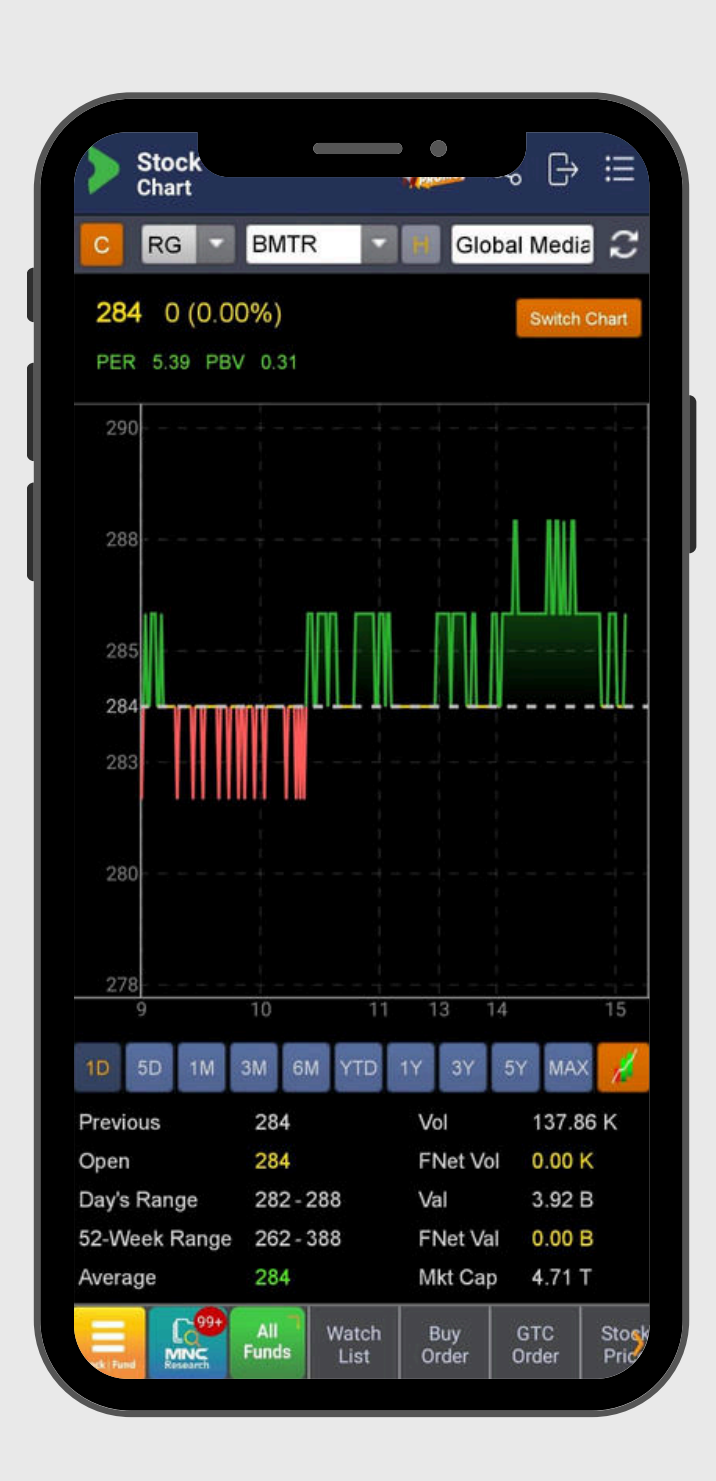

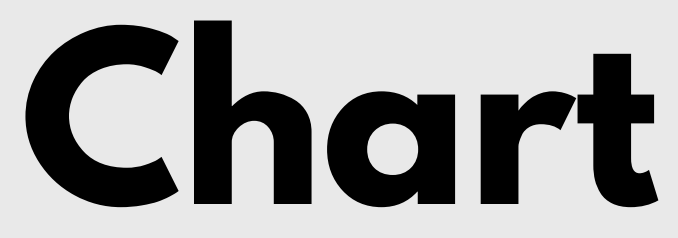

Menu analisa saham dengan analisa teknikal

- 01 Switch Chart Mengubah tamp versi dengan tir
- 02 Export Mengubah data

## dengan analisa teknikal

Mengubah tampilan chart versi motiontrade menjadi versi dengan timeline tertentu dan sebaliknya

Mengubah data chart menjadi data dalam bentuk excel

# SETTING

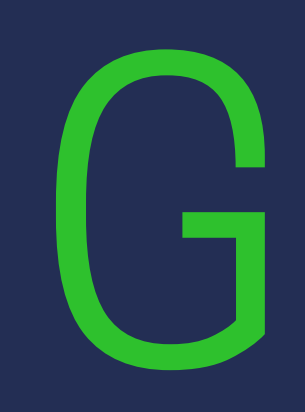

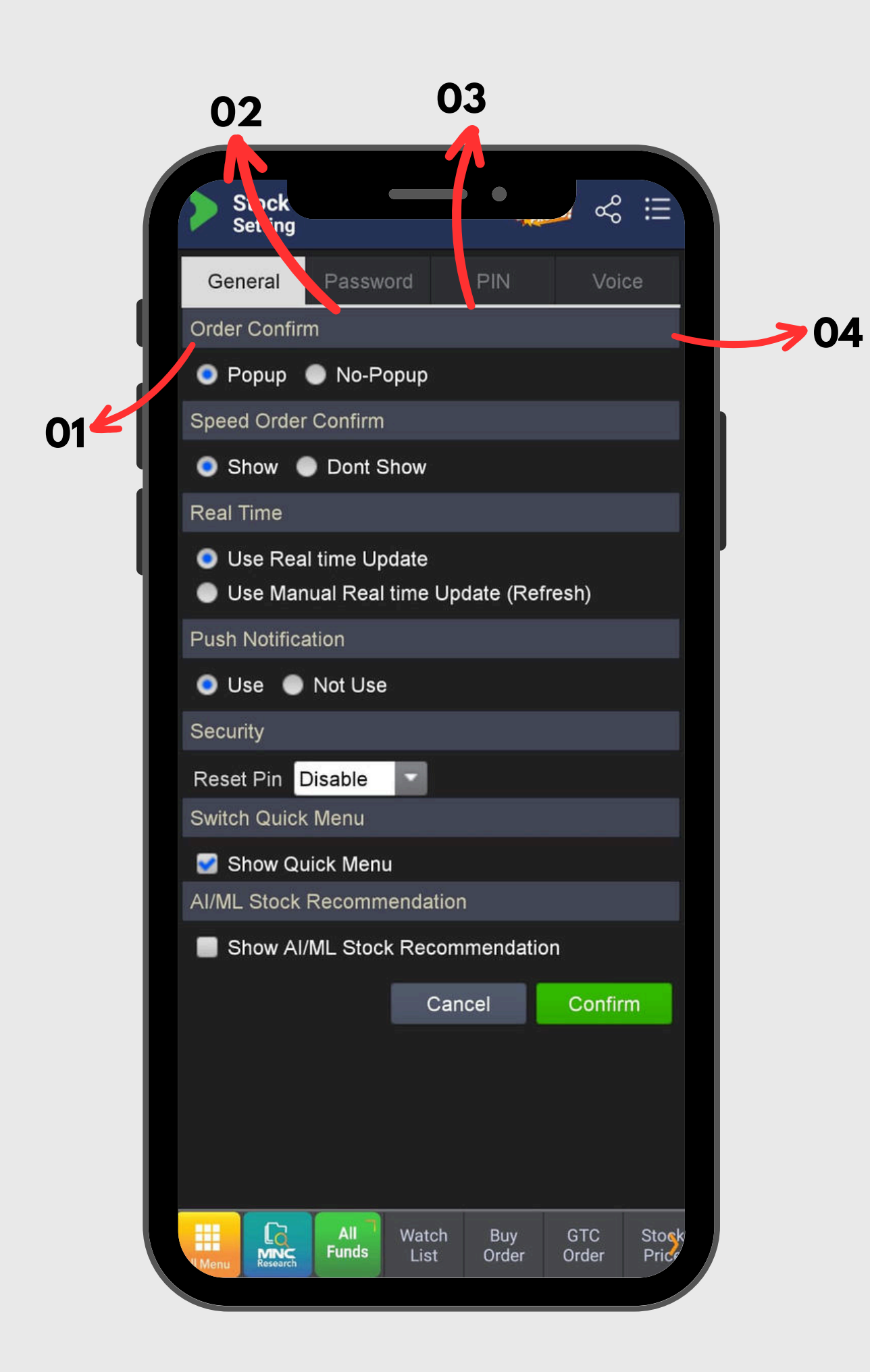

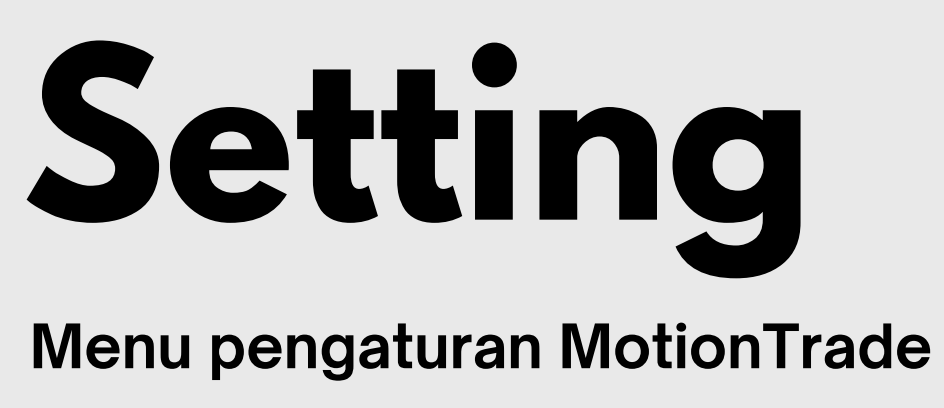

- **General:** Pengaturan MotionTrade secara umum 01
- **Password:** Untuk mengubah password MotionTrade 02
- **PIN:** Untuk mengubah Pin MotionTrade 03
- Voice: Untuk mengatur voice command 04

# 12 FLANTROP

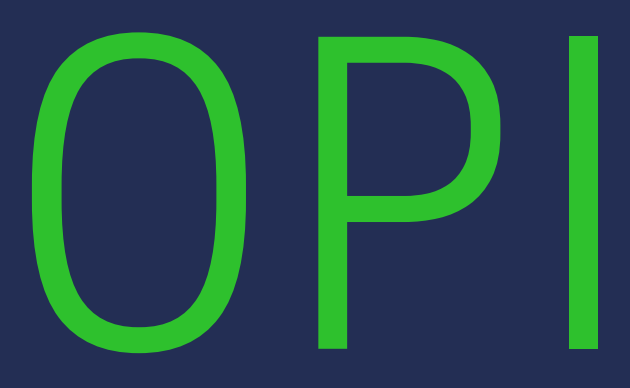

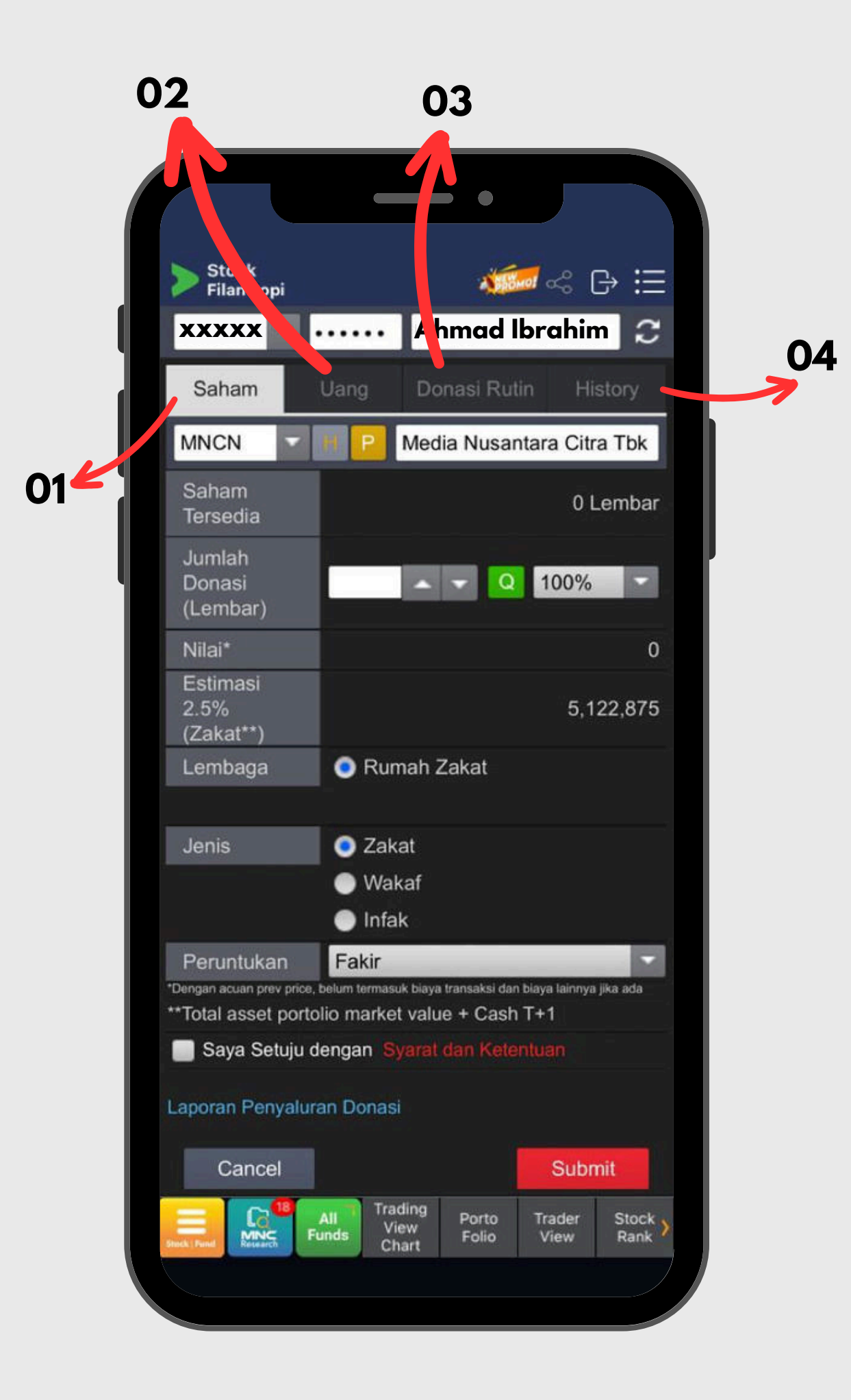

## Filantropi

Zakat/Wakaf/Infaq

- 01 didonasikan dalam satuan lembar
- 02
- 03 waktu sesuai pilihan
- 04

Saham: Tentukan saham apa yang ingin didonasikan, dapat

**Uang:** Selain saham, uang tunai juga dapat didonasikan

**Donasi rutin:** Tentukan donasi rutin anda dengan rentang

**History:** Daftar donasi yang sudah pernah dilakukan

## 18 AI/ML STOCK RECOMMENDATION

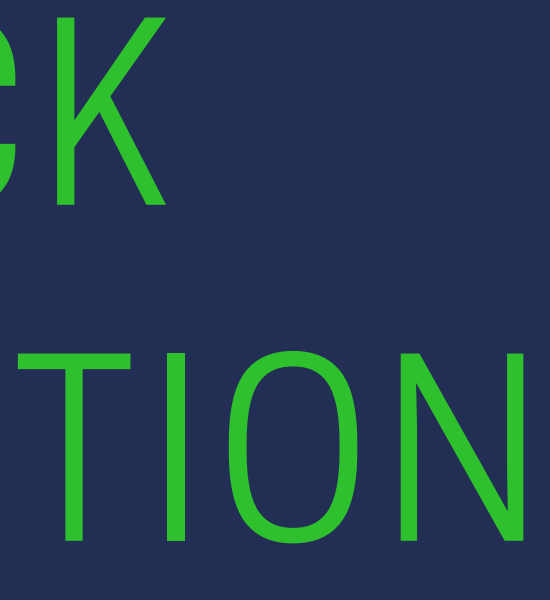

| Sto      | ock                     |              |               |              |              |                |
|----------|-------------------------|--------------|---------------|--------------|--------------|----------------|
| Top 10 4 | ck W                    | atch List    |               | isclaim      | ~~ U′        |                |
| 100 107  |                         |              |               | Upda         | nte: 27/12/  | <b>2</b> 023   |
|          |                         | Code         | Last          |              | Chan         | ge >           |
| Buy      | ļ                       | BDKR         | 51            | 10 🔻         |              | 0 (1.92        |
| Buy      | ļ                       | SURI         | 16            | 52 🔻         |              | 5 (2.99        |
| Buy      | +                       | CMNT         | 1,04          | 15 🔻         |              | 5 (0.48        |
| Buy      | F                       | MGRO         | 69            | 95 🔻         |              | 5 (0.7*        |
| Buy      | ÷                       | BUAH         | 2,10          | 00           |              | 0 (0.00        |
| Buy      |                         | HMSP         | 89            | 90 🔺         |              | 5 (0.56        |
| Buy      | +                       | STAA         | 87            | 70           |              | 5 (0.58        |
| Buy      |                         | HBAT         |               | 13 🔻         |              | 1 (2.27        |
| Buy      |                         | RALS         | 51            | 5            |              | 5 (0.98        |
| Sell     | -                       | FITT         | 52            | 25           |              | 0 (0.00        |
|          |                         |              |               |              |              |                |
| ack Fund | Coll<br>VINC<br>esearch | All<br>Funds | Watch<br>List | Buy<br>Order | GTC<br>Order | Stock<br>Price |

### Definisi **AI/ML Stock Recommendation**

Sebuah fitur rekomendasi saham yang dibuat berdasarkan algoritma Artificial Intelligence (AI) & Machine Learning (ML) dengan menciptakan skenario, dimana sistem akan memberikan sinyal baik untuk membeli dan/atau menjual saham pada harga tertentu.

Sistem ini menggunakan data historis dan mengalami serangkaian pengujian (back testing), sehingga tercipta algoritma yang terus berkembang dan menghasilkan tingkat akurasi dengan target lebih dari 70%.

Fitur AI/ML Stock Recommendation bertujuan untuk membantu pengguna MotionTrade dalam pengambilan keputusan dan tidak memberikan jaminan keuntungan 100%.

| > s   | i <b>tock</b><br>tock W | atch List  |        | 0        | ₿       | iii           |
|-------|-------------------------|------------|--------|----------|---------|---------------|
| MNC F | Recom                   | nmendation | Modify | Disc     | claimer | $\mathcal{C}$ |
|       |                         | Q          | Up     | date: 2  | 27/12/2 | 023           |
|       |                         | Code       | Last   |          | Chang   | je >          |
| Buy   | Ļ                       | AMMN       | 6,650  | 4        | 25      | (0.38         |
| Buy   | ļ                       | BSDE       | 1,055  | V        | 5       | (0.47         |
| Buy   |                         | KLBF       | 1,605  | <b>A</b> | 20      | (1.26         |
| Buy   |                         | MAPI       | 1,750  | ▼        | 15      | (0.8          |

Watch Buy GTC Stock List Order Order Price

### Perbandingan AI/ML Stock Recommendation dengan Rekomendasi Analis Teknikal

|                              | Rekomendasi<br>Analis Teknikal                                                            | Rekomendasi<br>Artificial Intelligence                                                 |
|------------------------------|-------------------------------------------------------------------------------------------|----------------------------------------------------------------------------------------|
| Basis Analisis               | Analisis Teknikal; baik pendekatan klasik<br>maupun matematis                             | Analisis Teknikal dan Big Data, fokus pada<br>matematis                                |
| Intervensi Manusia           | Tergantung kepada penilaian si Analis<br>Teknikal                                         | Menggunakan algoritma yang terus belajar dan<br>data diurutkan berdasarkan skoring     |
| Jaminan Untung               | Tidak diberikan jaminan; analisis hanya<br>alat bantu dan bukan untuk ajakan jual<br>beli | Tidak diberikan jaminan; analisis hanya alat<br>bantu dan bukan untuk ajakan jual beli |
| Coverage                     | Hanya 4 - 5 saham yang dianalisis dan<br>ditampilkan rekomendasinya                       | Seluruh saham yang diperdagangkan di IDX akan<br>ditampilkan skor dan analisisnya      |
| Update Data                  | Harian                                                                                    | Harian                                                                                 |
| Tampilan Menu<br>MotionTrade | Stock Watchlist                                                                           | Stock Watchlist, Stock Ranking, Stock Price,<br>Chart, Intraday Chart                  |

| Stor       | c <b>k</b><br>k Wat | cch List     |                 | ROMM         | ∽́G          | iii            |
|------------|---------------------|--------------|-----------------|--------------|--------------|----------------|
| Top 10 A   | I/ML F              | Recomme      | en 🔽 Dis        | sclaime      | r            | S              |
|            | _                   | 9            |                 | Updat        | e: 27/12/2   | 2023           |
|            |                     | Code         | Last            |              | Chang        | ge >           |
| Buy        | 🕴 E                 | BDKR         | 510             | 0 🔻          | 1(           | 0 (1.92        |
| Buy        | 🖡 s                 | SURI         | 16:             | 2 🔻          | Į            | 5 (2.95        |
| Buy        | + c                 | MNT          | 1,04            | 5 🔻          |              | 5 (0.48        |
| Buy        | <b>-</b> N          | IGRO         | 69              | 5 🔻          | ļ            | 5 (0.71        |
| Buy        | + E                 | BUAH         | 2,10            | 0            |              | 0.00           |
| Buy        | H F                 | IMSP         | 89              | o 🔺          | ł            | 5 (0.5€        |
| Buy        | <b>†</b> s          | STAA         | 87              | <b>A</b> 0   |              | 5 (0.58        |
| Buy        | ۱.                  | IBAT         | 4               | 3 🔻          |              | 1 (2.27        |
| Buy        | F                   | RALS         | 51              | 5 🔺          | i.           | 5 (0.98        |
| Sell       | - F                 | ITT          | 52              | 5            | (            | 0 (0.00        |
|            |                     |              |                 |              |              |                |
| eck   Fund | NC<br>search        | All<br>Funds | Watch<br>List ( | Buy<br>Order | GTC<br>Order | Stock<br>Price |

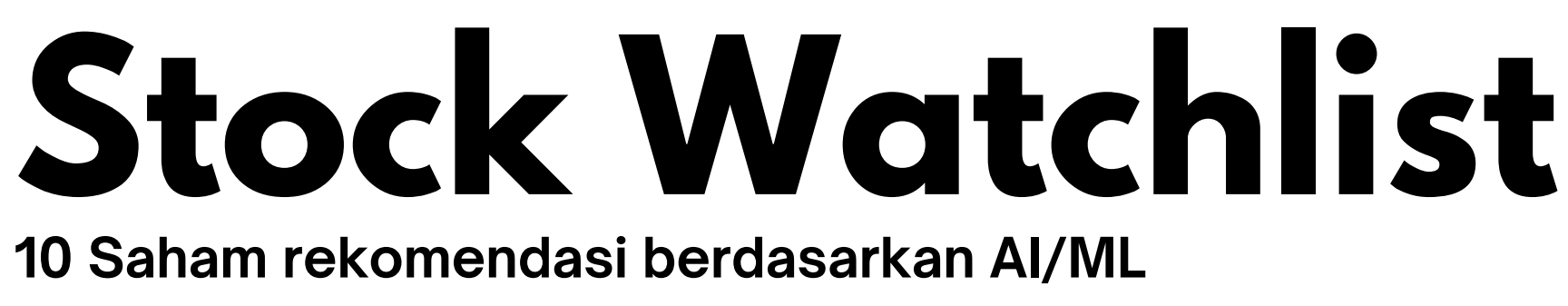

Setiap hari sistem juga akan memberikan daftar 10 saham rekomendasi berdasarkan ranking tertinggi dari skor yang dihasilkan oleh sistem AI/ML

**02. DAILY CANDLE** : bentukan candle daily dari saham yang direkomendasikan

dari AI/ML algoritma

**05.** SCORE : nilai dari sistem AI/ML dimana 1.00 adalah skor tertinggi

**06. EXECUTION PRICE** : harga eksekusi berdasarkan signal AI/ML

**07. TARGET PRICE** : harga target berdasarkan signal AI/ML

- **01. BUY SELL Button** : signal beli dan jual dari saham yang masuk dalam rekomendasi
- **03.** CODE : kode saham yang masuk dalam rekomendasi dan diurutkan menurut skor
- **04. RATING** : rating dari signal rekomendasi yang berdasarkan rentang dari skor AI/ML

| AI/ML  |           |            | H.M.       | Sampo   | erna <sup>-</sup> | $\mathcal{C}$ |
|--------|-----------|------------|------------|---------|-------------------|---------------|
|        | Stock Red | commenda   | ition 🕕    | 27      | /12/20            | 23            |
| Signal |           | BUY        | Exect. P   | rc      |                   | 885           |
| Rating | 0         | ***        | Target P   | Prc     | ŝ                 | 890           |
| Last   | 890       | Open       | 885        | Vol     | 22,               | 548           |
| Chg    | ▲ 5       | High       | 895        | Val(M)  | 2,                | 006           |
| Prev   | 885       | Low        | 885        | Avg     |                   | 890           |
|        | Ор        | en Informa | ition Deta | ail 🔻 🖉 |                   |               |
| Order  | Book Bro  | oker Sum   | Trade B    | ook T   | ick Ch            | art           |
| #      | Bid Vol   | Bid        | Offer      | Offer   | Vol               | #             |
| 131    | 5,295     | 885        | 890        | 5,9     | 000               | 24            |
| 74     | 8,576     | 880        | 895        | 10,2    | 244               | 65            |
| 63     | 8,690     | 875        | 900        | 18,4    | 77                | 80            |
| 59     | 4,150     | 870        | 905        | 4,4     | 35                | 45            |
| 65     | 7,804     | 865        | 910        | 25,4    | 33                | 52            |
| 146    | 6,925     | 860        | 915        | 6,7     | <b>'</b> 49       | 45            |
| 116    | 9,981     | 855        | 920        | 18,7    | 20                | 52            |
| 148    | 20,521    | 850        | 925        | 2,2     | 236               | 28            |
| 43     | 6,868     | 845        | 930        | 3,9     | 983               | 42            |
|        | 15.404    | 840        | 935        | 2,9     | 906               | 30            |
| 38     |           |            |            |         |                   |               |

## **Rating Signal**

Rating berdasarkan nilai dari Skor AI ML

Sistem rating stock rekomendasi dibuat pada berdasarkan nilai skor yang dihasilkan oleh sistem AI/ML dengan kriteria :

- Rating 1 bintang : Skor 0.00 0.19
- Rating 2 bintang : Skor 0.20 0.39
- Rating 3 bintang : Skor 0.40 0.59
- Rating 4 bintang : Skor 0.60 0.79
- Rating 5 bintang : Skor 0.80 0.99

\*Semakin banyak BINTANG maka semakin tinggi skor nya

\*Semakin sedikit BINTANG maka semakin rendah skor nya

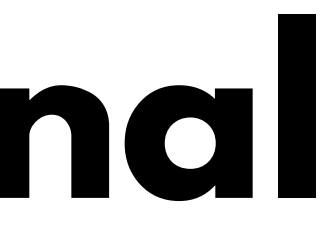

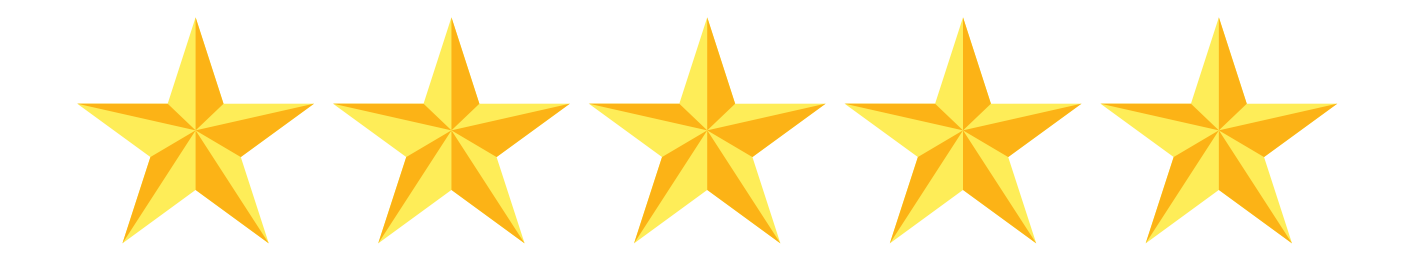

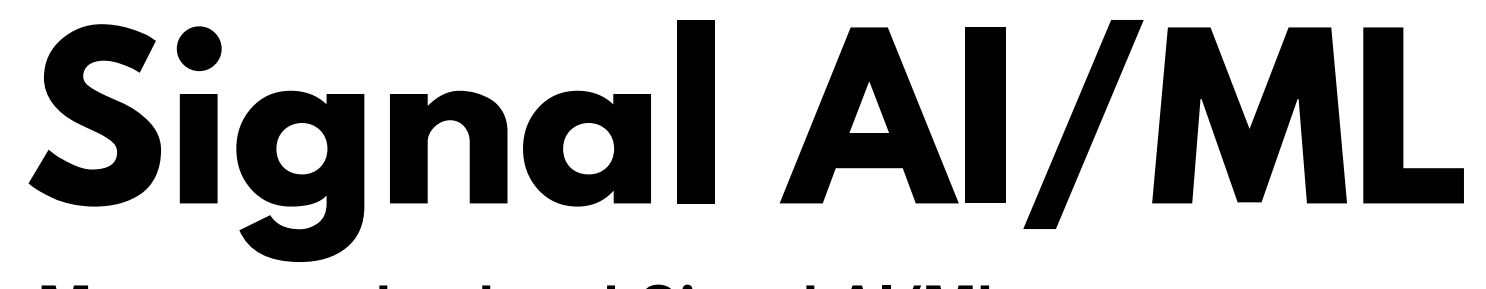

### Menu yang terdapat Signal AI/ML

| AI/ML                          |                                       | _                               | Rama                     | yana Lesta                     |                     |
|--------------------------------|---------------------------------------|---------------------------------|--------------------------|--------------------------------|---------------------|
|                                | Stock Red                             | commenda                        | ition 🕕                  | 27/12/                         | 2023                |
| Signa                          |                                       | BUY                             | Exect. Pr                | c                              | 510                 |
| Rating                         | 9 🕕 🎌                                 | ****                            | Target Pr                | с                              | 515                 |
| Last                           | 515                                   | Open                            | 510 \                    | /ol                            | 4,096               |
| Chg                            | ▲ 5                                   | High                            | 520                      | /al(M)                         | 210                 |
| Prev                           | 510                                   | Low                             | 510 A                    | ٨vg                            | 513                 |
|                                | Ор                                    | en Informa                      | tion Detai               | 1 🗸 /                          |                     |
| Order                          | Book Br                               | oker Sum                        | Trade Bo                 | ok Tick                        | Chart               |
| #                              | Bid Vol                               | Bid                             | Offer                    | Offer Vol                      | #                   |
| 59                             | 3,003                                 | 510                             | 515                      | 2,052                          | 10                  |
| 29                             | 1,415                                 | 505                             | 520                      | 2,677                          | 47                  |
| 56                             | 3,233                                 | 500                             | 525                      | 2,894                          | 29                  |
| 23                             | 2,114                                 | 498                             | 530                      | 3,727                          | 31                  |
|                                | 1,104                                 | 496                             | 535                      | 3,423                          | 31                  |
| 24                             |                                       |                                 | 540                      | 7.006                          | 23                  |
| 24<br>19                       | 1,099                                 | 494                             | 0.10                     |                                |                     |
| 24<br>19<br>17                 | 1,099<br>1,153                        | 494<br>492                      | 545                      | 1,996                          | 12                  |
| 24<br>19<br>17<br>31           | 1,099<br>1,153<br>1,480               | 494<br>492<br>490               | 545<br>550               | 1,996<br>1,065                 | 12<br>22            |
| 24<br>19<br>17<br>31<br>9      | 1,099<br>1,153<br>1,480<br>375        | 494<br>492<br>490<br>488        | 545<br>550<br>555        | 1,996<br>1,065<br>157          | 12<br>22<br>8       |
| 24<br>19<br>17<br>31<br>9<br>9 | 1,099<br>1,153<br>1,480<br>375<br>657 | 494<br>492<br>490<br>488<br>486 | 545<br>550<br>555<br>560 | 1,996<br>1,065<br>157<br>2,618 | 12<br>22<br>8<br>15 |

**Stock Price** 

### **Trader View**

### ~ G ∷ Stock Trader View RG RALS Ramayana Lestari 🏾 🍣 AI/ML Stock Recommendation 👊 27/12/2023 Exect. Prc 510 Signal \*\*\*\* Target Prc 515 Rating 🕕 510 Vol 7,365 515 Open Chg ▲5 High 520 Val(M) 378 510 Avg 510 Low 720 52WL 478 YTD 0 FNET Val(K) 0 Margin Yes 0 IEV 0 Status Order Book Analysis Today Done Chart Broker Trx Offer Offer Vol Bid Vol Bid 510 515 65 6,363 87 1 4,670 2,838 55 38 67 3,137 3,013 34 2,001 530 3,767 32 26 25 1,125 3,458 36 23 1,180 540 7,106 24 545 2,118 18 1,183 14 1,522 1,422 24 34 370 162 10 560 3,480 19 657 9 36,904 Sum Sum 36,920

| nck   Fund | Research | All<br>Funds | Watch<br>List | Buy<br>Order | GTC<br>Order | Stock<br>Price |
|------------|----------|--------------|---------------|--------------|--------------|----------------|
|------------|----------|--------------|---------------|--------------|--------------|----------------|

### **Stock Chart**

| Stock<br>Chart      |                  | S FROMUS              |
|---------------------|------------------|-----------------------|
| RG                  | RALS             | - H                   |
| 6/12/2022           | ~ 26/12/202      | 3 Day                 |
|                     |                  | Switch C              |
| 5 <b>10 ▲</b> 10 (2 | 2.00%)           | PE                    |
| AI/ML Stoc          | Recommer<br>BUY  | Exect P               |
| Rating 0            | ****             | Target P              |
| (5) MA(10) M        | 4A(20)           |                       |
|                     | 999 All<br>Funds | 12<br>Watch<br>List ( |

Ramayana L EXPORT 10.66 PBV 1.0 27/12/2023 510 515 1..... Buy GTC Order Order

### **Intraday Chart**

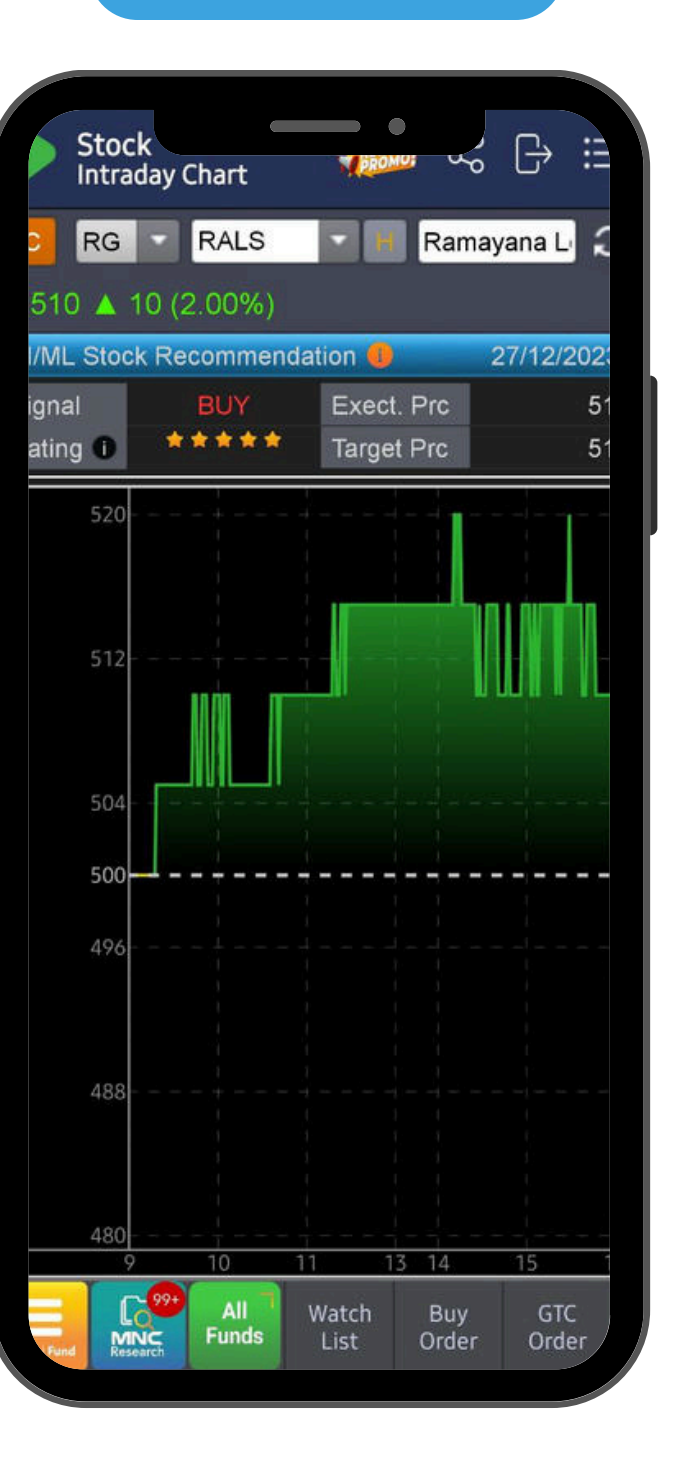

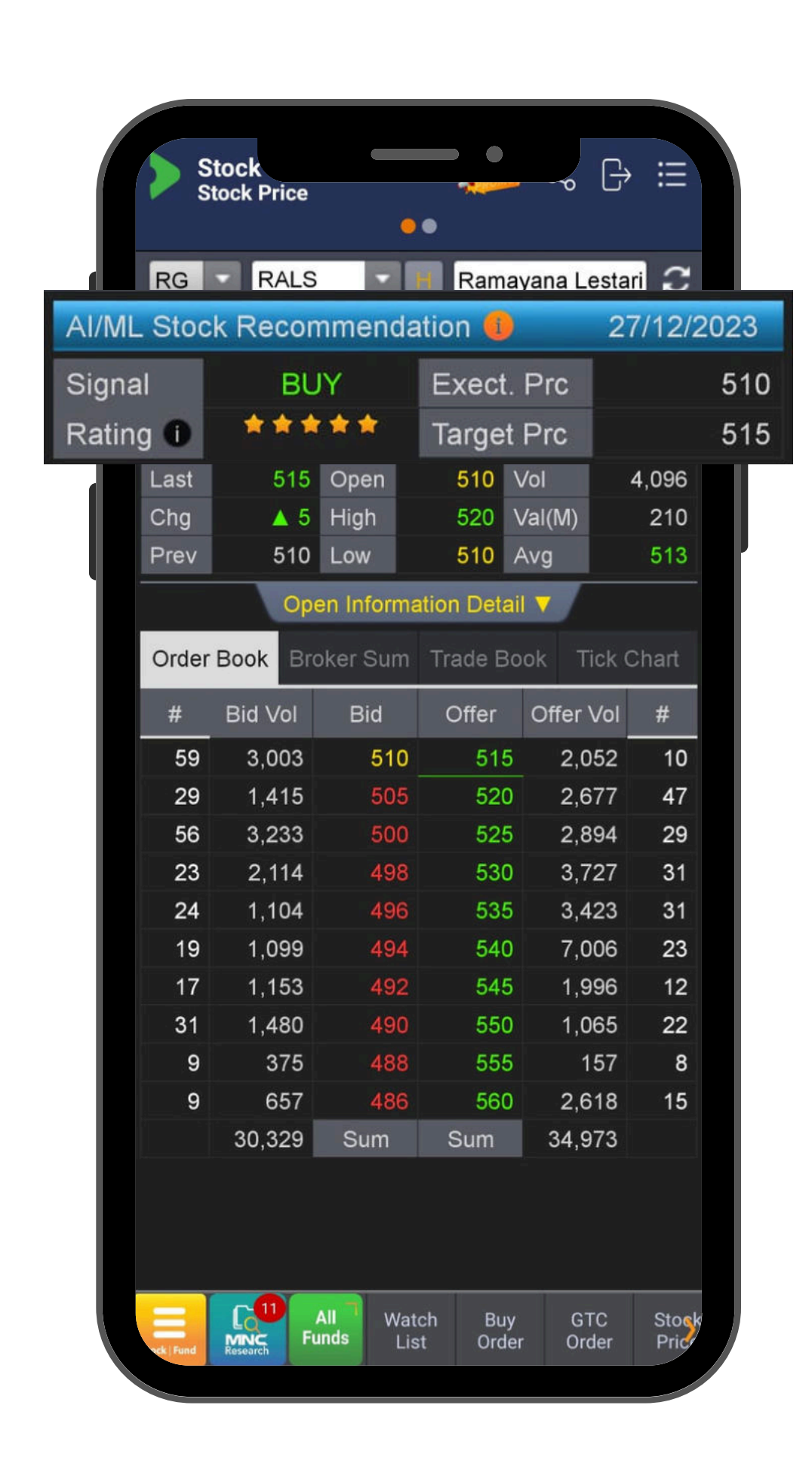

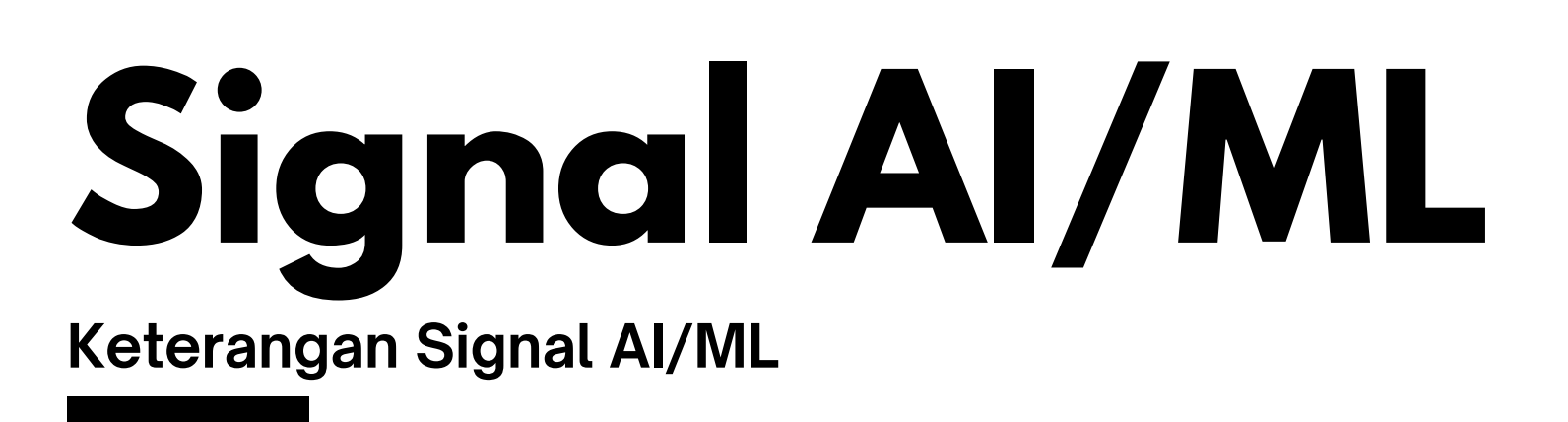

**SIGNAL** : indikasi saham BUY atau SELL

**RATING** : menunjukkan rating dengan skala 1 - 5 Bintang

**EXECUTE PRICE** : estimasi harga pelaksanaan untuk BUY atau SELL

**BUY atau SELL muncul** 

tertera

### Note:

- Target price tidak mengikat dan tidak bisa dijadikan acuan bahwa saham harus dijual/beli pada saat harga tercapai.
- User dapat melakukan analisis tambahan secara mandiri dengan menggunakan parameter lain Support Resistence seperti Horizontal S/R, Bollinger Band, Moving Average Line atau Trend/Channel Line

- **TARGET PRICE** : estimasi harga target kenaikan atau penurunan setelah signal
- Cek tanggal rekomendasi pada pojok kanan atas dan perhatikan disclaimer yang

### Ranking Skor Al Pemeringkatan Skor Al

| Stock<br>AI/ML St | tock Reco    |               | م<br>ک       | ⊕ ∷          |   | Stock<br>AI/ML St | ock Reco 📢              |                | ₿ 🗄          |
|-------------------|--------------|---------------|--------------|--------------|---|-------------------|-------------------------|----------------|--------------|
| 0001              |              | MPOSIT        | E            | 1            |   | 0001 -            |                         | ITE            |              |
|                   | Ois          | sclaimer      | Update: 2    | 7/12/2023    |   |                   | Disclaimer              | Update: 27     | /12/2023     |
| Code              | Signal       | Rating        | Score        | Exec. P      |   | Code              | <b>∢</b> Exec. Price    | T. Price       | Las          |
| BDKR              | BUY          | 5             | 0.97         |              | 4 | BDKR              | 520                     | 525            | Ę            |
| SURI              | BUY          | 5             | 0.96         |              |   | SURI              | 160                     | 167            |              |
| CMNT              | BUY          | 5             | 0.92         | 1            |   | CMNT              | 1,050                   | 1,060          | 1,0          |
| EITT              | OFU          | 5             | 0.80         |              |   | FILL              | 530                     | 525            | 5            |
| MGRO              | BUY          | 5             | 0.89         | 112          |   | MGRO              | 695                     | 710            | 6            |
| BUAH              | BUY          | 5             | 0.88         | 2            |   | BUAH              | 2,100                   | 2,110          | 2,1          |
| HMSP              | BUY          | 5             | 0.87         |              |   | HMSP              | 885                     | 890            | 8            |
| STAA              | BUY          | 5             | 0.86         |              |   | STAA              | 860                     | 870            | 8            |
| RALS              | BUY          | 5             | 0.85         |              |   | RALS              | 510                     | 515            | 5            |
| GTRA              | SELL         | 5             | 0.84         |              |   | GTRA              | 332                     | 330            | 3            |
| HRTA              | SELL         | 5             | 0.83         |              |   | HRTA              | 350                     | 346            | 3            |
| BRIS              | SELL         | 5             | 0.83         | 1            |   | BRIS              | 1,705                   | 1,695          | 1,6          |
| BELI              | SELL         | 5             | 0.83         |              |   | BELI              | 480                     | 478            | 4            |
| LPKR              | BUY          | 5             | 0.82         |              |   | LPKR              | 84                      | 85             |              |
| TRJA              | BUY          | 5             | 0.82         |              |   | TRJA              | 272                     | 276            | 2            |
| ATAP              | BUY          | 5             | 0.82         |              |   | ATAP              | 51                      | 52             |              |
| SDRA              | BUY          | 5             | 0.82         |              |   | SDRA              | 565                     | 570            | ę            |
| PPRI              | SELL         | 5             | 0.81         |              |   | PPRI              | 66                      | 63             |              |
| APIC              | SELL         | 5             | 0.81         | 1            |   | APIC              | 1,155                   | 1,145          |              |
| BEER              | BUY          | 5             | 0.81         |              |   | BEER              | 296                     | 300            | 2            |
| Fund Research     | All<br>Funds | Watch<br>List | Buy<br>Order | GTC<br>Order |   | Fund Research     | All Watch<br>Funds List | n Buy<br>Order | GTC<br>Order |

Pada menu STOCK RANKING, terdapat satu menu fungsi baru yaitu pemeringkatan berdasarkan SKOR AI/ML

Di sini akan diberikan urutan daftar saham dengan skor Al/ML dari yang tertinggi hingga yang terendah

algoritma

dalam rekomendasi

**RATING** : rating dari signal rekomendasi yang berdasarkan rentang dari skor Al/ML

**SCORE** : nilai dari sistem AI/ML dimana 1.00 adalah skor tertinggi

**EXECUTION PRICE** : harga eksekusi berdasarkan signal AI/ML

**TARGET PRICE** : harga target berdasarkan signal AI/ML

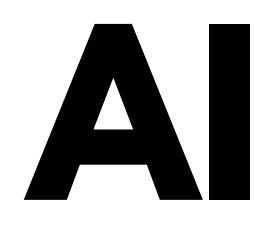

**CODE** : kode saham yang diurutkan menurut skor dari AI/ML

**BUY SELL SIGNAL** : signal beli dan jual dari saham yang masuk

| Stock<br>AI/ML St | cock Reco    |               | ور<br>م      |              |
|-------------------|--------------|---------------|--------------|--------------|
| 0013              | JII          |               |              | 1            |
| 0001(COMPC        | OSITE)       |               |              |              |
| 0012(LQ45)        |              |               | te: 2        | 7/12/2023    |
| 0013(JII)         |              |               | ore          | Exec. P      |
| 0014(MBX)         |              |               | 83           | 1            |
| 0015(DBX)         |              |               | 74           |              |
| 0016(KOMPA        | AS100)       |               | .67          | 3            |
| 0017(BISNIS       | -27)         |               | .67          | 5            |
| 0018(SRI-KE       | HATI)        |               | .66          |              |
| 0019(PEFINI       | 0025)        |               | .65          | 6            |
| 0020(ISSI)        | 001          | 4             | J.64         | 1            |
| TLKM              | BUY          | 4             | 0.64         | 3            |
| KLBF              | BUY          | 4             | 0.64         | 1            |
| ANTM              | SELL         | 4             | 0.64         | 1            |
| SMGR              | BUY          | 4             | 0.63         | 6            |
| INTP              | SELL         | 4             | 0.62         | S            |
| TPIA              | BUY          | 4             | 0.62         | 5            |
| MAPI              | SELL         | 4             | 0.62         | 1            |
| ADMR              | SELL         | 4             | 0.62         | 1            |
| INKP              | SELL         | 4             | 0.61         | 8            |
| CPIN              | BUY          | 4             | 0.61         | 5            |
| ICBP              | BUY          | 4             | 0.60         | 10           |
| EXCL              | SELL         | 3             | 0.59         | 2            |
| PTBA              | SELL         | 3             | 0.58         | 2            |
| Fund Fund         | All<br>Funds | Watch<br>List | Buy<br>Order | GTC<br>Order |

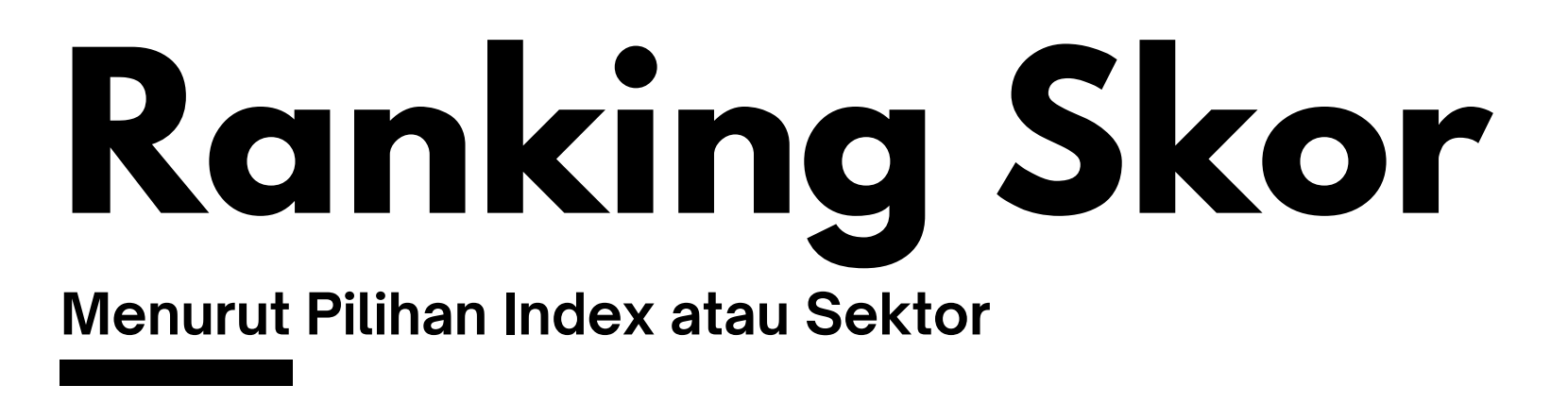

User tidak hanya dapat melakukan pemeringkatan untuk ALL STOCK yang ada di IDX (COMPOSITE)

User dapat juga memilih sesuai dengan INDEX atau SEKTOR yang hendak dipantau atau menjadi universe saham pilihannya

Sebagai contoh user memilih index tematik JII, sehingga hanya saham saham yang masuk dalam konstituen JII yang diurutkan dari skor tertinggi hingga terendah

|    | Stock<br>AI/ML St | ock Reco.    |               | م<br>م       |              |   |
|----|-------------------|--------------|---------------|--------------|--------------|---|
|    | 0013 🗸 🗸          | III III      |               |              | Ŕ            |   |
|    | tikm              | O Dis        | claimer       | Jpdate: 2    | 7/12/2023    |   |
|    | Code              | Signal       | Rating        | Score        | Exec. P      |   |
| 01 | BRIS              | SELL         | 5             | 0.83         | 1            |   |
|    | ACES              | SELL         | 4             | 0.74         |              |   |
|    | UNVR              | BUY          | 4             | 0.67         | 3            | J |
|    | ASII              | SELL         | 4             | 0.67         | 5            |   |
|    | EMTK              | BUY          | 4             | 0.66         |              |   |
|    | INDF              | BUY          | 4             | 0.65         | 6            |   |
|    | AKRA              | BUY          | 4             | 0.64         | 1            |   |
|    | TLKM              | BUY          | 4             | 0.64         | 3            |   |
|    | KLBF              | BUY          | 4             | 0.64         | 1            |   |
|    | ANTM              | SELL         | 4             | 0.64         | 1            |   |
|    | SMGR              | BUY          | 4             | 0.63         | 6            |   |
| 02 | INTP              | SELL         | 4             | 0.62         | 9            |   |
| UZ | TPIA              | BUY          | 4             | 0.62         | 5            |   |
|    | MAPI              | SELL         | 4             | 0.62         | 1            |   |
|    | ADMR              | SELL         | 4             | 0.62         | 1            |   |
|    | INKP              | SELL         | 4             | 0.61         | 8            |   |
|    | CPIN              | BUY          | 4             | 0.61         | 5            |   |
|    | ICBP              | BUY          | 4             | 0.60         | 10           |   |
|    | EXCL              | SELL         | 3             | 0.59         | 2            |   |
|    | PTBA              | SELL         | 3             | 0.58         | 2            |   |
|    | Fund Fund         | All<br>Funds | Watch<br>List | Buy<br>Order | GTC<br>Order |   |

## Cari Skor Al Saham

Rating dan Ranking Saham Spefisik

- 01 SEARCH
- 02 sebagai konsitituen dari JII

Sistem akan langsung mengarahkan ke saham TLKM dan memberikan HIGHLIGHT dengan kotak merah

Informasi yang diberikan termasuk Execute dan Target Price nya

- Code TLKM
- Signal BUY
- Rating 4
- Skor 0.64
- Execute Price 3950
- Target Price 3970

Untuk user yang hendak mencari tahu SKOR dan RATING dari saham spesifik dapat melakukannya dengan ketik kode saham di kolom

Sebagai contoh user mencari skor, rating dan ranking saham TLKM

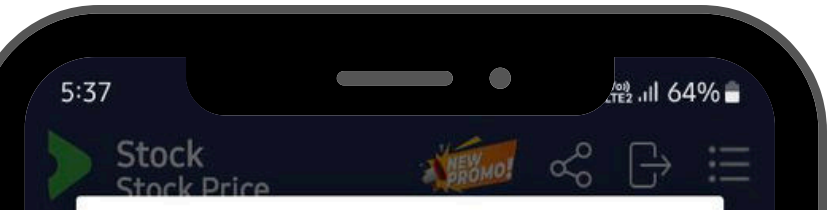

### Disclaimer On AI/ML Stock Recommendation

This stock recommendation relies on information acquired from sources deemed reliable through artificial intelligence and machine learning systems. However, PT MNC Sekuritas do not make any representation or warranty nor accept any responsibility or liability as to its accuracy, completeness, and/ or correctness of the information. PT MNC Sekuritas is not responsible for any losses resulted from applying the recommendation within the AI/ML result. All trading decisions are made consciously by investors. Hasil rekomendasi saham ini berdasarkan pada pada informasi yang diperoleh dari sumber yang teruji melalui sistem kecerdasan buatan dan machine learning. PT MNC Sekuritas tidak membuat pernyataan atau jaminan apa pun, serta tidak menerima tanggung jawab atau kewajiban terkait akurasi, kelengkapan, dan/atau kebenaran informasi tersebut. PT MNC Sekuritas tidak bertanggung jawab atas kerugian yang timbul dari penerapan rekomendasi atas hasil AI/ML. Semua keputusan dan transaksi perdagangan sepenuhnya dilakukan berdasarkan keputusan masing-masing investor.

 $\bigcirc$ 

CONFIRM

## **Disclaimer**

Tidak menjamin keuntungan 100% dan bukan merupakan ajakan jual beli

Hasil rekomendasi saham berdasarkan pada informasi yang diperoleh dari sumber yang teruji melalui sistem kecerdasan buatan dan *machine learning* 

PT MNC Sekuritas tidak membuat pernyataan atau jaminan apapun, serta tidak menerima tanggung jawab atau kewajiban terkait akurasi, kelengkapan dan/atau kebenaran informasi tersebut

PT MNC Sekuritas tidak bertanggung jawab atas kerugian yang timbul dari penerapan rekomendasi atas hasil AI/ML

Semua keputusan dan transaksi perdagangan sepenenuhnya dilakukan berdasarkan keputusan masing-masing investor

### motion@trade

## Bagian Akhir Manual Book

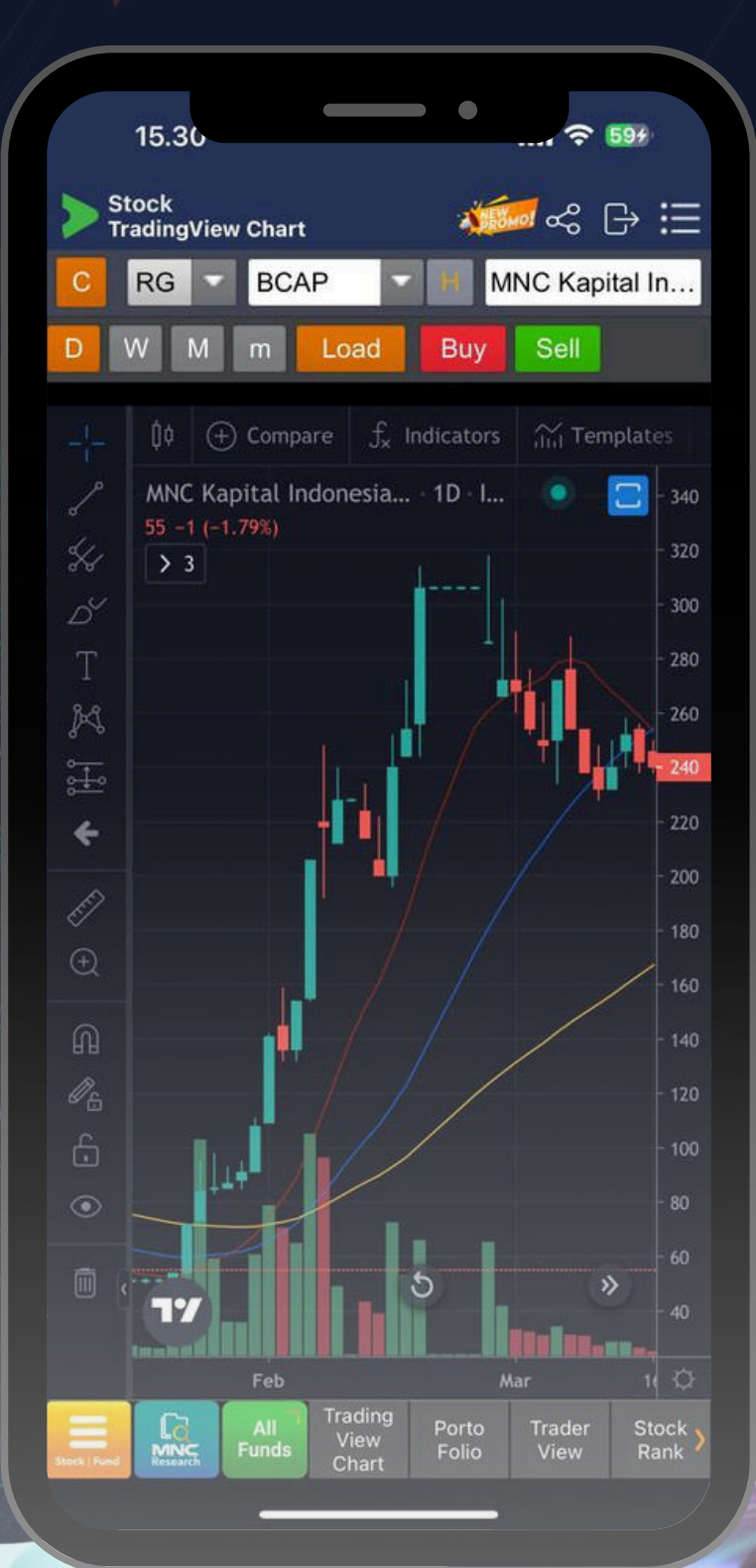